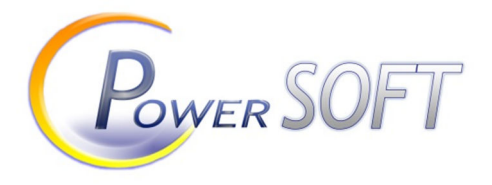

PowerSOFT doo Niš Niš, Apelovac 67 Matični broj: 20192046 PIB: 104572847 Telefon: 060/017-22-84 e-mail: milanst99@yahoo.com

## Korisničko uputstvo programa ESIR PowerSOFT

Verzija 1.0.0.0 – 2024.

#### Sadržaj

- 1. Opšte informacije o programu
- 2. Evidencija kataloških podataka
  - a. Rad sa kupcima
  - b. Evidencija artikala
  - c. Pregled poreskih stopa
  - d. Elektronski žurnal
  - e. Autentifikacija i Verifikacija PIN-a
- 3. Proces izrade dokumenata sa primerima
  - a. Promet Prodaja
  - b. Promet Refundacija
  - c. Predračun Prodaja / Refundacija
  - d. Obuka Prodaja / Refundacija
  - e. Kopije dokumenata
  - f. Avans Prodaja / Refundacija
    - i. Avans Prodaja
    - ii. Avans Refundacija
  - g. Konačni račun sa uplatom iz avansa
- 4. Specijalni slučajevi fiskalizacije
  - a. Izdavanje fiskalnog računa u slučaju naplate avansa
  - b. Izdavanje fiskalnog računa u slučaju naplate avansa pre primene sistema Fiskalizacije
  - c. Izdavanje fiskalnog računa u slučaju naplate avansa pre i avansa u toku primene sistema Fiskalizacije
  - d. Evidentiranje virmanske uplate koja je starija od izdavanja računa AVANS PRODAJA
  - e. Refundacija računa u slučaju greške
  - f. Prodaja dobara i usluga putem korporacijskih kartica
  - g. Jednonamenski vaučeri
  - h. Promet refundacija u slučaju povraćaja novca kupcu
  - i. Promet bez naknade
  - j. Račun sa identifikacijom kupca
  - k. Transakcije oslobođene PDV-a
- 5. Ostalo
  - a. Autentifikacija
  - b. Konfiguracija
  - c. Poreske stope
  - d. Fiskalni isečak Žurnal
  - e. Veza između ESIR-a i drugih programa za izradu dokumenata
- 6. Štampa elektronskog žurnala na raznim štampačima
- 7. Izveštaji, Presek stanja, Dnevni izveštaj, Periodični Izveštaj
- 8. Komunikacioni proces ESIR-a sa LPFR ili VPFR
- 9. Napomene

| <                                                                                                    |                                          | ×                                |
|----------------------------------------------------------------------------------------------------|------------------------------------------|----------------------------------|
| <u>Kupci Artikli E</u> lektronski žurnal K <u>o</u> nfiguracija A <u>u</u> tentifikacija <u>P</u> oresl                                                                                                    | ke stope <u>I</u> zveštaji               |                                  |
| Datu i Vreme PFR: 18.12.2024 09:38:51                                                                                                    |                                          | STATUS                           |
| Datu i Vreme PFR: 18.12.2024 09:38:51         TIP: LPFR         Naziv: Lokalni procesor fiskalnih racuna         Adresa: http://localhost:17878/api/v3         Aktivan         Database: rolo_bgd at localhost:5432 connected         Nje potrebna verifikacija PIN-a         Nje potrebna verifikacija         Promet       Predračun         Kopija       Obuka         Avans | Tip transakcije<br>PRODAJA O Refundacija | STATUS                           |
| PowerSOFT doo Niš<br>Apelovac 67, 18000 Niš<br>PIB: 104572847<br>MB: 20192046<br>milans199@yahoo.com<br>Verzija: 1.0.0.0                                                                                                    |                                          | ~                                |
| Elektronski Sistem za Izdavanje Računa                                                                                                    | ESIR ID: 870/1.0                         | Rad u režimu preuzimanja komandi |

Osnovni izgled ekrana PowerSOFT doo ESIR-a

|                                                                                                    | Oznaka Fiskalni/Nije fiskalni                                                                            |
|----------------------------------------------------------------------------------------------------|----------------------------------------------------------------------------------------------------|
| ильной учильной учили<br>III/IS: RS104572847<br>РОМЕRSOFT DOO NIŠ<br>Аредочас 67<br>Палитула (Ниш)<br>ЕСИР број: 87<br>Касиро: Jowe<br>ИД Кулца: 11:1234<br>———————————————————————————————————— | Prodavac -<br>Informacije<br>Oznaka ESIR-a<br>Kasir<br>Identifikator kupca<br>Tip računa i transakcije   |
| Назив Цена Кол. У                                                                                                    | жутно Artikli                                                                                            |
| $\begin{array}{c} \text{Test artical/xom (A)} \\ 120.00 & 1 & 1 \\ 120.00 & 1 & 1 \end{array}$                                                                                                   | 20.00                                                                                                    |
| 4,560.99 1 4,5<br>8606002111236                                                                                                    | 60.99                                                                                                    |
| Majica/kom (X)<br>359.99 2 7                                                                                                    | 19.98                                                                                                    |
| Укупан износ: 5,4<br>Готовина: 3,0<br>Платна картица: 2,4                                                                                                    | Plaćanja<br>00.00<br>00.00<br>00.97                                                                      |
| Ознака Име Стопа<br>Ж. VAT 19.00% 8                                                                                                    | nopes Specifikacija<br>162.34 poreza                                                                     |
| Укупан износ пореза: 8                                                                                                    | 62.34                                                                                                    |
| ПФР време:         18.12.2024         10:           ПФР број рачуна:         VJ5V9JV7-VJ5V9JV         244/           Бројач рачуна:         244/                                                 | 38:29 Vreme riskalizacije<br>7-412 Broj fiskalnog računa<br>41200 Brojač po tipu<br>računa i transakciji |
|                                                                                                    | QR code                                                                                                  |
| ——— КРАЈ ФИСКАЛНОГ РАЧУНА —                                                                                                    | Oznaka kraja<br>fiskalnog računa                                                                         |

Primer fisklanog računa kreiran putem PowerSOFT ESIR-a.

## 1. Opšte informacije o programu

ESIR PowerSOFT – Elektronski sistem za izdavanje računa, namenjen za rad u okviru procesa izdavanja računa u maloprodajnim objektima, odnosno u svim delovima za koje je klijent ima obavezu fiskalizacije.

Omogućen je nezavisan rad sistema, odnosno kreiranje računa, predračuna, avansnih računa i kopija dokumenata, kao i dokumenata deklarisanih kao obuka, odnosno test sistema. Obuka predstavlja izradu nefiskalnih dokumenata koje služe za proveru funkcionisanja sistema i obuku operatera.

U okviru prokrama postoje dva načina rada.

 Prvi je nezavisan rad, gde se ESIR pokreće sa radne površine računara na kome je instaliran i u kome je neophodno da se korisnik prijavi na sistem unosom PIN-a radi verifikacije komunikacije.

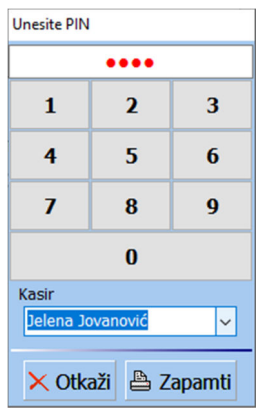

U okviru ovog načina rada, dalje je neophodno kreirati novi račun, odrediti tip računa, uneti stavke računa, uneti plaćanja i izvršiti izdavanje fiskalnog računa.

 Drugi način jeste prosleđivanje podataka putem fajla i njegovim snimanjem na odgovarajuću lokaciju koja je definisana u konfiguraciji ESIR-a. Opis komadi za prenos podataka biće kasnije dat.

#### NAPOMENE - VAŽNO:

Bez obzira na način kako je ESIR pokrenut, ukoliko nije izvršena konfiguracija ESIR-a, automatski će se otvoriti deo za konfiguraciju u kome je moguće uneti parameter za pristup bilo LPFR-u ili VPFR-u. Takođe, u okviru konfiguracije se vrše testiranja i provera komunikacije i podešavaju svi ostali parametri vezani za rad ESIR-a, štampu, reklamne poruke, podaci o preduzeću i lokaciji itd.

ESIR u svakom slučaju po svom pokretanju proverava komunikaciju sa PFR-om pozivom servisa Status. Ukoliko komunikacija nije uspostavljena, ESIR obaveštava korisnika i ne dozvoljava dalji rad dok se ne otklone problemi.

ESIR PowerSOFT ne izdaje račun (document bilo kog tipa) ukoliko nije dobio potvrdu komunikacije od PFR-a. Takođe, ne menja, ne izostavlja i ne dodaje niti jedan obavezan podatak koji je dobio od PFR-a niti menja bilo koji podatak iz zaglavlja fiskalnog računa dobijenog od PFR-a.

## 2. Evidencija kataloških podataka

#### 2.a. Rad sa kupcima

Izborom stavke KUPCI iz glavnog menija programa imamo uvid u kupce evidentirane u sistemu. Inicijalno, nakon instalacije u sistemu postoji samo Podrazumevani kupac sa šifrom 00000 i nije moguće njegovo brisanje, odnosno promena. Smatra se da je kupac fizičko lice u maloprodaji. U okviru modula Kupci moguće je dodavati nove, menjati postojeće ili ih brisati iz sistema.

| 🎋 <<< S<br>Kupci Art                                                                                 | iISTEM ZA IZDA<br>tikli Elektronsk | VANJE RAČUNA >>><br>ki žurnal Konfiguracija                     | Autentifikacij                                              | a Poreske stope                              | e                                              |                        |          |                   |            |          |              |            | ×      |
|----------------------------------------------------------------------------------------------------|------------------------------------|-----------------------------------------------------------------|-------------------------------------------------------------|----------------------------------------------|------------------------------------------------|------------------------|----------|-------------------|------------|----------|--------------|------------|--------|
| Datu i Vr<br>TIP: LP<br>Naziv: L<br>Adresa:<br>Aktivan<br>Databas<br>Nije pot<br>Nije pot<br>Posledn | Pretraga<br>Novi<br>Šifra          | Promeni Ob<br>Naziv<br>Novi kupac                               | riši<br>Broj:<br>Naziv:                                     | 00008<br>Partner prenet                      |                                                | ma                     |          |                   |            |          | Inostrani    | ×          | STATUS |
| Prom                                                                                                 | • 00008<br>00000<br>00001          | Partner prenet iz pr<br>Podrazumevani kup<br>Test kupac za Avan | PIB:<br>Matični broj:<br>Mesto:<br>Ulica:<br>Broj:<br>Opis: | 102103104<br>12345678<br>Nš<br>U sistemu PDV | ) JMBG:<br>) JBKJS:<br>)<br>)<br>V-a<br>ustani | 12345                  | Distrani | ]<br>]<br>Zapamti |            | ]        |              |            |        |
| Powers<br>Elekt                                                                                      | OFT doo Niš<br>ronski Si           | istem za Izda                                                   | vanje Rač                                                   | čuna                                         | ES                                             | Zatvori<br>IR ID: 555/ | 1.0.0.5  |                   | Rad u reži | imu pret | ızimanja kor | v<br>mandi | ~      |

#### 2.b. Evidencija artikala

Izborom stavke ARTIKLI iz glavnog menija programa imamo uvid u artikle evidentirane u sistemu. U okviru sistema, a nakon instalacije, postoje predefinisani artikli koji su sastavni deo fisklaizacije i obavezni su po zakonu i to 10 do 13, Avansi po stopama i 20 do 23 Jednonamenski vaučeri. Podrazumevane artikle nije moguće obrisati.

| Ar | tikli    |                 |                |           |          |       |                |                                    |                     | × |
|----|----------|-----------------|----------------|-----------|----------|-------|----------------|------------------------------------|---------------------|---|
|    | Pretraga |                 |                |           |          |       |                |                                    |                     |   |
|    | Novi     | PromeniO        | briši Ex       | port >>   | << Impo  | rt    |                |                                    |                     |   |
|    | Šifra    | Naziv           |                | J. mer    | e GTIN   |       | Porez          | Тір                                |                     | ^ |
|    | 001      | Test artikal    |                | kom       |          |       | Ж - 19.00      | Roha                               |                     |   |
|    | 002      | Prozor          | ×              |           |          |       |                |                                    |                     |   |
|    | 003      | Vrata           | Sifra:         | 004       |          |       |                |                                    |                     |   |
|    | 004      | Haljina         | Naziv:         | Haljina   |          |       |                |                                    |                     |   |
|    | 005      | Zgrada          | GTIN:          |           |          | Tip:  | Roba           |                                    | ~                   |   |
|    | 006      | Majica          |                |           |          |       | Roba           |                                    |                     |   |
|    | 14566    | Potpuno novi    | Jedinica mere: | kom       | ~        | 0     | Usluga         |                                    |                     |   |
|    | 7894     | Vrata           | Poreska stopa: | Ж - 19.00 | ~        |       | Objekat oslobo | đen PDV-a sa pravom od             | lbitka. Član 24. ZP |   |
|    | 10       | 10: AVANS       |                |           | Odustan  | i.    | Objekat oslobo | đen PDV-a bez prava odl<br>Zapamti | bitka. Član 25. ZPI |   |
|    | 11       | 11: AVANS       |                |           | Ouustail |       |                | Zapantu                            |                     | _ |
|    | 12       | 12: AVANS       |                | kom       |          |       | B - 0.00       | Roba                               |                     |   |
|    | 13       | 13: AVANS       |                | kom       |          |       | C - 0.00       | Roba                               |                     |   |
|    | 20       | 20: Jednonamens | ki vaučer      | kom       |          |       | Ж - 19.00      | Roba                               |                     |   |
|    | 21       | 21: Jednonamens | ki vaučer      | kom       |          |       | A - 10.00      | Roba                               |                     |   |
|    | 22       | 22: Jednonamens | ki vaućer      | kom       |          |       | B - 0.00       | Roba                               |                     |   |
|    | 23       | 23: Jednonamens | ki vaučer      | kom       |          |       | C - 0.00       | KODa                               |                     |   |
|    |          |                 |                |           |          |       |                |                                    |                     | · |
|    |          |                 |                |           |          | Zatvo | ri             |                                    |                     |   |

U okviru ovog modula dodajemo artikle sa svim neophodnim podacima:

- Šifra
- Naziv
- GTIN ukoliko postoji
- Jedinica mere
- Poreska stopa
- Tip artikla (Roba, Usluga, Objekat, Objekat oslobođen PDV-a sa pravom odbitka i Objekat oslobođen PDV-a bez prava odbitka)
- Cena, koja može biti i 0, nije obavezan podatak. Cena se može definisati kod izrade dokumenta.

Moguće je Izvesti podatke u CSV format, kao i uvesti iz istog formata. Fajl je definisan kao niz redova gde svaki red predstavlja jedan artikal. Podaci u okviru jednog reda su razdvojeni TAB oznakom (#9), a redosled je Šifra, Naziv, GTIN, Jedinica mere, Poreska stopa, Tip artikla (unosi se index iz liste 0-Roba, 1-Usluga, ...) i Cena (podrazumevana vrednost 0).

Sve artikle (sem podrazumevanih) moguće je menjati i brisati. Za sve fiskalizovane dokumente, artikli su zapamćeni i brisanje iz šifarnika nema uticaj na sam dokument.

#### 2.c. Pregled poreskih stopa

Izborom stavke PORESKE STOPE iz glavnog menija programa imamo uvid stope dobijene preuzimanjem preko Procesora fiskalnih računa tokom konfiguracije sistema. Ne postoji mogućnost dodavanja, promene ili brisanja poreskih stopa.

Jedina opcija jeste mapiranje poreske stope iz drugog ERP, donosno Informacionog sistema, čime se omogućava lakši rad kod povezivanja. Kod prenosa podataka putem fajla, ne moramo unositi oznake poreskih stopa već samo oznake koje smo sami definisali kao na slici.

| Pore | ske stope                     |                   |        |          |                 | ×     |
|------|-------------------------------|-------------------|--------|----------|-----------------|-------|
| Pr   | etraga<br>Mapiranje na poresk | ku stopu iz ERP-a |        |          |                 |       |
|      | Kategorija                    | Naziv             | Oznaka | Vrednost | Tip - Mapiranje | ^     |
|      | 0                             | ECAL              | F      | 11.00    |                 |       |
|      | 0                             | N-TAX             | N      | 0.00     |                 |       |
|      | 0                             | STT               | E      | 6.00     |                 |       |
|      | 0                             | VAT               | В      | 0.00     | bez             |       |
| Þ    | 0                             | VAT               | ж      | 19.00    | opsta           |       |
|      | 0                             | VAT               | A      | 10.00    | posebna         |       |
|      | 0                             | VAT-EXCL          | C      | 0.00     | oslobođeno      |       |
|      | 1                             | TOTL              | т      | 2.00     |                 |       |
|      | 2                             | PBL               | P      | 0.50     |                 |       |
|      |                               |                   |        |          |                 |       |
|      |                               |                   |        |          |                 |       |
|      |                               |                   |        |          |                 |       |
|      |                               |                   |        |          |                 |       |
|      |                               |                   |        |          |                 |       |
|      |                               |                   |        |          |                 |       |
|      |                               |                   |        |          |                 |       |
|      |                               |                   |        |          |                 | <br>* |
|      |                               |                   |        | Zatvori  |                 |       |

Ažuriranje poreskih stopa vrši se kroz modul Konfiguracija->Režim rada ESIR-a->AŽURIRAJ PORESKE STOPE.

#### 2.d. Elektronski žurnal

Izborom stavke Elektronski žurnal iz glavnog menija programa imamo uvid u sve fiskalne isečke evidentirane kroz sistem. Postoji nekoliko filtera za lakše pronalaženje dokumenata:

- Po tipu dokumenta Promet, Predračun, Kopija, Obuka, Avans ili Svi dokumenti
- Po vrsti transakcije, Promet, Refundacija ili Sve

- Po izabranom datumu
- Po kupcu
- po broju fiskalnog računa (unosi se u polje pretraga) ili po nazivu kupca (unosi se u isto polje)

| Tip dokumenta<br>Predračun       Kopija<br>Obluka       Avans<br>Sve       Drodaja       Refundacija       Datum       Image: Construction of the state of the state of the stat | ×               |
|----------------------------------------------------------------------------------------------------|-----------------|
| Pretraga         Kupac         Fiskalni         Brojač         Vred           Dokumenta         Kupac         Datum i vreme         Fiskalni         Brojač         Vred           Neko novi         2024-12-10T13:09:40.5371676+01:00         Y6XPEXBV-Y6XPEXBV-79         32/79ΠΠ         6,302           Neko novi         2024-12-10T09:40:47.087804+01:00         Y6XPEXBV-Y6XPEXBV-78         31/78ΠΠ         750           RCP00006         Neko novi         2024-12-10T09:26:17.0126006+01:00         Y6XPEXBV-Y6XPEXBV-76         12/76ΠP         500           Neko novi         2024-12-10T09:25:57.9562391+01:00         Y6XPEXBV-Y6XPEXBV-76         12/76ΠP         500           Neko novi         2024-12-10T09:08:15.44119+01:00         Y6XPEXBV-Y6XPEXBV-75         30/75ΠΠ         2,000           RCP00005         Test korporacijska         2024-12-09T14:43:40.2716207+01:00         Y6XPEXBV-Y6XPEXBV-74         5/74KP         1,253           Test korporacijska         2024-12-09T14:40:34.4872702+01:00         Y6XPEXBV-Y6XPEXBV-73         11/73ΠP         1,253           Naziv artikla         GTIN         Količina         Cena         Iznos         Vplata         Prugo bezgot. plaćz           Gotovina         6,302.52         6,302.52         6,302.52         Vaučer         Vaučer                                                                                                    |                 |
| Dokumenta         Kupac         Datum i vreme         Fiskalni         Brojač         Vred           Neko novi         2024-12-10T13:09:40.5371676+01:00         Y6XPEXBV-Y6XPEXBV-79         32/79П         6,302           Neko novi         2024-12-10T09:40:47.087804+01:00         Y6XPEXBV-Y6XPEXBV-78         31/78ПП         750           RCP00006         Neko novi         2024-12-10T09:26:17.0126006+01:00         Y6XPEXBV-Y6XPEXBV-78         31/78ПП         750           Neko novi         2024-12-10T09:25:57.9562391+01:00         Y6XPEXBV-Y6XPEXBV-76         12/76ПР         500           Podrazumevani kupac         2024-12-09T14:43:40.2716207+01:00         Y6XPEXBV-Y6XPEXBV-75         30/75ПП         2,000           RCP00005         Test korporacijska         2024-12-09T14:40:34.4872702+01:00         Y6XPEXBV-Y6XPEXBV-73         11/73ПР         1,255           Test korporacijska         2024-12-09T14:10:14.0616448+01:00         Y6XPEXBV-Y6XPEXBV-72         29/72ПП         1,255           Naziv artikla         GTJN         Količina         Cena         Iznos              Prozor         1.000         6,302.52         6,302.52                Vaučer         Uplata                                                                                                    |                 |
| Neko novi         2024-12-10T13:09:40.5371676+01:00         Y6XPEXBV-Y6XPEXBV-79         32/79ПП         6,30:           RCP00006         Neko novi         2024-12-10T09:40:47.087804+01:00         Y6XPEXBV-Y6XPEXBV-78         31/78ПП         750           RCP00006         Neko novi         2024-12-10T09:26:17.0126006+01:00         Y6XPEXBV-Y6XPEXBV-76         6/77KP         500           Neko novi         2024-12-10T09:25:57.9562391+01:00         Y6XPEXBV-Y6XPEXBV-75         30/75ПП         2,000           RCP00005         Test korporacijska         2024-12-09T14:43:40.2716207+01:00         Y6XPEXBV-Y6XPEXBV-74         5/74KP         1,255           Test korporacijska         2024-12-09T14:40:34.4872702+01:00         Y6XPEXBV-Y6XPEXBV-73         11/73ПР         1,255           Naziv artikla         GTIN         Količina         Cena         Iznos         Vartica            Prozor         1.000         6,302.52         6,302.52         Gotovina         6,3         6,3           Vaučer         Vaučer         1         Vaučer         Vaučer         Vaučer         Vaučer                                                                                                    | st 🔨            |
| Neko novi         2024-12-10T09:40:47.087804+01:00         Y6XPEXBV-Y6XPEXBV-78         31/78ПП         750           RCP00006         Neko novi         2024-12-10T09:26:17.0126006+01:00         Y6XPEXBV-Y6XPEXBV-77         6/77KP         500           Neko novi         2024-12-10T09:25:57.9562391+01:00         Y6XPEXBV-Y6XPEXBV-76         12/76ПР         500           Podrazumevani kupac         2024-12-10T09:25:57.9562391+01:00         Y6XPEXBV-Y6XPEXBV-75         30/75ПП         2,000           RCP00005         Test korporacijska         2024-12-09T14:43:40.2716207+01:00         Y6XPEXBV-Y6XPEXBV-74         5/74KP         1,253           Test korporacijska         2024-12-09T14:40:34.4872702+01:00         Y6XPEXBV-Y6XPEXBV-73         11/73ПР         1,253           Naziv artikla         GTIN         Količina         Cena         Iznos         Y6XPEXBV-Y6XPEXBV-72         29/72ПП         1,253           Naziv artikla         GTIN         Količina         Cena         Iznos         Y040         Y040         Y040         Y040         Y040         Y040         Y040         Y040         Y040         Y040         Y040         Y040         Y040         Y040         Y040         Y040         Y040         Y040         Y040         Y040         Y040         Y040         Y040                                                                                                    | 52              |
| RCP00006       Neko novi       2024-12-10T09:26:17.0126006+01:00       Y6XPEXBV-Y6XPEXBV-77       6/77KP       500         Neko novi       2024-12-10T09:25:57.9562391+01:00       Y6XPEXBV-Y6XPEXBV-76       12/76ПP       500         Podrazumevani kupac       2024-12-10T09:81:5.44119+01:00       Y6XPEXBV-Y6XPEXBV-75       30/75ПП       2,000         RCP00005       Test korporacijska       2024-12-09T14:43:40.2716207+01:00       Y6XPEXBV-Y6XPEXBV-74       5/74KP       1,253         Test korporacijska       2024-12-09T14:40:34.4872702+01:00       Y6XPEXBV-Y6XPEXBV-73       11/73ПP       1,253         Test korporacijska       2024-12-09T14:10:14.0616448+01:00       Y6XPEXBV-Y6XPEXBV-72       29/72ПП       1,253         Naziv artikla       GTIN       Količina       Cena       Iznos       Uplata       Vaučer                                                                                                    | 00              |
| Neko novi         2024-12-10T09:25:57.9562391+01:00         Y6XPEXBV-Y6XPEXBV-76         12/76ПР         500           Podrazumevani kupac         2024-12-10T09:08:15.44119+01:00         Y6XPEXBV-Y6XPEXBV-75         30/75ПП         2,000           RCP00005         Test korporacijska         2024-12-09T14:43:40.2716207+01:00         Y6XPEXBV-Y6XPEXBV-74         5/74KP         1,255           Test korporacijska         2024-12-09T14:40:34.4872702+01:00         Y6XPEXBV-Y6XPEXBV-73         11/73ПР         1,255           Test korporacijska         2024-12-09T14:10:14.0616448+01:00         Y6XPEXBV-Y6XPEXBV-72         29/72ПП         1,255           Naziv artikla         GTIN         Količina         Cena         Iznos         Uplata            Prozor         1.000         6,302.52         6,302.52         6,302.52         Gotovina         6,3           Kartica         Cek         Prenos na račun         Vaučer         Vaučer         Vaučer         Vaučer         Vaučer                                                                                                    | 00              |
| Podrazumevani kupac         2024-12-10T09:08:15.44119+01:00         Y6XPEXBV-Y6XPEXBV-75         30/75ПП         2,000           RCP00005         Test korporacijska         2024-12-09T14:43:40.2716207+01:00         Y6XPEXBV-Y6XPEXBV-74         5/74KP         1,255           Test korporacijska         2024-12-09T14:10:14.0616448+01:00         Y6XPEXBV-Y6XPEXBV-73         11/73ПР         1,255           Test korporacijska         2024-12-09T14:10:14.0616448+01:00         Y6XPEXBV-Y6XPEXBV-72         29/72ПП         1,255           Naziv artikla         GTIN         Količina         Cena         Iznos         Uplata            Prozor         1.000         6,302.52         6,302.52         Gotovina         6,3           Kartica         Ček         Prenos na račun         Vaučer                                                                                                    | 00              |
| RCP00005       Test korporacijska       2024-12-09T14:43:40.2716207+01:00       Y6XPEXBV-Y6XPEXBV-74       5/74KP       1,25:         Test korporacijska       2024-12-09T14:40:34.4872702+01:00       Y6XPEXBV-Y6XPEXBV-73       11/73ПP       1,25:         Naziv artikla       GTIN       Količina       Cena       Iznos       Uplata          Prozor       1.000       6,302.52       6,302.52        Drugo bezgot. plaćz          Kartica       Ček                Vaučer        Vaučer                                                                                                    | 00              |
| Test korporacijska       2024-12-09T14:40:34.4872702+01:00       Y6XPEXBV-Y6XPEXBV-73       11/73ПР       1,25:         Test korporacijska       2024-12-09T14:10:14.0616448+01:00       Y6XPEXBV-Y6XPEXBV-72       29/72ПП       1,25:         Naziv artikla       GTIN       Količina       Cena       Iznos       Uplata          Prozor       1.000       6,302.52       6,302.52       Gotovina       6,3         Kartica       Ček             Vaučer                                                                                                    | 00              |
| Test korporacijska       2024-12-09T14:10:14.0616448+01:00       Y6XPEXBV-Y6XPEXBV-72       29/72ПП       1,25:         Naziv artikla       GTIN       Količina       Cena       Iznos       Uplata       Iznos         Prozor       1.000       6,302.52       6,302.52       Gotovina       6,3         Kartica       Cek       Prenos na račun       Vaučer       Iznos                                                                                                    | 00              |
| Naziv artikla       GTIN       Količina       Cena       Iznos         Prozor       1.000       6,302.52       6,302.52       Drugo bezgot. plaćz         Gotovina       6,3       Gotovina       6,3         Kartica       Ček       Prenos na račun         Vaučer       Vaučer                                                                                                    | v <sup>00</sup> |
| ▶ Prozor          1.000       6,302.52       6,302.52         Gotovina       6,3         Kartica       Cek         Prenos na račun       Vaučer                                                                                                    | znos 🔨          |
| Gotovina 6,3<br>Kartica<br>Ček<br>Prenos na račun<br>Vaučer                                                                                                    | 0.00            |
| Kartica<br>Ček<br>Prenos na račun<br>Vaučer                                                                                                    | 2.52            |
| Ček<br>Prenos na račun<br>Vaučer                                                                                                    | 0.00            |
| Prenos na račun<br>Vaučer                                                                                                    | 0.00            |
| Vaučer                                                                                                    | 0.00            |
|                                                                                                    | 0.00            |
| Instant plaćanje                                                                                                    | 0.00            |
| Avans                                                                                                    | 0.00            |
|                                                                                                    | ~               |
| Zatvori                                                                                                    |                 |

Prikazan je osnovni deo dokumenta (Zaglavlje) kao i njegov sadržaj (Artikli) i način plaćanja.

Takođe ke moguće uz višestruku proveru ponovo odštampati fisklani ukoliko korisnik potvrdi uz Moralnu i materijalnu odgovornost da je došlo do otkaza termalnog štampača prilikom fiskalizacije (nestanak struje, nestanak trake i sl.).

#### 2.e. Autentifikacija

Ukoliko se desi prekid u radu Interneta, ili se izgubi čitač kartice, odnosno ukoliko Procesor fiskalnih računa prijavi grešku u toku rada a vezano za autentifikaciju siste i verifikaciju PIN-a, u toku same fiskalizacije dokumenta, ESIR će tražiti da se autentifikujete ponovo unosm PIN-a, i nastaviće sa radom. Ukoliko se desi da ste otkazali dokument, onda izborom stavke AUTENTIFIKACIJA iz glavnog menija programa ponovo se povezujemo sa Procesorom fisklanog računa i unosimo PIN. U desnom delu ESIR-a dobićemo informaciju da li je verifikacija uspešna.

| Unesite PIN        | l        |        | estimation and the second second sec |
|--------------------|----------|--------|----------------------------------------------------------------------------------------------------|
|                    | ••••     |        | Kupci Artikli Elektronski žurnal Konfiguracija Autentifikacija Poreske stope                                                                                                    |
| 1                  | 2        | 3      | TIP: LPFR Size Lokali procesor fiskalnih racupa ESIR pokrenut. Učitana konfiguracija.                                                                                                    |
| 4                  | 5        | 6      | Adress: http://devesdc.sandbox.suf.purs.gov.rs:8888/b60f555d-3728-46b6-b64a-b2e4830e80a4/api/v3<br>Aktivan<br>Database: rolo_bgd at localhost:5432 connected                                                                                                    |
| 7                  | 8        | 9      | Nje potrebna verifikacija PIN-a<br>Nje potrebna autentifikaicija<br>Poslednji broj dokumenta:0                                                                                                    |
|                    | 0        |        |                                                                                                    |
| Kasir<br>Jelena Jo | ovanović | ~      | Promet     Predračun     Kopija     Obuka     Avans     Tip transakcije <ul> <li>PRODAJA</li> <li>Refundacija</li> </ul>                                                                                                    |
| × Otk              | aži 💾 Z  | apamti |                                                                                                    |

## 3. Proces izrade dokumenata

Osnovni izgled ESIR-a daje uvid u sve informacije sistema,

- omogućava rad sa kupcima, artiklima, Poreskim stopama,
- Elektronskim žurnalom,
- Konfiguraciju sistema,
- kao i uvid u status programa i
- izradu i fiskalizaciju dokumenata.

| 🐏 <<< SISTEM ZA IZDAVANJE RAČUNA >>>                                                                                                    | X                                                                                                    |
|----------------------------------------------------------------------------------------------------|----------------------------------------------------------------------------------------------------|
| Kupci Artikli Elektronski žurnal Konfiguracija Autentifikacija Poreske stope                                                                                                    |                                                                                                    |
| Datu i Vreme PFR: 06.12.2024 13:07:20                                                                                                    | STATUS                                                                                                    |
| TIP: LPFR<br>Naziv: Lokahi procesor fiskahih racuna<br>Adresa: http://devesdc.sandbox.suf.purs.gov.rs:8888/b60f5555d-3728-46b6-b64a-b2e4830e80a4/api/v3<br>Aktiva<br>Database: rob_bgd at locahost:5432 connected<br>Nije potrebna autentifikaicja<br>Poslednji broj dokumenta: -0<br>Procesor fiskalnih računa<br>Izrada dokumenata<br>Promet Predračun Kopija Obuka Avans "ip transakcije<br>@ PRODAJA @ Refundacija | ESIR pokrenut.<br>Učitana konfiguracija.<br>Učitani podaci o dokumentu.<br>PIN je ispravan<br>Informacije sistema |
| Apelovac 67, 15000 HS<br>PIB: 104572847<br>MB: 20192046                                                                                                    |                                                                                                    |
| milanst99@yahoo.com<br>Verzija: 1.0.0.0                                                                                                    |                                                                                                    |
| PowerSOFT doo Niš<br>Elektronski Sistem za Izdavanje Računa ESIR ID: 555/1.0.0.5                                                                                                    | Rad u režimu preuzimanja komandi                                                                                  |

Izradu dokumenata započinjemo klikom na odgovarajuće dugme, uz selekciju tipa transakcije.

| Promet | Predračun | Коріја | Obuka | Avans | Tip transakcije<br>PRODAJA    | ⊖ Refundacija                   |
|--------|-----------|--------|-------|-------|-------------------------------|---------------------------------|
| ili    |           |        |       |       |                               |                                 |
| Promet | Predračun | Kopija | Obuka | Avans | −Tip transakcije<br>⊖ PRODAJA | <ul> <li>Refundacija</li> </ul> |

Crvena boja označava da se radi o refundaciji kao tipu transakcije.

## 3.a Promet – Prodaja

| Transakcija                                             |                                                                     |               |            |                 |                          | ×                     |
|---------------------------------------------------------|---------------------------------------------------------------------|---------------|------------|-----------------|--------------------------|-----------------------|
| Kupac                                                   | zbor Kupca - Opcion                                                 | 0             | ~ <b>*</b> | SA IDENTIFI     | KATOROM KUPCA            |                       |
|                                                         |                                                                     |               |            | Ider            | ntifikacija              |                       |
| ARTIKLI 🔒 Dodaj 📋                                       | Promeni 🔒 Obriši                                                    | Datum         | 06.12.2024 | Кир             | ca - opciono             |                       |
| Naziv artikla                                           | GTIN                                                                | Količina Cena | Iznos      |                 |                          |                       |
|                                                         |                                                                     |               |            | Unos refe       | erentnog dokumen         | ta<br>Tip Reference   |
| Artikli                                                 |                                                                     |               |            | 🚵 Referenca     |                          | Regularna             |
|                                                         |                                                                     |               |            | 📐 Poništi       |                          | Nije u sistemu        |
|                                                         |                                                                     |               |            | Kasir           | 10:12345                 | Dokument              |
|                                                         |                                                                     |               |            | Promet bez      | naknade - Reprezentacija | Transakcija Bez PDV-a |
|                                                         |                                                                     |               |            |                 |                          |                       |
|                                                         |                                                                     |               |            | Poslednji avans | sni račun                | 2                     |
|                                                         |                                                                     |               |            |                 |                          | Iskoristi avans       |
|                                                         |                                                                     |               |            | Nerealizov      | Datum                    | Iznos Refundirano     |
|                                                         |                                                                     |               |            | Progle          | d porcelizovenih A       | Vanca                 |
|                                                         |                                                                     |               |            | riegie          |                          | ival isa              |
|                                                         |                                                                     |               |            | Uplata          | Iznos ^                  | Fiskalizacija         |
|                                                         |                                                                     |               |            | Drugo bezgo     | t. plaća 0.00            |                       |
|                                                         |                                                                     |               |            | Gotovina        | 0.00                     | Fiskalni              |
|                                                         |                                                                     |               |            | Kartica         | 0.00                     |                       |
|                                                         |                                                                     |               |            | Prenos na ra    | 0.00                     |                       |
|                                                         |                                                                     |               |            | Vaučer          | 0.00                     | UKUPNO: 0.00          |
| Napomena                                                |                                                                     |               |            | Instant placa   | anje 0.00                | UPLATA: 0.00          |
|                                                         |                                                                     |               |            | Avans           | 0.00                     | POVRAĆAJ: 0.00        |
|                                                         |                                                                     |               |            | Način pl        | laćanja 🗸 🗸              | Pregled salda         |
| F2 - Uplata GOTOVINA Preč<br>F3 - Uplata PLATNA KARTICA | F3 - Uplata RRENOS NA RAČ<br>ICE ZA DIZI UNOS<br>F9 - FISKALIZACIJA |               | Zatvori    | 🛃 A++ 🚺 A+      | +- 🗟 A Opis tra<br>RAČUN | nsakcije<br>I PRODAJA |

Klikom na dugme PROMET (PRODAJA) pokrećemo izradu novog dokumenta kao na slici.

Ovde će biti opisan osnovni rad sa svakim tipom dokumenta. Svi specijalni slučajevi biće dati na kraju ovog dokumenta.

Kupac je opciono polje, nije obavezan podatak. Sa stanovišta fiskalnog dokumenta dovoljna je identifikacija kupca.

Ukoliko izaberemo Sa identifikacijome kupca, moramo izbrati odgovarajući tip iz opadajuće liste i uneti orateći podatak, recimo ako je identifikator kupca njegov PIB, biramo ga u listi i unosimo konkretni PIB tog kupca. Ukoliko je prethodno bio izabran kupac iz šifarnika, ovako unet PIB će se automatski zapamtiti za budući rad.

| SA IDENTIFIKATOROM KUPCA                                                         |           |
|----------------------------------------------------------------------------------|-----------|
| 10:   PIB kupca 🗸 🗸                                                              | 123456789 |
| Domaće pravno lice identifikovano PIB-om<br>OPCIONO POLJE UZ IDENTIFIKATOR KUPCA |           |
|                                                                                  |           |

Po potrebi, a u zavisnosti od konkretnog slučaja može se odabrati i Opciono polje uz identifikator kupca.

#### Princip rada

- Artikli, dugme DODAJ, ponavljamo operaciju za sve artikle na dokumentu
- Opciono biramo Identifikator i Opcioni identifikator kupca
- Kasir je automatski dodljen prilikom autentifikacije ili da je unet JBKJS ako je Prodavas korisnik budžetskih sredstava
- Unosimo način plačanja, bilo dupli klik mišem na selektovani tip plaćanja, bilo tasterom Enter na selektovanom tipu plaćanja, bilo korišćenjem prečica za brzi unos načina plaćanja
- Fiskalizacija Bilo klikom na dugme FISKALNI bili sa tastature taster F9

**Unos artikala** na račun je po principu izbora iz opadajuće listi ili pretragom u odgovarajuće polje za pretragu. Prelazak na sledeće polje je taster ENTER. Unos artikla ne zatvara prozor za izbor artikala već samo ubacuje stavku na račun i čeka sledeći unos. Zatvaranje prozora za unos artikala je taster ESC ili dugme Otkaži.

| Stavka dokumenta                                                                                           |                       |                    |                   |
|----------------------------------------------------------------------------------------------------|-----------------------|--------------------|-------------------|
| ROBA/USLUGA         (Šifra robe -> Naziv robe)           j06002111236         006   Majica   8606002111236 |                       |                    | ~ <b>*</b>        |
| Šifra Naziv<br>10 10: AVANS                                                                                | JM<br>kom             | РDV<br>Ж - 19.00 % | Cena<br>32,500.00 |
| Količina         Cena         Rabat           0.000         32,500.00         0.0000                       | Cena sa rab<br>32,500 | oatom Vrednost     | t<br>.00          |
| 🗙 Otkaži 🗸                                                                                                 | Zapamti               |                    |                   |
| Otkaži (F4) Zapar                                                                                          | mti (F5)              |                    |                   |

Podržani su svi Zakonom predviđeni načini plaćanja i to:

- Gotovina
- Kartica
- Ček
- Prenos na račun
- Drugo bezgotovinsko plaćanje
- Vaučer
- Instant plaćanje

#### 3.b Promet – Refundacija

Klikom na dugme PROMET (REFUNDACIJA) pokrećemo izradu novog dokumenta kao na slici. Nije moguće fiskalizavati dokument bez unetog validnog referentnog broja i vremena.

| Kupec       SA DEHTFERATOROM KUPCA         ARTINL       Dodg       Promeni       Obrisi       Datum       07.12.2024       Domasé rátikala         ARTINL       Dodg       Promeni       Obrisi       Datum       07.12.2024       Domasé rátikala         Majica       GTIN       Količina       Cena       Eros         Majica       1.000       500.00       S00.00       S00.00       S00.00         Veziva vrtikla       GTIN       Količina       Cena       Eros         Naziva vrtikla       GTIN       Količina       Cena       Eros         Najica       1.000       500.00       S00.00       S00.00       S00.00         Visita       Vrti Pickali Picka       Reference       Wrti Pickali Pickali                                                                                                    | Transakcija                |               |                    |          |        |            |   |                |                                             |                               | ×              |
|----------------------------------------------------------------------------------------------------|----------------------------|---------------|--------------------|----------|--------|------------|---|----------------|---------------------------------------------|-------------------------------|----------------|
| Zabrana unosa artikala       Datum       (7.12.2024)       Datum consistential delationst         Naztv artikla       GTIN       Količina       Cena       Iznosi         Majica       1.000       500.00       500.00       Feferentni račun       Ortiki Singer faila         Majica       1.000       500.00       500.00       Feferentni račun       Ortiki Singer faila         Majica       1.000       500.00       S00.00       Feferentni račun       Ortiki Singer faila         Napra       0.00       500.00       S00.00       S00.00       S00.00       S00.00         Vipita       Interview       Prometi Biz Interview       Prometi Biz Interview       Prometi Biz Interview       Prometi Biz Interview       Stara pre faila.         Napomena       Interview       Interview       Prometi Biz Interview       Dokument       Interview         Promet biz naknade - Reprezentacija       Transakcija Biz PDV-a       Interview       Interview       Interview         Vipita       Interview       Bizer Interview       Bizer Interview       Bizer Interview       Interview         Vipita       Interview       Bizer Interview       Bizer Interview       Bizer Interview       Bizer Interview       Interview         Vipita Extreti Bizeria       <                                                                                                    | Kupac                      |               |                    |          |        |            |   | SA IDENTIF     | IKATOROM KUPCA                              |                               |                |
| ARTINL       Dodaj       Promeni & Obrisi       Datum       07.12.2024       Domaće frzički loce koje obavija samostalnu delatnost         Naziva artikla       GTIN       Količina       Cena       Iznos       Domaće frzički loce koje obavija samostalnu delatnost         Majica       GTIN       Količina       Cena       Iznos       Imace frzički loce koje obavija samostalnu delatnost         Majica       GTIN       Količina       Cena       Iznos       Imace frzički loce koje obavija samostalnu delatnost         Majica       GTIN       Količina       Cena       Iznos       Imace frzički loce koje obavija samostalnu delatnost         Majica       GTIN       Količina       Cena       Iznos       Imace frzički loce koje obavija samostalnu delatnost         Majica       GTIN       Količina       Cena       Iznos       Imace frzički loce koje obavija samostalnu delatnost         Najora       Majica       GTIN       Količna       Cena       Imace frzički loce koje obavija samostalnu delatnost         Vajora       Majica       GTIN       Količki       Obavija       Obavija       Imace frzički loce koje obavija samostalnu delatnost         Vajora       Majica       Grupa delatnost       Obavija       Obavija       Imace frzički loce koje obavija samostalnu delatnost         Vajora <td></td> <td>Zabrana</td> <td>unosa artikala</td> <td></td> <td></td> <td></td> <td></td> <td>11:   JMBG</td> <td></td> <td><ul> <li>123456789</li> </ul></td> <td>90123</td>                                                                                                    |                            | Zabrana       | unosa artikala     |          |        |            |   | 11:   JMBG     |                                             | <ul> <li>123456789</li> </ul> | 90123          |
| Naziva artikla       GTIN       Količina       Cena       Iznosi         Majica       I.000       500.00       S00.00       S00.00         Referenchi       račiun       Ta Reference       VSXEXSW-Y6XFEXSW-S3       Decularia         Stara pre fiska,       Gran pre fiska,       Gran pre fiska,       Gran pre fiska,         Volkova       07.12.2024       08:39:27       Decularia         Volkova       Dokument       Fransakcija Bez PDV-a       Erektinu         Promet bez naknade - Reprezentacija       Transakcija Bez PDV-a       Fiskalni         Napomena       19 - PISKALIZACIJA       Fiskalizacija       Fiskalizacija         Fiskopi za polita solovima       19 - PISKALIZACIJA       Fiskalizacija       Fiskalizacija         Fiskopi za polita konzija       In presidenti za pre fiska,       Oduštani       Dožina       Dožina                                                                                                    | ARTIKLI                    | Dodaj         | Promeni 😡 Obriši   |          | Datum  | 07.12.2024 | ъ | Domaće fizičko | o lice koje obavlja samostaln               | u delatnost                   |                |
| Nagica         C I IV         Kolicina         Cena         Izros           Majica         1.000         500.00         500.00         Sono         Reference         Y6XPEXBV-Y6XPEXBV-S3         Reference         Reference         Reference         Y6XPEXBV-Y6XPEXBV-S3         Reference         Reference         Reference         Y6XPEXBV-Y6XPEXBV-S3         Reference         Reference         Y6XPEXBV-Y6XPEXBV-S3         Reference         Reference         Y6XPEXBV-Y6XPEXBV-S3         Reference         Reference         Y6XPEXBV-Y6XPEXBV-S3         Reference         Reference         Y6XPEXBV-Y6XPEXBV-S3         Reference         Reference         Y6XPEXBV-Y6XPEXBV-S3         Reference         Reference         Y6XPEXBV-Y6XPEXBV-S3         Reference         Reference         Y6XPEXBV-Y6XPEXBV-S3         Reference         Reference         Y6XPEXBV-Y6XPEXBV-S3         Reference         Y6XPEXBV-Y6XPEXBV-S3         Reference         Y6XPEXBV-Y6XPEXBV-S3         Reference         Y6XPEXBV-Y6XPEXBV-S3         Reference         Y6XPEXBV-S3         Reference         Y6XPEXBV-S3         Reference         Y6XPEXBV-S3         Reference         Y6XPEXBV-S3         Reference         Y6XPEXBV-S3         Reference         Y6XPEXBV-S3         Reference         Y6XPEXBV-S3         Reference         Y6XPEXBV-S3         Reference         Y6XPEXBV-S3         Y6XPEXBV-S3         Y                                                                                                    |                            |               |                    | 1.1.2    |        |            |   | OPCIONO POL    | JE UZ IDENTIFIKATOR KUPC                    | 4                             |                |
| Majica       1.000       500.00       500.00       S00.00       S00.00       S00.00       Referentsi račin       To Reference       Regularna       Regularna       Regularna       Statument       Regularna       Statument       Statument       Statument       Regularna       Statument       Regularna       Statument       Regularna       Statument       Regularna       Statument       Regularna       Statument       Statument       Statument       St                                                                                                    | Naziv ar                   | тікіа         | GTIN               | Kolicina | Cena   | Iznos      |   |                |                                             | ~                             |                |
| Napomena       Portisti Prometi Promet                                         | <ul> <li>Majica</li> </ul> |               |                    | 1.000    | 500.00 | 500.00     |   | Referent       | ni račun                                    | Tip                           | Reference      |
| Napomena     Uplata     Znos       Napomena     Uplata     Znos       Promet bez naknade - Reprezentacija     Transakcija Bez PDV-a                                                                                                    |                            |               |                    |          |        |            |   | Referenca      | Y6XPEXBV-Y6XPEXBV-53<br>07 12 2024 08:39:27 |                               | egularna       |
| Napomena       Image: Image: Ima                                         |                            |               |                    |          |        |            |   | 📐 Poništi      | 07.12.2021 00.00127                         |                               | lije u sistemu |
| Promet bez naknade - Reprezentacija       Transakcija Bez PDV-a         Uplata       Iznos         Prego bezgot. plaće       6:00         Gotovina       500.00         Katicu       6:00         Vačer       0.00         Vačer       0.00         Instant plaćanje       0.00         Vavans       0.00         POVRAĆAJ:       0.00         POVRAĆAJ:       0.00         POVRAČAJ:       0.00         Povraček       0.00         Povraček       0.00         Povraček       0.00         Povraček       0.00         Povraček       0.00         Povraček       0.00         Povraček       0.00                                                                                                    |                            |               |                    |          |        |            |   | Kasir          | Jelena Jovanović                            | Dokument                      |                |
| Napomena       Uplata       Iznos         Visiona       500.00         Karticu       6000         Cek       0.00         Vaučer       0.00         Vaučer       0.00         Instant plaćanje       0.00         Vejata SOTOVINA       F9 - FISKALIZACIJA         F3 - Uplata ČEK       Odustani                                                                                                    |                            |               |                    |          |        |            |   | Promet bez     | naknade - Reprezentacija                    | Transakcija Bez               | PDV-a          |
| Napomena       Uplata       Iznos         Natica       0:000         Katica       0:000         Vaučer       0:000         Vaučer       0:000         Vaučer       0:000         Instant plaćanje       0:000         Vavans       0:000         POVRAĆAJ:       0:000         POVRAČAJ:       0:000         POVRAČAJ:       0:000         POVRAČAJ:       0:000                                                                                                    |                            |               |                    |          |        |            |   |                |                                             |                               |                |
| Napomena       Uplata       Iznos         Natica       0:000         Cék       0:00         Prenos na račun       0:00         Vaučer       0:00         Vaučer       0:00         Instant plaćanje       0:00         Vavans       0:00         POVRAĆAJ:       0:00         POVRAČAJ:       0:00         POVRAČAJ:       0:00         POVRAČAJ:       0:00                                                                                                    |                            |               |                    |          |        |            |   |                |                                             |                               |                |
| Napomena       Uplata       Iznos         Napomena       0.00         Katika       0.00         Vereso bezgot. plaćć       0.00         Ček       0.00         Prenos na račun       0.00         Vaučer       0.00         Vavars       0.00         POVRAĆAJ:       0.00         POVRAČAJ:       0.00         POVRAČAJ:       0.00         POVRAČAJ:       0.00                                                                                                    |                            |               |                    |          |        |            |   |                |                                             |                               |                |
| Napomena     Uplata     Iznos       Napomena     Gotovina     500.00       Cék     0.00       Prenos na račun     0.00       Vaučer     0.00       Instant plaćanje     0.00       Avans     0.00       POVRAĆAJ:     0.00       F3 - Uplata ČEK     Odustani                                                                                                    |                            |               |                    |          |        |            |   |                |                                             |                               |                |
| Napomena       Uplata       Iznos         Napomena       Cék       0.00         Cék       0.00         Prenos na račun       0.00         Vuleta GOTOVINA       F9 - FISKALIZACIJA         F3 - Uplata GOTOVINA       F9 - FISKALIZACIJA         F3 - Uplata ČEK       Odustani                                                                                                    |                            |               |                    |          |        |            |   |                |                                             |                               |                |
| Napomena       Uplata       Iznos         Napomena       Drugo bezgot. ploćt       0.00         Katica       0.00         Verienos na račun       0.00         Vuleta GOTOVINA       F9 - FISKALIZACIJA         F3 - Uplata GOTOVINA       F9 - FISKALIZACIJA         F3 - Uplata ČEK       Odustani                                                                                                    |                            |               |                    |          |        |            |   |                |                                             |                               |                |
| Napomena       Uplata       Iznos       Image: Fiskalni         Napomena       Cék       0.00         Katico       0.00         Vacéer       0.00         Instant plaćanje       0.00         Avans       0.00         POVRAĆAJ:       0.00         POVRAĆAJ:       0.00         F3 - Uplata ČEK       Odustani                                                                                                    |                            |               |                    |          |        |            |   |                |                                             |                               |                |
| Napomena         Drugo bezgot. ploćt         0.00           Katico         0.00           Ček         0.00           Prenos na račun         0.00           Vaučer         0.00           Instant plaćanje         0.00           Avans         0.00           POVRAĆAJ:         0.00           POVRAĆAJ:         0.00           F3 - Uplata čEK         Odustani                                                                                                    |                            |               |                    |          |        |            |   | Uplata         | Iznos                                       | -                             |                |
| Istantica         500.00           Katica         0.00           Ček         0.00           Prenos na račun         0.00           Vaučer         0.00           Instant plaćanje         0.00           Avans         0.00           POVRAĆAJ:         0.00           F3 - Uplata čEK         Odustani                                                                                                    |                            |               |                    |          |        |            |   | Drugo bezg     | ot. plaće 0.00                              | in in in it                   | 1              |
| Napomena         Katiko         0.00           Ček         0.00         Prenos na račun         0.00           Vaučer         0.00         Instant plaćanje         0.00           Instant plaćanje         0.00         UKUPNO:         500.00           POVRAĆAJ:         0.00         POVRAĆAJ:         0.00           F3 - Uplata čEK         Odustani         Gaustani         PA ++         A +-                                                                                                    |                            |               |                    |          |        |            |   | Gotovina       | 500.00                                      |                               | Fiskalni       |
| Napomena         Ček         0.00           Prenos na račun         0.00           Vaučer         0.00           Instant plaćanje         0.00           Avans         0.00           POVRAĆAJ:         0.00           POVRAĆAJ:         0.00           F4 - Uplata ČEK         Odustani                                                                                                    |                            |               |                    |          |        |            |   | Kartica        | 0.00                                        | •                             |                |
| Napomena         Prenos na račun         0.00           Vaučer         0.00         Vaučer         0.00           Instant plaćanje         0.00         UKUPNO:         500.00           F2 - uplata GOTOVINA         F9 - FISKALIZACIJA         POVRAĆAJ:         0.00           F3 - Uplata PLATNA KARTICA         F4 - Uplata ČEK         Odustani         F4 - 1 A + - 1 A                                                                                                    |                            |               |                    |          |        |            |   | Ček            | 0.00                                        |                               |                |
| Vaučer         0.00         UPLATA:         300.00           Instant plaćanje         0.00         Vavans         0.00         VPLATA:         500.00           F2 - uplata GOTOVINA         F9 - FISKALIZACIJA         F4 - Uplata CEK         0dustani         F4 - Valata A         F4 - Valata A                                                                                                    | Napomena                   |               |                    |          |        |            | - | Prenos na r    | račun 0.00                                  |                               | 500.00         |
| F2 - Uplata GOTOVINA     F9 - FISKALIZACIJA       F3 - Uplata PLATNA KARTICA       F4 - Uplata ČEK   Odustani                                                                                                    |                            |               |                    |          |        |            |   | Vaučer         | 0.00                                        | okorno.                       | 500.00         |
| Avans     0.00     POVRAĆAJ:     0.00       F2 - uplata GOTOVINA     F9 - FISKALIZACIJA     POVRAĆAJ:     0.00       F3 - uplata PLATNA KARTICA     F4 - uplata ČEK     Odustani     Odustani                                                                                                    |                            |               |                    |          |        |            |   | Instant plac   | canje 0.00                                  | UPLATA:                       | 500.00         |
| F2 - Uplata GOTOVINA F9 - FISKALIZACIJA<br>F3 - Uplata PLATNA KARTICA<br>F4 - Uplata ČEK Odustani                                                                                                    |                            |               |                    |          |        |            |   | Avans          | 0.00                                        | POVRAĆAJ:                     | 0.00           |
| F4 - Uplata ČEK Odustani                                                                                                    | F2 - Uplata                |               | F9 - FISKALIZACIJA |          |        |            |   |                |                                             |                               |                |
|                                                                                                    | F4 - Uplata                | ČEK           |                    |          |        |            |   | 🔒 A++ 📋 A      | \+- 📐 A                                     |                               |                |
| F5 - Uplata PRENOS NA RACUN KACUN KA | F5 - Uplata                | PRENOS NA RAG | ÉUN                |          |        | Odustani   |   |                | RAČU                                        | REFUNDACI                     | DA             |

Najjednostavniji način izrade refundacije jeste izbor Referentnog dokumenta, odnosno originalnog fiskalnog računa – Dugme REFERENCA.

Nakon izbora referentnog dokumenta (izbor se vrši preko Elektronskog žurnala – pretragom po već pomenutim kriterijumima), ESIR će automatski da podesi sve parametre:

- Učitava podatke o kupcu
- Učitava sve artikle
- Učitava način plaćanja
- Podešava referentni dokument i referentno vreme.

U slučaju Refundacije, obavezna je identifikacija kupca, a najčešća varijanta je matični broj kupca ili PIB ukoliko se radi o preduzeću.

Za slučaj da se refundacija radi zbog greške prodavca kao identifikator kupca navodi se pib prodavca u obliku 10:123456789.

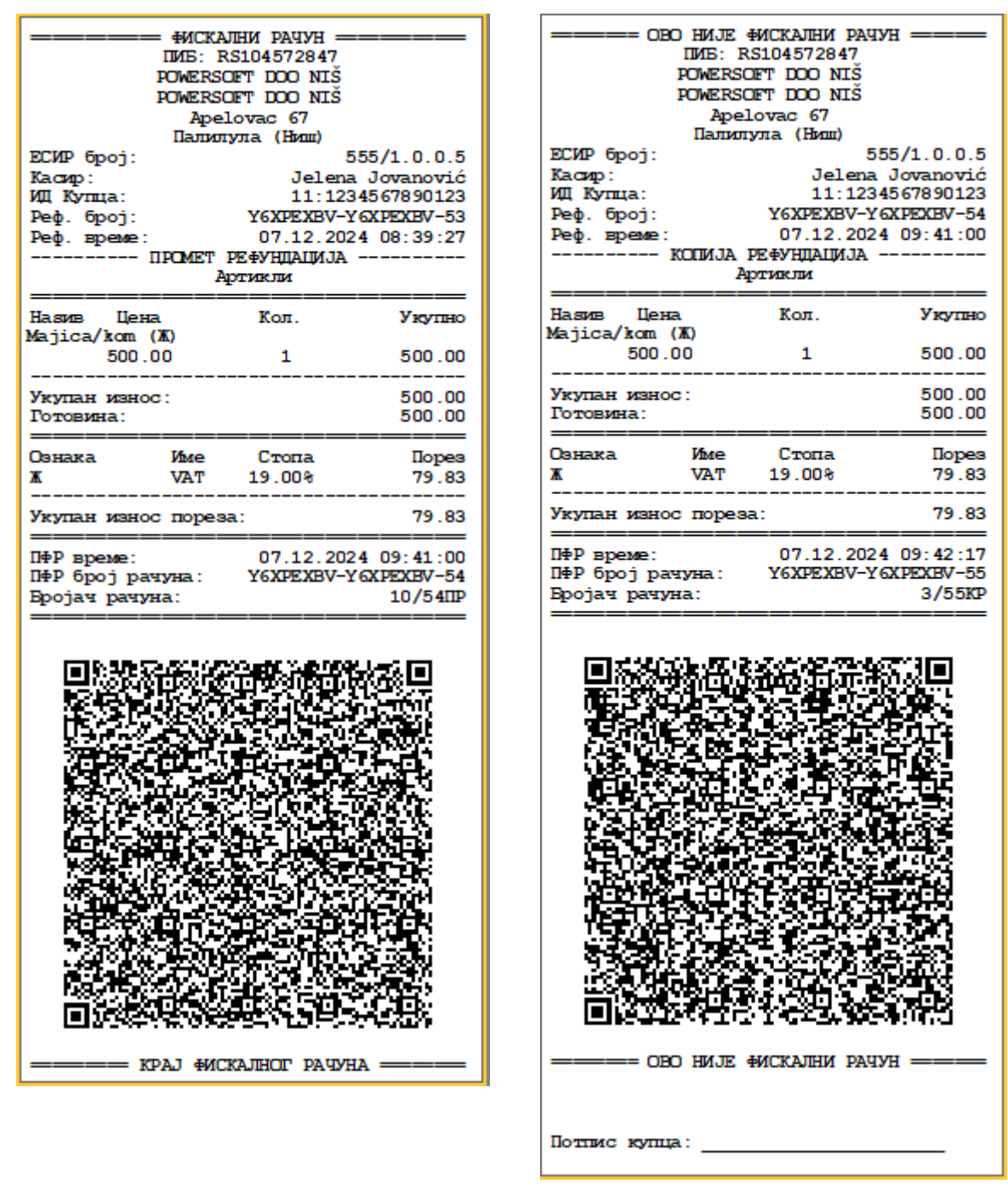

ESIR će u slučaju Refundacije odmah odštampati i kopiju refundacije koju potpisuje kupac i ostaje kod prodavca u arhivi.

#### **NAPOMENE:**

Referentni dokument je originalni fiskalni račun na osnovu koga se vrši refundacija.

Ukoliko je referentni dokument nastao pre početka fiskalizacije u Srbiji, potrebno je izabrati tip reference STARA PRE FISKALIZACIJE. Unosi se samo broj fiskalnog isečka i datum.

Ukoliko Referentni dokument nije u ovom sistemu ESIR-a nego je nastao korišćenjem nekog drugog, onda treba izabrati tip NIJE U SISTEMU. Takođe se unosi broj računa i datum stim da su popunjena polja bezberdnosnog elementa.

| Referenca   |                                         | Referenca                                                 |  |  |  |  |  |  |
|-------------|-----------------------------------------|-----------------------------------------------------------|--|--|--|--|--|--|
| Referenca r | a stari fiskalni pre nove fiskalizacije | Referenca na fiskalni koji nije evidentiran u ovom ESIR-u |  |  |  |  |  |  |
| Referenca   | XXXXXXX-XXXXXX- 0                       | Referenca Y6XPEXBV-Y6XPEXBV- 0                            |  |  |  |  |  |  |
| Datum       | 15.08.2022 B                            | Datum 03.06.2024 3                                        |  |  |  |  |  |  |
|             | 🗙 Otkaži 🖌 Zapamti                      | 🗙 Otkaži 🖌 Zapamti                                        |  |  |  |  |  |  |
|             |                                         |                                                           |  |  |  |  |  |  |

Pre početka fiskalizacije

Nije u ovom sistemu ESIR-a

Za slučaj refundacije pre početka fiskalizacije, ili za slučaj da referentni dokument nije u ovom sistemu, biće dozvoljen unos artikala. Prodavac je odgovoran za sadržaj Refundacije.

## 3.c Predračun – Prodaja/Refundacija

Klikom na dugme PREDRAČUN (PRODAJA) pokrećemo izradu novog dokumenta kao na slici.

| Transakcija               |                        |                 |              |    |                       |                    |     |                 | ×                             |
|---------------------------|------------------------|-----------------|--------------|----|-----------------------|--------------------|-----|-----------------|-------------------------------|
| Kupac                     | Novi kupac   123456789 |                 | ~ <b>*</b>   |    | SA IDENTIFIKATOR      | OM KUPCA           |     |                 |                               |
|                           |                        |                 |              |    | 10:   PIB kupca       |                    |     | ~ 12345678      | 39                            |
| ARTIKLI 🔒 Dodaj           | 📙 Promeni 🛛 🔒 Obriš    | ii Datur        | n 07.12.2024 | 15 | Domaće pravno lice id | entifikovano PIB-o | m   |                 |                               |
| Naziv artikla             | GTIN                   | Količina Ceni   | a Iznos      | ^  | OPCIONO POLJE UZ ID   | ENTIFIKATOR KU     | PCA |                 |                               |
| Prozor                    | 0111                   | 1.000 7.500.00  | 7,500,00     |    |                       |                    |     | ×               |                               |
| ▶ Vrata                   |                        | 2.000 10.000.00 | 20.000.00    |    | Coference .           |                    |     | Tip             | Reference                     |
|                           |                        |                 |              |    | Referenca             |                    |     | 8               | Regularna<br>Stara pre fiska. |
|                           |                        |                 |              |    | 🔀 Poništi             |                    |     | Ŏ               | Nije u sistemu                |
|                           |                        |                 |              |    | Kasir Jelena J        | lovanović          |     | Dokument        |                               |
|                           |                        |                 |              |    | Promet bez naknad     | e - Reprezentacij  | a   | Transakcija Bez | PDV-a                         |
|                           |                        |                 |              |    | _                     |                    |     |                 |                               |
|                           |                        |                 |              |    |                       |                    |     |                 |                               |
|                           |                        |                 |              |    |                       |                    |     |                 |                               |
|                           |                        |                 |              |    |                       |                    |     |                 |                               |
|                           |                        |                 |              |    |                       |                    |     |                 |                               |
|                           |                        |                 |              |    |                       |                    |     |                 |                               |
|                           |                        |                 |              |    |                       |                    |     |                 |                               |
|                           |                        |                 |              |    |                       | 1 1                | _   |                 |                               |
|                           |                        |                 |              |    | Uplata                | Iznos              | ^   | 1.000           |                               |
|                           |                        |                 |              |    | Drugo bezgot. placa   | 0.00               |     |                 | Fiskalni                      |
|                           |                        |                 |              |    | Gotovina              | 0.00               |     |                 | 1 ISKulli                     |
|                           |                        |                 |              | ~  | Kartica               | 0.00               |     |                 |                               |
| Napomena                  |                        |                 |              |    | Сек                   | 00.0               |     |                 |                               |
| Ponuda važi 10 dana       |                        |                 |              |    | Vaučor                | 27,500.00          |     | UKUPNO:         | 27,500.00                     |
|                           |                        |                 |              |    | Vaucer                | 0.00               |     |                 | 27 500 00                     |
|                           |                        |                 |              |    |                       | 0.00               |     | UFLATA.         | 27,300.00                     |
| E2 Uninto COTOVINA        |                        | •               |              |    | Avans                 | 0.00               |     | POVRACAJ:       | 0.00                          |
|                           | Δ                      | •               |              |    |                       |                    | ~   |                 |                               |
| F4 - Uplata ČEK           |                        |                 |              |    | 🛃 A++ 📋 A+- 🔒         | A                  |     |                 |                               |
| F5 - Uplata PRENOS NA RAČ | UN                     |                 | Odustani     |    |                       | PREDRAČ            | UN  | PRODAJA         |                               |
|                           |                        |                 |              |    |                       |                    |     |                 |                               |

Predračun NIJE FISKALNI RAČUN, pa je samim tim i neobavezujući za izradu od strane Prodavca, ali može biti koristan u davanju ponuda i informisanju kupaca.

Postupa izrade je identičan kao kod izrade računa, stim da je nepotrebno unositi način plaćanja, te je isti i onemogućen.

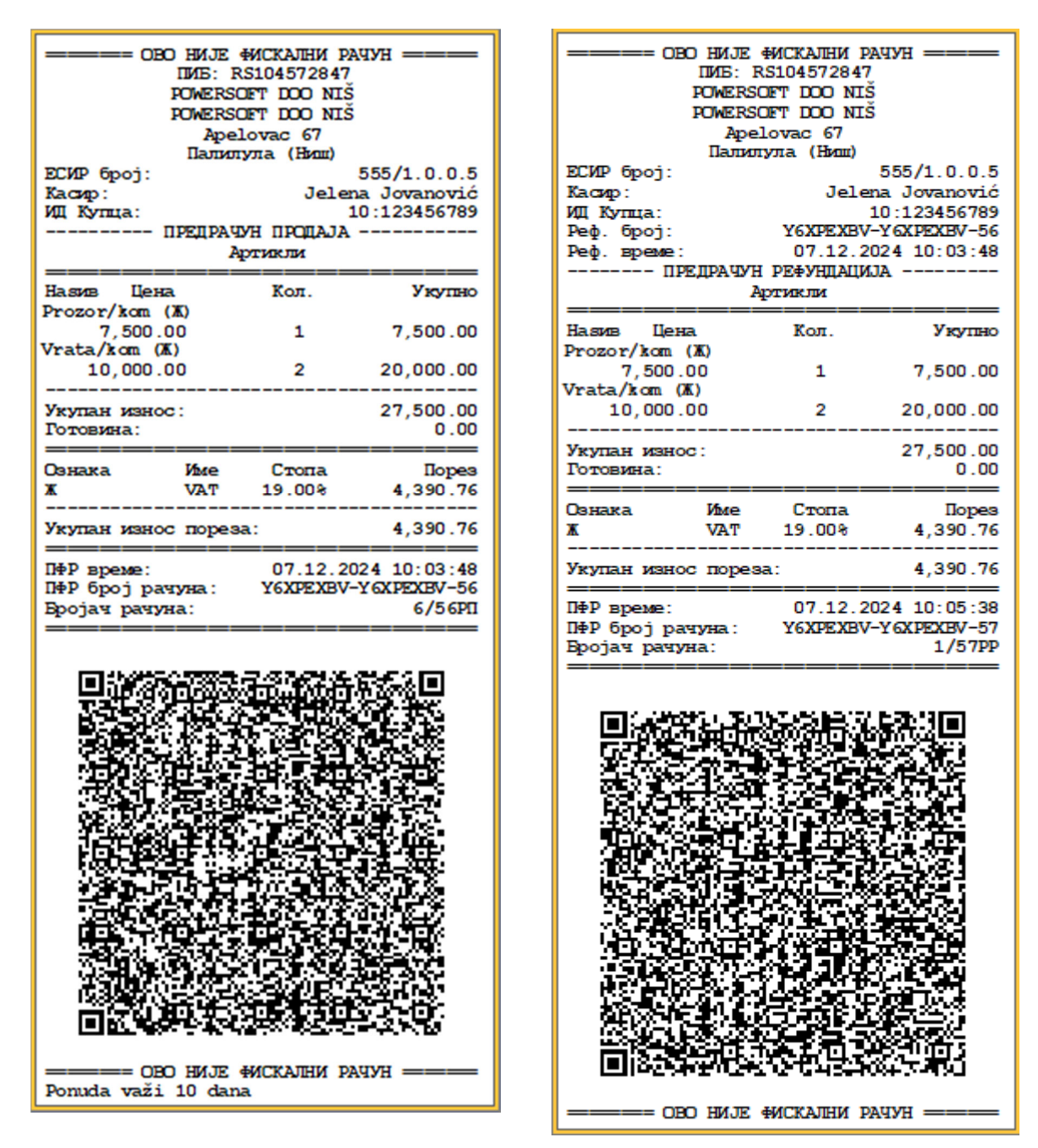

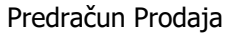

Predračun Refundacija

Refundacija predračuna nije od značaja, jer oba dokumenta NISU FISKALNI RAČUNI, tako da ovde neće biti posebno obrazloženi.

### 3.d Obuka – Prodaja/Refundacija

Klikom na dugme OBUKA (PRODAJA/REFUNDACIJA) pokrećemo izradu novog dokumenta kao na slici.

Tip dokumenta OBUKA služi u svrhu testiranja i obuke korisnika ESIR-a. Ne stvara niti umanjuje poresku obavezu prodavca niti je obavezujući prema klijentu u smislu plaćanja.

Proces fiskalizacije je bez ikakvih posledica. Ovom prilikom ESIR takođe pamti dokument kao i svaki drugi.

| ФИСКАЛНИ РАЧУН           IMIS: RS104572847           POWERSOFT DOO NIŠ           POWERSOFT DOO NIŠ           POWERSOFT DOO NIŠ           Apelovac 67           Палилула (Ниш)           Kacsep:           JAROSLAV POLJAK           ИЦ Купца:           ПРОМЕТ ПРОДАЈА           Артикли | — — — — — — — — — — — — — — — — —                                                                          |
|----------------------------------------------------------------------------------------------------|----------------------------------------------------------------------------------------------------|
| На виде Цена Кол. Укупно<br>РVC PROFIL 610 PRCZCR LAMINIRANI SA<br>DIHTUNCOM/M (Ж)<br>451.17 451.17 1,353.51                                                                                                    | Hasus Цена Кол. Укупно<br>PVC PROFIL 610 PROZOR LAMINIRANI SA<br>DIHTUNCOM/M (Ж)<br>451.17 451.17 1,353.51 |
| Укупан износ: 1,353.51<br>Готовина: 1,353.51<br>Чех: 0.00                                                                                                    | Укупан износ: 1,353.51<br>Готовина: 1,353.51<br>Чек: 0.00                                                  |
| Ознака Име Стопа Порез<br>Ж. VAT 19.00% 216.11                                                                                                    | Ознака Име Стопа Порез<br>Ж. VAT 19.00% 216.11                                                             |
| Укупан износ пореза: 216.11                                                                                                    | Укупан износ пореза: 216.11                                                                                |
| ПФР време:         04.04.2022         13:29:02           ПФР број рачуна:         ZKBLSNHH-ZKBLSNHH-118           Бројач рачуна:         45/118ПП                                                                                                    | ПФР време: 04.04.2022 13:32:21<br>ПФР број рачуна: ZKBLSNHH-ZKBLSNHH-119<br>Бројач рачуна: 8/11900         |
|                                                                                                    |                                                                                                    |
| ——— КРАЈ ФИСКАЛНОГ РАЧУНА ———                                                                                                    | —————————————————————————————————————                                                                      |

Primer istog dokumenta prvi je fiskalizovan kao Promet prodaja, dok je drugi nefiskalni dokument Obuka Prodaja

### 3.e Kopije dokumenata

Klikom na dugme KOPIJA (PRODAJA/REFUNDACIJA) pokrećemo izradu novog dokumenta zavisno od tipa transakcije, dobićemo KOPIJU Računa, odnosno KOPIJU Refundacije.

U oba slučaja Referentni dokument je obavezan i mora biti adekvatno izabran klikom na dugme Referenca.

U oba slučaja nije moguće modifikovati niti jedan podatak originalnog dokumenta. Nije dozvoljena promena, brisanje i dodavanje artikala kao i izmena načina plaćanja.

Ceo postupak je izbor dokumenta za koji izdajeme kopiju.

Kopija NIJE FISKALNI RAČUN.

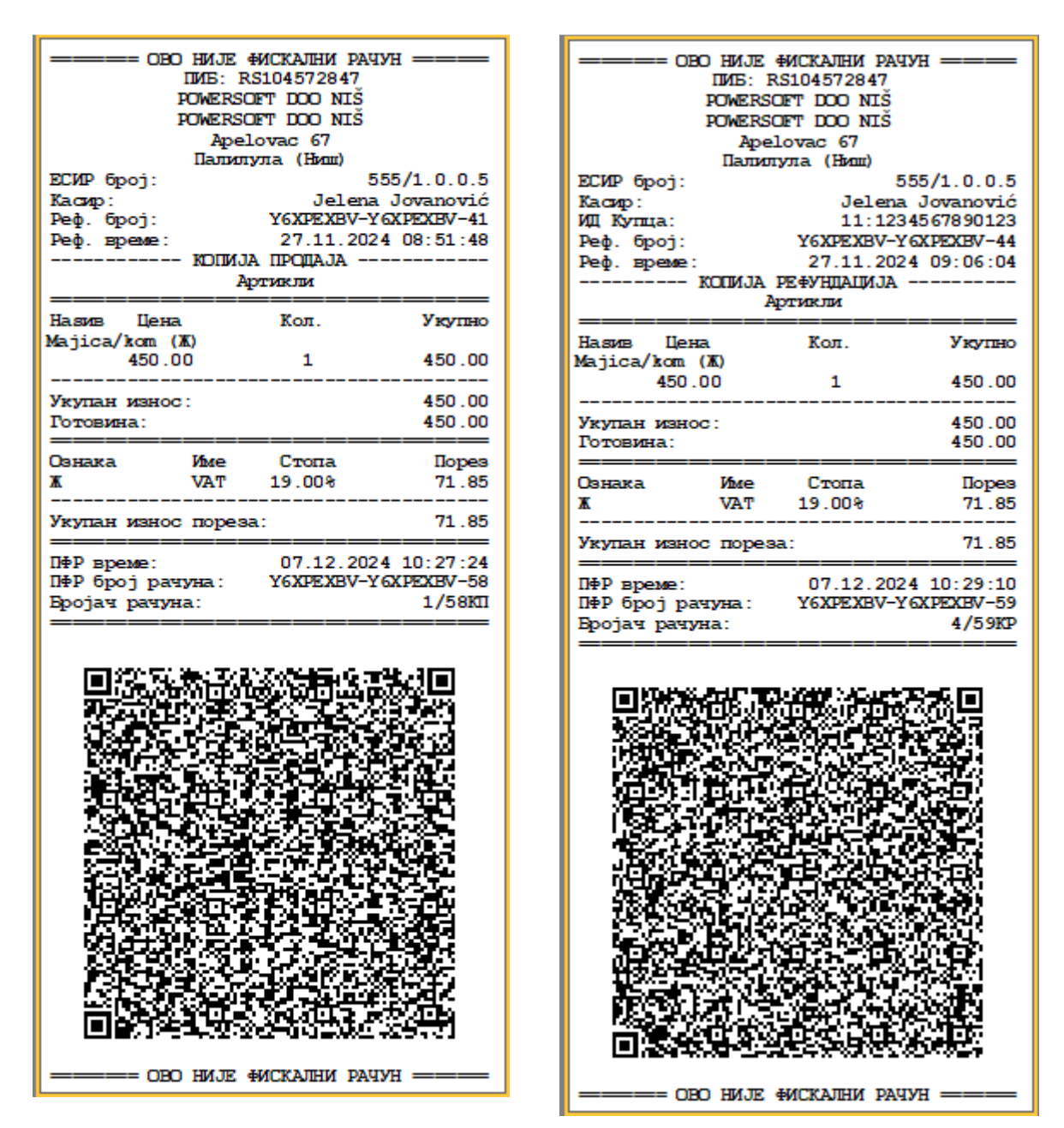

#### Kopija računa

Kopije Refundacije za Račun levo

Uočljivo je da KOPIJA REFUNDACIJE sadrži sve elemente originalne refundacije (unet je identifikator kupca).

### 3.f Avans – Prodaja / Refundacija

Kod ovog tipa dokumenta praktično nema razlike u samoj strukturi podataka (slično kao običan račun), ali je logički gledano znatno komplikovaniji i za rad i za razumevanje.

Avansni račun je fiskalni račun koji povećava poresku obavezu prodavca, i mora se izdati kod svake avansne uplate u maloprodaji ukoliko je kupac izvršio plaćanje (gotivna, ček, kartica, virman, ...).

Važno je napomenuti da je obavezno izdavanje avansnog računa istog dana, sem u slučuja da prodavac nije u mogućnosti da blagovremeno evidentira avansnu uplatu kod prenosa na račun ili instant plaćanjem. U tom slučaju je obavezno evidentiranje avansne uplate najkasnije sutradan od momenta kada je ista nastala.

Ukoliko se uplata avansa izvrši istog dana kada se izdaje konačni račun, u tom slučaju nije obavezno izdavanje avansnog računa.

#### Primer 1.

Kupac izvrši avansnu uplatu odnosno uplati depozit, ostavi kaparu, roba bude spremna za par dana. Kupac dolazi po robu i treba izdati konačni račun.

Rešenje:

- Istog dana ili najkasnije sutradan, ukoliko niste u mogućnosti da evidentirate avansnu uplatu izdajete Avansni račun (Avans Prodaja) na iznos uplaćenog avansa.
- Kada kupac dođe po robu, izdajete Avans Refundaciju na celokupni iznos koji je evidentiran kod avansnog računa a Avansna refundacija se referencira na Avans - Prodaju
- Izdajete konačni račun koji se sad referencira na Avans Refundaciju a za plaćanje se unosi samo iznos razlike ukoliko postoji doplata.

#### Primer 2:

Komplikovanija situacija.

- 1. Kupac uplati avans
- 2. Ne bude spremna sva roba, već samo jedan deo.
- 3. Kupac uzima deo robe, stim da je iznos računa manji od uplaćenog avansa
- 4. Kupac naručuje dodatne artikle i uplaćuje novi avans
- 5. Kupac preuzima svu robu a prodavac izdaje konačni račun

#### Rešenje:

- Izdajete Avans prodaja koji zovemo AP1 na iznos koji je kupac platio.
- Izdajete Avans Refundacija na iskorišćeni iznos avansa, zvaćemo ga AR1. Refrenca je na AP1
- Izdajete konačni račun na iznos iskorišćenog avansa PP1 a referenca je na AR1. Na AP1 postoji i dalje neiskorišćeni iznos uplaćenog avansa.
- Izdajete Avans Prodaja AP2 koji se referencira na AR1
- Izdajete Avans Refundaciju AR2 na celokupni iznos uplate AP2 i preostali iznos iz AP1 a referencira se na AP2
- Izdajete konačni račun PP2 koji se referencira na AR2.

#### Napomena:

Konačni račun se uvek referencira na poslednju Avansnu refundaciju u okviru iste transakcije.

Kod konačnog računa neophodno je da postoji informacija o Poslednjem avansnom računu.

| Prvi konačni račun  | AP1 < AR1 < PP1       |
|---------------------|-----------------------|
| Drugi konačni račun | AR1 < AP2 < AR2 < PP2 |

Zbog velike mogućnosti greške, program je koncipiran tako da kod kreiranja avansne refundacije praktično morate da izaberete prethodni avansni račun koji nije u potpunosti zatvore, odnosno i dalje postoji neiskorišćeni iznos uplate.

Kod kreiranja avansne refundacije postoje samo dva koraka, izbor avansnog računa i unos iznosa koji se koristi. Uvek je ponuđen celokupan iznos koji može da se koriguje, ali samo kao manja vrednost. Nikako više od avansne uplate.

ESIR dalje sam prepoznaje reference dokumenata prilikom fiskalizacije.

Zbog obaveze da se na Avansnom računu, kao stavke nalaze isključivo artikli sa šifrom 10, 11, 12 ili 13, a u napomeni navode stvarni artikli na koje se uplata odnosi, ESIR je koncipiran tako da ceo

proces počinje od PREDRAČUNA na kome se nalaze stvarni artikli. Dalje se referenciranjem Avansne uplate na predraćun automatski prenose stvarne stavke u napomenu.

#### 3.f.i. Avans - Prodaja

| Transakcija                           |                    |               |               |          |          |            |          | 01                        | BO HNJE                                                                                                    | ФИСКАЛНИ І                            | АЧУН ===            |
|---------------------------------------|--------------------|---------------|---------------|----------|----------|------------|----------|---------------------------|----------------------------------------------------------------------------------------------------|---------------------------------------|---------------------|
| Кирас                                 |                    | Test kupac za | Avans   12345 | 6789     |          | ~ <b>*</b> |          |                           | DIVIE: R<br>POWERSC<br>POWERSC                                                                                 | S10457284<br>DFT DOO NI<br>DFT DOO NI | 7<br>Š<br>Š         |
| ARTIKLI                               | 子 Dodaj            | 🔋 Promeni     | 📐 Obriši      |          | Datum    | 09.12.2024 |          |                           | Ареl<br>Палил                                                                                                  | lovac 67<br>ула (Ниш)                 |                     |
| Naziv arti                            | ikla               |               | GTIN          | Količina | Cena     | Iznos      | ^ [      | ЕСИР број:<br>Касир:      |                                                                                                    |                                       | 555/1.0.0.5<br>null |
| <ul> <li>Prozor</li> </ul>            |                    |               |               | 1.000    | 7,500.00 | 7,500.00   |          | иц купца:                 | предрач                                                                                                    | ун продали                            | 10:123456789        |
|                                       |                    |               |               |          |          |            |          |                           | A                                                                                                    | ртикли                                |                     |
|                                       |                    |               |               |          |          |            |          | Hasus Ller<br>Vrata/kom   | ER<br>(X)                                                                                                    | Кол.                                  | Укупно              |
|                                       |                    |               |               |          |          |            |          | 10,000<br>Prozor/kom      | .00<br>(XK)                                                                                                    | 1                                     | 10,000.00           |
|                                       |                    |               |               |          |          |            |          | 7,500                     | .00                                                                                                    | 1                                     | 7,500.00            |
|                                       |                    |               |               |          |          |            |          | Укупан изн<br>Готовина:   |                                                                                                    |                                       | 17,500.00<br>0.00   |
|                                       |                    |               |               |          |          |            |          | Ознака<br>Ж               | Vince<br>VAT                                                                                                   | Стопа<br>19.00%                       | Порез<br>2,794.12   |
|                                       |                    |               |               |          |          |            |          | Укупан изн                | oc nopes                                                                                                    | a:                                    | 2,794.12            |
|                                       |                    |               |               |          |          |            |          | ПФР време:                |                                                                                                    | 09.12.2                               | 2024 08:28:11       |
|                                       |                    |               |               |          |          |            |          | Пер орој ра<br>Бројач рач | ачуна:<br>/на:                                                                                                 | Y6XPEXB                               | 7/60PD              |
|                                       |                    |               |               |          |          |            |          |                           |                                                                                                    |                                       |                     |
|                                       |                    |               |               |          |          |            | <b>v</b> | <b>.</b>                  | in in the second second second second second second second second second second second second second second se | 042628                                | (CAR)               |
| Napomena                              |                    |               |               |          |          |            | -        |                           | 活動な                                                                                                    | 576-149                               |                     |
| Predračun                             | važi 10 dana       |               |               |          |          |            | -        | - 200                     | 88.H                                                                                                    |                                       |                     |
|                                       |                    |               |               |          |          |            |          | 84235                     | 18 A 4                                                                                                    | 12763                                 |                     |
| F2 - Uplata G                         | GOTOVINA           | F9 - F19      | KALIZACIJA    |          |          |            |          |                           | 걸렸                                                                                                    |                                       | 23 - 3              |
| F3 - Uplata F                         | PLATNA KARTI       | CA            |               |          |          |            | L.       | 1.10                      | 7. DA                                                                                                    | 影响鼓                                   | $X \neq 3$          |
| F4 - Uplata (<br>F5 - Uplata F        | EK<br>PRENOS NA RA | ČLIN          |               |          |          | Odustani   |          |                           | 20-00 J                                                                                                    | 23. B                                 | S.A                 |
| · · · · · · · · · · · · · · · · · · · |                    |               |               |          |          |            | _        |                           | i di Gitta                                                                                                    | 动动                                    |                     |
|                                       |                    |               |               |          |          |            |          |                           |                                                                                                    | NERG                                  | 358.03              |
|                                       |                    |               |               |          |          |            |          |                           |                                                                                                    | циян                                  |                     |
|                                       |                    |               |               |          |          |            |          | Predračun v               | 90 HMJE<br>važi 10                                                                                             | ФИСКАЛНИ I<br>dana                    | рачун ———           |

Ako smo kreirali predračun kao na slici, sa isečkom

Kreiranje avansnog računa počinjemo izborom tipa dokumenta AVANS i tipa transakcije PRODAJA.

Prvo izaberemeo kupca is opadajuće liste, a zatim referencu na predračun. ESIR će automatski ubaciti stavku na Avansni račun sa šifrom 10 i odgovarajućim iznosom, dok će u isto vreme upisati artikle u napomenu.

| Transaksiia |               |               |               |          |              |            |    |                      |                 |             |         |             |                              |                                       |                     |                |                |               |
|-------------|---------------|---------------|---------------|----------|--------------|------------|----|----------------------|-----------------|-------------|---------|-------------|------------------------------|---------------------------------------|---------------------|----------------|----------------|---------------|
| папзаксіја  |               |               |               |          |              |            |    |                      |                 |             |         |             |                              |                                       |                     | CKAJIH         | I PAUYH        |               |
| Кирас       |               | Test kupac za | Avans   12345 | 56789    |              | ~ 🛠        |    | SA IDENTIF           | IKATOROM KUP    | CA          |         |             |                              |                                       | POWE                | RSOFT          | DOC NT         | š             |
|             |               |               |               |          |              |            |    | 10:   PIB kup        | са              |             | ~       | 12345678    | 9                            |                                       | POWE                | RSOFT          | DOO NI         | š             |
| ARTIKLI     | 子 Dodaj       | 📋 Promeni     | 🔒 Obriši      | 1        | Datum UPLATE | 09.12.2024 | 15 |                      |                 |             |         |             |                              |                                       | 1                   | Apelov         | ac 67          |               |
| Naziva      | utikla        |               | GTIN          | Količina | Cena         | Iznos      |    | OPCIONO POL          | JE UZ IDENTIFIK | ATOR KUPC   | A       |             |                              | ЕСИР бро                              | oi:                 | 211VIJJJ       | а (пиш)        | 555/1.0.0.5   |
| 10: AV      | ANS           |               | 0121          | 1.000    | 17 500 00    | 17 500 00  |    | ļ                    |                 |             |         |             |                              | Касир:                                | -                   |                |                | null          |
|             | 7410          |               |               | 1.000    | 17,500.00    | 17,500.00  |    | A                    | VENDENDU VEN    |             |         | Tip         | Reference                    | ИД Купца                              | a:                  | ,              | CYDE YR        | 10:123456789  |
|             |               |               |               |          |              |            |    | Referenca            | 09.12.2024 08   | 28:11       |         |             | legularna<br>Itara pre fiska | Реф. вре                              | exe:                |                | 09.12.3        | 2024 08:28:11 |
|             |               |               |               |          |              |            |    | 🔀 Poništi            |                 |             |         | ON N        | lje u sistemu                |                                       | AB.                 | анс пи         | ОДАЈА          |               |
|             |               |               |               |          |              |            |    | Kasir                |                 |             | Do      | kument      |                              |                                       |                     | Арти           |                |               |
|             |               |               |               |          |              |            |    |                      | andreada Dara   |             |         | -listin Dar | 00V - 🗆                      | Hasus                                 | Цена                |                | Кол.           | Укупно        |
|             |               |               |               |          |              |            |    | - Fromet bez         | nakilaue - Kep  | rezentacija | Trans   | аксіја вег  | ruv-a 📋                      | 10: AVAN                              | NS/kom ()           | K)             | 1              | 17 500 00     |
|             |               |               |               |          |              |            |    |                      |                 |             |         |             |                              |                                       |                     |                |                | 17,500.00     |
|             |               |               |               |          |              |            |    |                      |                 |             |         |             |                              | Укупан и                              | N3HOC :             |                |                | 17,500.00     |
|             |               |               |               |          |              |            |    |                      |                 |             |         |             |                              | пренос и                              | на рачун            | :              |                | 17,500.00     |
|             |               |               |               |          |              |            |    |                      |                 |             |         |             |                              | Ознака                                | Vho                 | e              | Стопа          | llopes        |
|             |               |               |               |          |              |            |    |                      |                 |             |         |             |                              | X                                     | VA                  | T 1            | 19.00%         | 2,794.12      |
|             |               |               |               |          |              |            |    |                      |                 |             |         |             |                              | Укупан з                              | износ по            | pesa:          |                | 2,794.12      |
|             |               |               |               |          |              |            |    | Unlata               |                 | Imag d      |         | -           |                              | П∲Р вреи                              | Me:                 |                | 09.12.         | 2024 08:37:44 |
|             |               |               |               |          |              |            |    | Opiata<br>Drugo hoza | at ala ás       | 0.00        |         | 105000100   |                              | п∳Р бро                               | ј рачуна            | : 3            | (6XPEXB        | V-Y6XPEXEV-61 |
|             |               |               |               |          |              |            |    | Cotovina             | or place        | 0.00        |         |             | Fiskalni                     | Bpojav I                              | рачуна:             |                |                | 9761AL        |
|             |               |               |               |          |              |            |    | Kartica              |                 | 0.00        |         | . 1         |                              |                                       |                     |                |                |               |
|             |               |               |               |          |              |            |    | Ček                  |                 | 0.00        |         | /           |                              | 回惑                                    | FEE                 | 92) as         | 7168/3         | 12:20 D       |
| Napomen     | а             |               |               |          |              |            |    | Prenos na r          | ačun 17.5       | 00.00       |         |             |                              | 938                                   |                     | et e           | 25 Y           |               |
| Vrata       | 1             | x 10,000.00   |               |          |              |            |    | Vaučer               |                 | 0.00        | U       | (UPNO:      | 17,500.                      | 258                                   | 17.20               | C23.           | 法政             | 8500 -        |
| Prozor      | 1             | 1 x 7,500.00  |               |          |              |            |    | Instant plac         | anje            | 0.00        | U       | PLATA:      | 17,500.                      | 82                                    | Soad                | . 5            | 甘草             | 经济济 经         |
|             |               |               |               |          |              |            |    | Avans                |                 | 0.00        | POV     | RAĆAJ:      | 0.0                          |                                       | 248-1               | юĽ,            | 2.1.2.3        |               |
| F2 - Uplat  | a GOTOVINA    | F9 - FIS      | KALIZACIJA    |          |              |            |    |                      |                 |             |         |             |                              | 233                                   | 0, 12               | 2 A            | $\overline{3}$ | NFRA -        |
| F3 - Uplat  | a PLATNA KAR  | TICA          |               |          |              |            |    |                      |                 |             | <u></u> |             |                              | 「花園                                   | 10 F I              | l 22 A         | o‱ ∔           |               |
| F4 - Uplat  | a ČEK         |               |               |          |              | Odustani   |    | 👍 A++ 📋 A            | 4+- 🔀 A         |             |         |             |                              | - SEA                                 | 289                 | SR 1           | 1024           | 502 王·        |
| F5 - Uplat  | a PRENOS NA R | LAČUN         |               |          |              | oustan     |    |                      |                 | AVAN        | S PRO   | DAJA        |                              | - <b>%</b> \$2                        | 52.25               | $d_{2}$        | $S^{\circ}$    | 876 C         |
|             |               |               |               |          |              |            |    |                      |                 |             |         |             |                              | - 19 B                                | 2,705               | 81.9           | 62,82          | 1993 - B      |
|             |               |               |               |          |              |            |    |                      |                 |             |         |             |                              |                                       | 317 N               | 6123           | 32 M           | 確認筆           |
|             |               |               |               |          |              |            |    |                      |                 |             |         |             |                              | 69                                    | $\{x_i\}_{i \in I}$ | 87. Y          | $M_{\rm eff}$  | 6356          |
|             |               |               |               |          |              |            |    |                      |                 |             |         |             |                              | i i i i i i i i i i i i i i i i i i i | a du s              | ×ш             | 助油             | 14、11         |
|             |               |               |               |          |              |            |    |                      |                 |             |         |             |                              |                                       | en ese 1965         |                | o usiditi i    | 0.000         |
|             |               |               |               |          |              |            |    |                      |                 |             |         |             |                              |                                       | — КРАЈ              | <b>ФИСКА</b> Ј | HOP PA         | чуна ———      |
|             |               |               |               |          |              |            |    |                      |                 |             |         |             |                              | Vrata                                 |                     |                | 1              | 1 x 10,000.00 |
|             |               |               |               |          |              |            |    |                      |                 |             |         |             |                              | Prozor                                |                     |                |                | 1 x 7,500.00  |

Ovim je postupak fiskalizacije avansne uplate završen.

#### 3.f.ii. Avans - Refundacija

Refundacija odnosno zatvaranje avansa vrši se izborom avansnog računa iz liste dokumenata koji su prethodno fiskalizovani, Tip dokumenta je avans, a tip transakcije refundacija. Generalno Refundacija Avansa se vrši iz 2 razloga, ili je kupac odustao od kupovine pa je neophodno da mu se vrate sredstva (tom prilikom se kreira račna refundacija), ili se zatvra Avans pre konačnog računa(tom prilikom se refundacija kreira automatski od strane ESIR-a).

Klikom na dugme kreiraj novi document, kreira se refundacija avansa stim što program traži da se unese iznos refundacije koji ne može biti veći od iznosa uplaćenog avansa.

Prvo je neophodno izabrati kupca a onda referencu na Avansnu uplatu. Dalje će ESIR sva polja popuniti automatski.

KPAJ 444CKAJHOF PA49HA 1 x 10,000.00 1 x 7,500.00

Vrata Prozo

|                 |            |                         |                |          |           |            |   |                |            |                                         |         |            |                              | _ |                     |                           |                  |                                         |                       |                |
|-----------------|------------|-------------------------|----------------|----------|-----------|------------|---|----------------|------------|-----------------------------------------|---------|------------|------------------------------|---|---------------------|---------------------------|------------------|-----------------------------------------|-----------------------|----------------|
| Transakcija     |            |                         |                |          |           |            |   |                |            |                                         |         |            | 3                            | × |                     |                           | кални и          | АЧУН =                                  |                       | -              |
| Kupac           |            | Test kunac zz           | Avans   123456 | 789      |           | ~ ~        |   | SA IDENTIFI    | IKATORON   | 1 KUPCA                                 |         |            |                              |   |                     | DINE:<br>FOWER            | RS1045<br>SOFT D | 572847<br>OO NIŠ                        |                       |                |
|                 |            |                         |                |          |           |            |   | 10:   PIB kupc | a          |                                         | ~       | 1234567    | 789                          |   |                     | POWER                     | SOFT D           | DO NIŠ                                  |                       |                |
| ARTIKLI         |            | Promeni                 | 🔒 Obriši       |          | Datum     | 09.12.2024 | H |                |            |                                         |         |            |                              |   |                     | А <u>г</u><br>Пал         | илула            | (Honn)                                  |                       |                |
| Mania astild    |            |                         | CTIN           | Veližien | Cons      | Tanaa      | _ | OPCIONO POLI   | DE UZ IDEN | TIFIKATOR KUPC/                         | 4       |            |                              |   | ECMP 6p             | oj:                       |                  |                                         | 555/1.0               | .0.5           |
|                 | a          |                         | GIIN           | 1.000    | 17 E00 00 | 17 500 00  |   |                |            |                                         | ~       | L          |                              |   | ИЦ Купц             | a:                        |                  | 10                                      | :12345                | 5789           |
| 10. Availa      |            |                         |                | 1.000    | 17,500.00 | 17,500.00  |   | A              | VENDEND    |                                         |         |            | ip Reference                 | - | Pedp. 6p<br>Pedb BD | oj:<br>eme                | Y62              | JPEXBV-3                                | 6XPEXE<br>4 08:3      | 7-61<br>7 · 44 |
|                 |            |                         |                |          |           |            |   | A Referenca    | 09.12.20   | 24 08:37:44                             |         |            | Regularna<br>Stara pre fiska |   |                     | ABAHC                     | РЕФУНД           | АЦИЈА ·                                 |                       |                |
|                 |            |                         |                |          |           |            |   | X Poništi      |            |                                         |         |            | Nje u sistemu                |   |                     |                           | Артикл           | м                                       |                       | _              |
|                 |            |                         |                |          |           |            |   | Kasir          |            |                                         | D       | okument    |                              |   | Hasus               | Цена                      | Ko               | х <b>л</b> .                            | Ую                    | пно            |
|                 |            |                         |                |          |           |            |   | Promet her     | naknado -  | Poprozontacija                          | Tran    | rakcija Ro | 2 PDV/-3                     |   | 10. AVA             | 500.00                    |                  | 1                                       | 17,50                 | J . OO         |
|                 |            |                         |                |          |           |            |   |                | HUKIIUUE   | Reprezentacija                          | i riun. | sakaja be  | 21000                        |   | Veyman              | Malkoc :                  |                  |                                         | 17 50                 |                |
|                 |            |                         |                |          |           |            |   |                |            |                                         |         |            |                              |   | Пренос              | на рачун:                 |                  |                                         | 17,50                 | 00.00          |
|                 |            |                         |                |          |           |            |   |                |            |                                         |         | () I       | skoristi avans               |   | Ознака              | Име                       | Ca               | rona                                    | De                    | opes           |
|                 |            |                         |                |          |           |            |   | Necesian       |            | ntum                                    | Imor    | Refue      | dirana                       |   | x                   | VAT                       | 19.              | 00%                                     | 2,79                  | 1.12           |
|                 |            |                         |                |          |           |            |   | Neredii20v     |            | atum                                    | IZHUS   | Refui      | luirano                      |   | Укупан              | износ пор                 | esa:             |                                         | 2,79                  | 1.12           |
|                 |            |                         |                |          |           |            |   |                |            |                                         |         |            | _                            |   | ПФР вре             | Me ·                      |                  | 12 20                                   | 4 08:50               | 1.26           |
|                 |            |                         |                |          |           |            |   |                |            |                                         |         |            |                              |   | ПФР бро             | јрачуна:                  | Y62              | DEXBV-                                  | <b>CXPEXE</b>         | 7-62           |
|                 |            |                         |                |          |           |            |   | Unlata         |            | Iznos                                   |         | -          |                              |   | вројач              | рачуна:                   |                  |                                         | 3/0                   | )ZAP           |
|                 |            |                         |                |          |           |            |   | Drugo bezog    | ot, plaća  | 0.00                                    |         | in mil     | 5                            |   |                     |                           |                  |                                         |                       |                |
|                 |            |                         |                |          |           |            |   | Gotovina       |            | 0.00                                    |         |            | Fiskalni                     |   | • • 5               | als de la                 | 10 A C           | 7866                                    | rà‰⊡                  |                |
|                 |            |                         |                |          |           |            |   | Kartica        |            | 0.00                                    |         |            | 7                            |   | 1 3 Da              | 2124                      | 25               | $\hat{\mathbf{E}}_{n} \hat{\mathbf{S}}$ | 法留                    |                |
|                 |            |                         |                |          |           |            |   | Ček            |            | 0.00                                    |         |            | <i>ų</i>                     |   | 68.                 | é-ters                    | i da             | 100-54                                  | 2. A                  | i i            |
| Napomena        |            |                         |                |          |           |            | _ | Prenos na ra   | ačun       | 17,500.00                               |         |            |                              |   | - P2                | 经规制                       | 5 8              | 活動                                      | ान                    | £              |
| Vrata<br>Prozor | 1 x        | 10,000.00<br>x 7,500.00 |                |          |           |            |   | Vaučer         |            | 0.00                                    | U       | KUPNO:     | 17,500.0                     | 0 | B                   | $\mathbf{x}$ $\mathbf{x}$ | 52               | et e                                    | 20 G                  | 1              |
|                 | 1.5        |                         |                |          |           |            |   | Instant place  | anje       | 0.00                                    | U       | IPLATA:    | 17,500.0                     | 0 | ) îi                | N 89                      | ዮዊ               | 5 K                                     | 19-2°                 | !              |
|                 |            |                         |                |          |           |            |   | Avans          |            | 0.00                                    | POV     | RAĆAJ:     | 0.0                          | 0 |                     | 1980                      | 「金沢              | 13-2                                    | sfie 3                | ;              |
| F2 - Uplata G0  | TOVINA     | F9 - F19                | KALIZACIJA     |          |           |            |   |                |            | ~                                       |         |            |                              |   | - <b>3</b> 52       | 5.4                       | e E              | 8 100                                   | 28.31                 | i              |
| F3 - Uplata PL  | ATNA KARTI | ICA                     |                |          |           |            |   | 🔒 A++ 🚺 A      | +- 🔀 A -   | -                                       |         |            |                              |   | 資                   | % E2                      | SE.              | $\mathcal{E}[5]$                        | 10A                   | 1              |
| F5 - Uplata PR  | ENOS NA RA | ČUN                     |                |          |           | Odustani   |   |                |            | AVAN                                    | S REF   | UNDA       | CIJA                         |   | - Ē                 |                           | e Ri             | €£?                                     | $S_i \in \mathcal{E}$ | į              |
|                 |            |                         |                |          |           |            | , |                |            | ,,,,,,,,,,,,,,,,,,,,,,,,,,,,,,,,,,,,,,, |         |            |                              |   | 5.65                | 8 20                      | 7.67             | 坐余                                      | ₩ď                    | 1              |
|                 |            |                         |                |          |           |            |   |                |            |                                         |         |            |                              |   | l 🗆 X               | 89 P. 10                  | ಿ. ಜಿ.ಕ          | 9 H. H.                                 | 38 S.                 | £              |

#### 3.g Konačni račun sa plaćanjem iz Avansa

Izdavanje konačnog računa sa avansnom uplatom, se praktično razlikuje od običnog računa u povezivanju avansne uplate sa samim računom. ESIR vodi evidenciju o avasnim uplatama i refundacijama avansa, tako da je u ovom slučaju potrebno uneti referencu na avansnu uplatu a ostatak posla završava sam ESIR. ESIR će pronaći poslednju avansnu uplatu i iznos uplate avansa i ubaciti podatke u odgovarajuća polja.

I u ovom slučaju je prvi korak izbor kupca. Izborom kupca u novom računu automatski se pojavljuju svi avansi tog kupca, ali oni koji nisu iskorišćeni. Ovim je mogućnost greške znatno smanjena. Dovoljno je izabrati avans ukoliko postoji i to je sve. Dalji postupak je identičan kao kod običnog računa – Promet Prodaja.

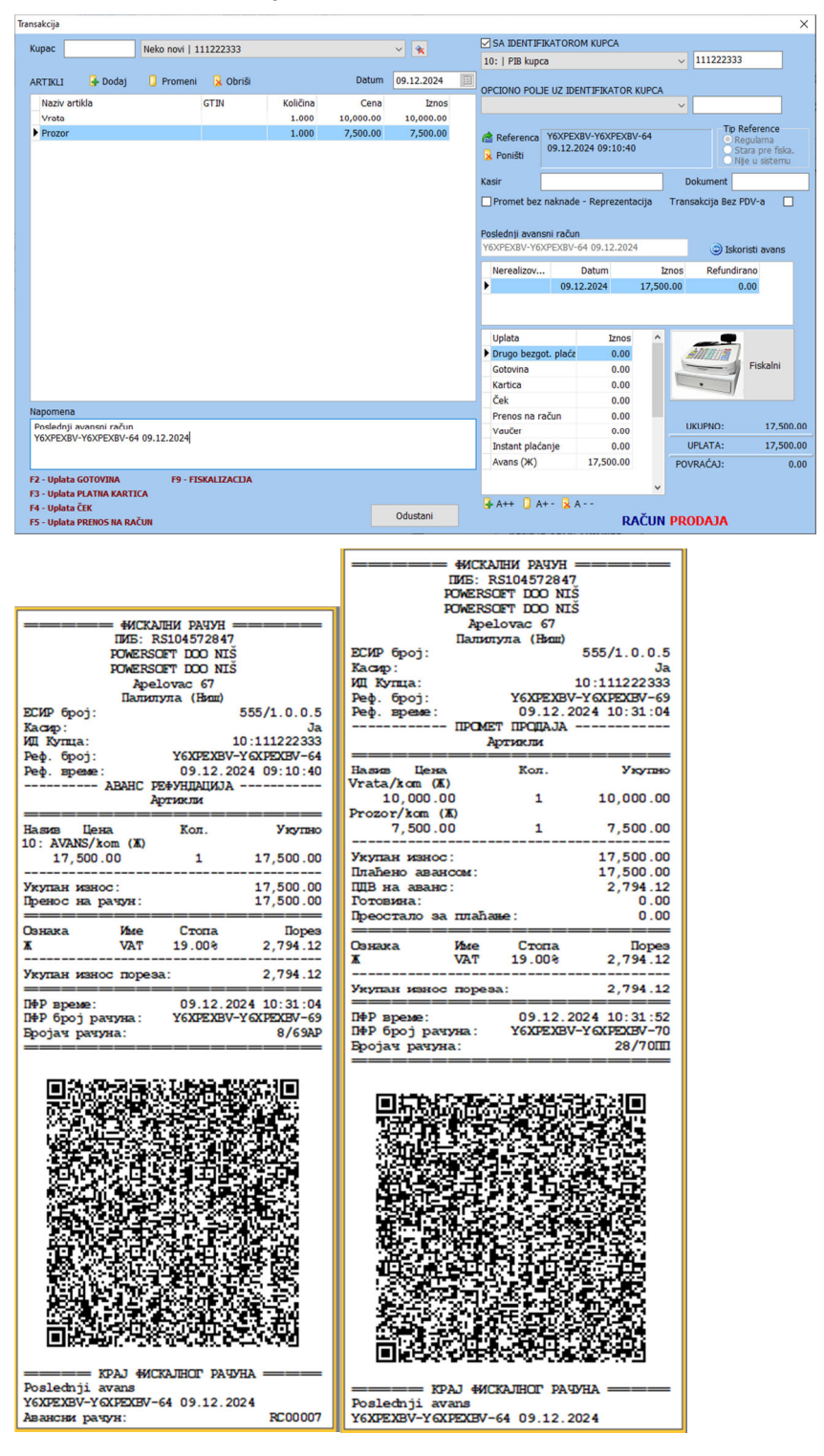

#### NAPOMENA

Za izradu konačnog računa sa plaćanjem iz Avansa dovoljan je

- izbor kupca,
- a nakon pojavljivanja nerealizovanih avansa, izbor jednog ili više
- klika na dugme FISKALNI

ESIR

- povezuje sve izabrane avansne uplate
- pronalazi poslednji avansni račun
- pronalazi referentni dokument i upisuje PFR broj i vreme
- ubacuje napomenu sa poslednjim avansnim računom
- ubacuje ukupan iznos plaćanja iz avansa
- u pozadini određuje PDV na avans, zavisno od stope poreza
- moguće je u nastavku rada korigovati iznos avansne uplate, ukoliko je avansna uplata veća od iznosa računa
- kreira refundaciju avansa na iznos uplate iz avansa (automatski u pozadini)
- fiskalizuje i štampa konačni račun

## 4. Specijalni slučajevi fiskalizacije

#### 4.a. Izdavanje fiskalnog računa u slučaju naplate avansa

Kao što je već pomenuto u delu izrade avansnog računa, dozvoljeno je korišćenje samo artikala sa šiframa 10, 11, 12 i 13 u skladu sa specifikacijom:

| Naziv artikla | Količina, uvek 1 | Cena/Ukupno                                              |
|---------------|------------------|----------------------------------------------------------|
| 10: Avans (Ђ) | 1                | Bruto iznos plaćenog avansa po PDV stopi od 20%          |
| 11: Avans (E) | 1                | Bruto iznos plaćenog avansa po PDV stopi od 10%          |
| 12: Avans (Γ) | 1                | Iznos plaćenog avansa za promet oslobođen PDV-a - 0%     |
| 13: Avans (A) | 1                | Iznos avansa za obveznike koji nisu u sistemu PDV-a - 0% |

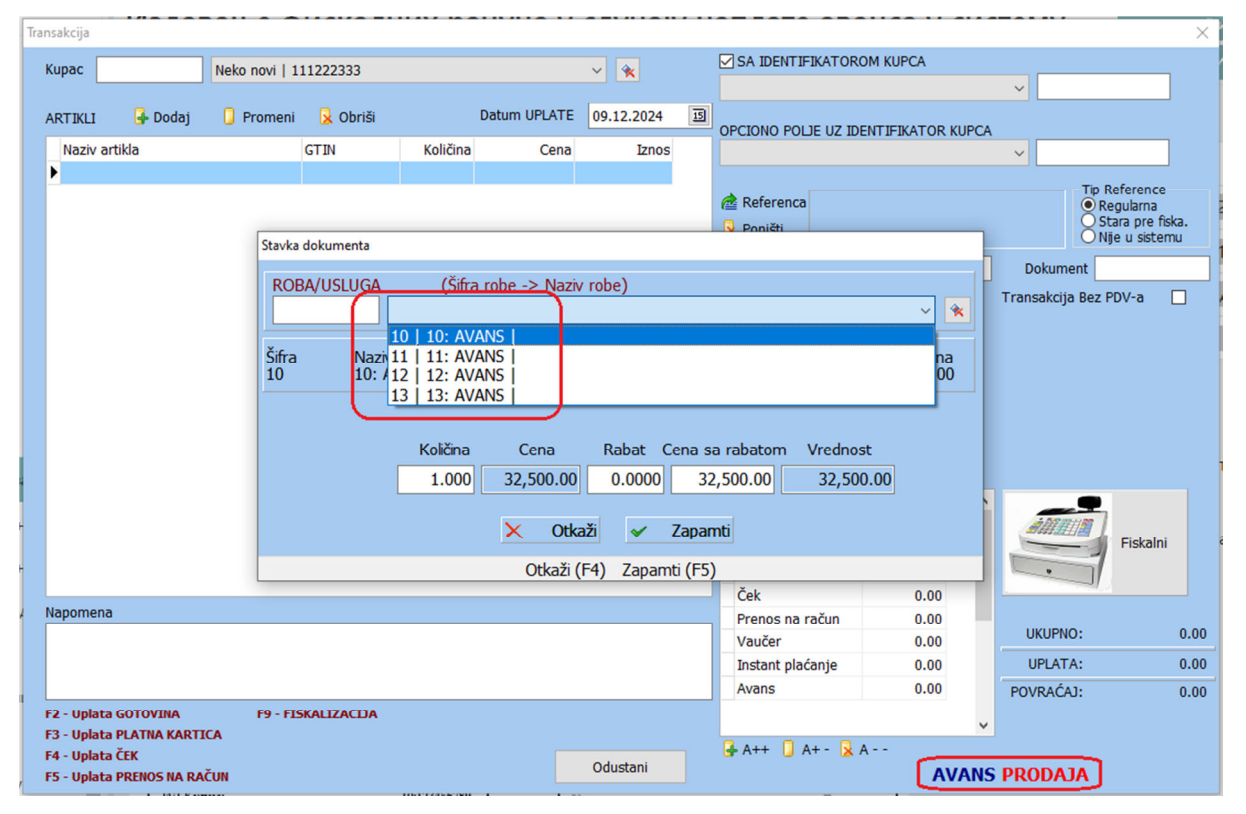

Kasir ima mogućnost promene cene za stavke avansne uplate.

Obavezno je referenciranje svake sledeće avansne uplate AVANS-PRODAJA na prethodni račun AVANS-PRODAJA ukoliko ga ima. Znači. Ukoliko imamo više povezanih avansnih uplata povodom istog posla, uvek se sledeća AVANS-PRODAJA povezuje sa prethodnom.

Prilikom izrade konačnog računga ESIR sam formira AVANS-REFUNDACIJA i štampa isti.

Račun AVANS-REFUNDACIJA se uvek referencira na poslednji AVNAS-PRODAJA u nizu.

Konačni račun se automatski referencira na prethodno formiranu AVANS-REFUNDACIJA-u.

Račun AVANS-REFUNDACIJA se ne izdaje kupcu.

Kod konačnog računa u delu za napomenu ispod fiskalnog računa automatski se štampa informacija o poslednjem avansnom računu (broj, datum i vreme).

Kod računa AVANS-PRODAJA se automatski prenose artikli koji su predmet prodaje u deo za napomenu (Prenos se vrši iz profakture).

#### 4.b. Izdavanje fiskalnog računa u slučaju naplate avansa pre primene sistema Fiskalizacije

Za slučaj da je pre početka primene Fiskalizacije, evidentiran i primljen avans omogućeno je da se kod izrade konačnog računa ili AVANS-REFUNDACIJA u delu za referentni dokument izabere tip reference kao STARA PRE FISKALIZACIJE gde je omogućen samo unos broja fiskalnog računa iz starog sistema fiskalizacije.

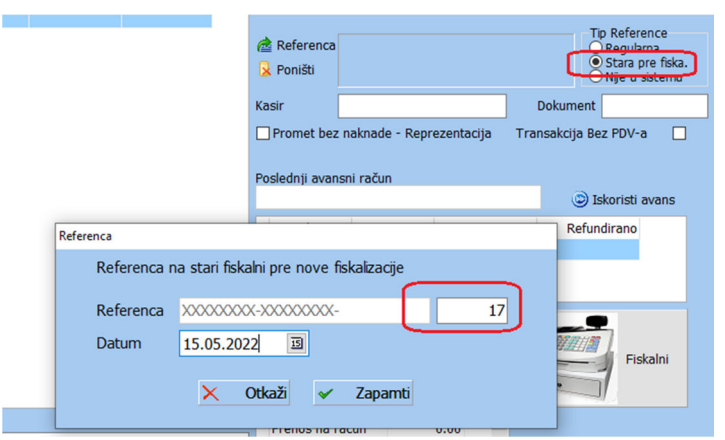

ESIR će naravno, formiranjem AVANS-REFUNDACIJA dobiti referencu koja će se povezati sa konačnim računom.

# 4.c. Izdavanje fiskalnog računa u slučaju naplate avansa pre i avansa u toku primene sistema Fiskalizacije

U slučaju kada imamo nerealizovane avansa pre početka primene Fiskalizacije, ali i evidentirane avanse posle početka primene fiskalizacije, u skladu sa specifikacijom

- morali smo za novi AVANS-PROMET da unesemo referencu kao STARA PRE FISKALIZACIJE
- ukoliko je bilo i drugih avansnih uplata, one su takođe morale da budu referencirane na prethodnu avansnu uplata
- ZNAČI, bez obzira da li je prethodna avansna uplata bila po starom ili novom sistemu, nova avansna uplata uvek ima referencu na prethodnu.

Kod izrade konačnog računa mi se referenciramo na poslednju avansnu uplatu i preuzimamo njenu referencu kao POSLEDNJI AVANSNI RAČUN.

U ovom slučaju iznos avansne uplate u listi nerealizovanih avansa nije adekvatan, jer je očigledno manji pošto smo imali uplatu u starom sistemu koja ovde nije evidentirana. Samo u ovom slučaju je dozvoljeno da se unese ispravan iznos plaćanja iz avansa u delu NAČIN PLAĆANJA.

ZNAČI, ukoliko nerealizovani avans i listi nerealizovanih avansa ima referencu na STARI PRE FISKALIZACIJE, biće dozvoljeno da se unese drugi iznos za plaćanje iz avansa.

Sve ostalo je identično po specifikaciji. AVANS-REFUNDACIJA se referencira na poslednji AVANS-PROMET, a konačni račun na prethodno kreiranu AVANS-REFUNDACIJU.

## 4.d. Evidentiranje virmanske uplate koja je starija od izdavanja računa AVANS PRODAJA

U slučaju kada je virmanska uplata nastala pre mogu'nosti njenog evidentiranja, recimo uplata izvršena neradnim danom, neophodno je uneti datum stvarne uplate u sistem. Na formi za izradu dokumenta AVANS-PRODAJA je u ovom slučaju omogućen unos datuma koji nije mlađi od trenutnog datuma kada se formira račun.

| ansakcija |         |               |          |      |          |      |          |      |             |             |               |          |             |   |
|-----------|---------|---------------|----------|------|----------|------|----------|------|-------------|-------------|---------------|----------|-------------|---|
| Кирас     |         | Neko novi   1 | 11222333 |      |          |      |          |      |             | ~           | *             |          |             |   |
| ARTIKLI   | 子 Dodaj | 🔋 Promeni     | 😼 Obriši |      | $ \cap $ | Datu | ım UF    | PLAT | E           | 09.1        | 2.20          | 24       | 15          |   |
| Naziv art | ikla    |               | GTIN     | Koli | fina     |      | ee e     | uto  | dece<br>sre | mbar<br>čet | , 2024<br>pet | 4<br>sub | > >><br>ned |   |
| Þ         |         |               |          |      |          |      | 2        | 2    | 4           | 5           | 6             | 7        | 1           |   |
|           |         |               |          |      |          |      | 9        | 10   | 11          | 12          | 13            | 14       | 15          | C |
|           |         |               |          |      |          |      | 16<br>23 |      |             |             |               |          |             | 0 |
|           |         |               |          |      |          |      | 30       | 31   |             |             |               |          |             | к |
|           |         |               |          |      |          |      |          |      |             |             |               |          |             | 4 |
|           |         |               |          |      |          |      |          |      |             |             |               |          |             |   |

Jasno se vidi da nije moguće uneti noviji datum od datuma na sistemu (polja datum su siva – Zabranjen unos i izbor). Fiskalni račun u ovom slučaju ima sledeći izgled:

| Уплаћено на дан:                                 | пюдала -              | 07.12.2024                               |  |  |  |  |  |  |  |  |  |  |
|--------------------------------------------------|-----------------------|------------------------------------------|--|--|--|--|--|--|--|--|--|--|
| Ap                                               | тикли                 |                                          |  |  |  |  |  |  |  |  |  |  |
| Назив Цена<br>10: AVANS/kom (Ж)<br>12,000.00     | Кол.<br>1             | Укупно<br>12,000.00                      |  |  |  |  |  |  |  |  |  |  |
| Укупан износ:<br>Пренос на рачун:                |                       | 12,000.00<br>12,000.00                   |  |  |  |  |  |  |  |  |  |  |
| Ознака Име<br>Ж. VAT                             | Стопа<br>19.00%       | Порез<br>1,915.97                        |  |  |  |  |  |  |  |  |  |  |
| Укупан износ пореза                              |                       | 1,915.97                                 |  |  |  |  |  |  |  |  |  |  |
| ПФР време:<br>ПФР број рачуна:<br>Бројач рачуна: | 09.12.20<br>Y6XPEXBV- | 024 13:07:05<br>-Y6XPEXEV-71<br>11/71AII |  |  |  |  |  |  |  |  |  |  |
|                                                  |                       |                                          |  |  |  |  |  |  |  |  |  |  |

## 4.e. Refundacija računa u slučaju greške

Izdavanje računa u slučaju greške prodavca vrši se izdavanjem PROMET-REFUNDACIJA sa referencom na originalni račun PROMET-PRODAJA sa svim artiklima i načinom plaćanja kao na originalnom računu, ali sa IDENTIFIKATOROM kupca kao 10:PIB prodavca.

Čekiramo opciju REFUNDACIJA ZBOG GREŠKE PRODAVCA

|           |                  |            |       |       | Tip transakcije | e           |
|-----------|------------------|------------|-------|-------|-----------------|-------------|
| Promet    | Predračun        | Kopija     | Obuka | Avans | O PRODAJA       | Refundacija |
| 🗹 Refunda | cija zbog greške | e prodavca |       |       |                 |             |

Unosimo referencu na originalni račun, ESIR zabranjuje dalju modifikaciju refundacije, upisan je PIB prodavca, nema promene artikala niti načina plaćanja.

| Transakcija     |               |                          |          |          |                |       |                       |                          |                                 | $\times$      |
|-----------------|---------------|--------------------------|----------|----------|----------------|-------|-----------------------|--------------------------|---------------------------------|---------------|
| Kupac           | Tes           | t kupac za Avans   12345 | 5789     |          | ~ 🙀            | - [   | SA IDENTIFIKAT        | FOROM KUPCA              |                                 | _             |
|                 |               |                          |          |          |                |       | 10:   PIB kupca       |                          | ~ 104572847                     |               |
| ARTIKLI         | Dodaj         | Promeni Obriši           |          | Datum    | 09.12.2024     | 16    | OPCIONO POLJE U       | Z IDENTIFIKATOR KUPCA    |                                 |               |
| Naziv artikla   | a             | GTIN                     | Količina | Cena     | Iznos          | ^     |                       |                          | ~                               |               |
| Haljina         |               |                          | 1.000    | 1,500.00 | 1,500.00       |       |                       |                          |                                 |               |
| Majica          |               |                          | 2.000    | 350.00   | 700.00         |       | 🚵 Referenca Y62       | XPEXBV-Y6XPEXBV-47       | Tip Reference<br>Regularization | ie i          |
|                 |               |                          |          |          |                |       | Poništi 28.           | .11.2024 14:12:35        | O Stara pre<br>Nije u sist      | fiska.<br>emu |
|                 |               |                          |          |          |                |       | Kasir                 |                          | Dokument                        |               |
|                 |               |                          |          |          |                |       | Promet bez nak        | made - Reprezentacija    | Transakcija Bez PDV-a           |               |
|                 |               |                          |          |          |                |       |                       |                          |                                 |               |
|                 |               |                          |          |          |                |       |                       |                          |                                 |               |
|                 |               |                          |          |          |                |       |                       |                          |                                 |               |
|                 |               |                          |          |          |                |       |                       |                          |                                 |               |
|                 |               |                          |          |          |                |       |                       |                          |                                 |               |
|                 |               |                          |          |          |                |       |                       |                          |                                 |               |
|                 |               |                          |          |          |                |       | Unlata                | Trace                    |                                 |               |
|                 |               |                          |          |          |                |       | Drugo bezgot, n       | blaća 0.00               | ALE THE                         |               |
|                 |               |                          |          |          |                | _     | Gotovina              | 700.00                   | Fiskal                          | ni            |
|                 |               |                          |          | -        |                |       | ▶ Kartica             | 1,500.00                 |                                 |               |
| Nanomena        |               |                          |          | Upozoren | je             |       |                       |                          | ×                               |               |
| Napomena        |               |                          |          | -        |                |       |                       |                          | JKUPNO:                         | 2,200.00      |
|                 |               |                          |          |          | Nije dozvoljen | a pro | omena kod refindacije | usled greške prodavca!!! | IPLATA:                         | 2,200.00      |
|                 |               |                          |          |          |                |       |                       |                          | /R. CAI:                        | 0.00          |
| F2 - Uplata GO  | TOVINA        | F9 - FISKALIZACIJA       |          |          |                |       | Potvrdi               |                          | 10.00                           | 0.00          |
| F3 - Uplata PLA | ATNA KARTICA  |                          |          |          |                | _     |                       |                          |                                 |               |
| F4 - Uplata ČEH | K             |                          |          |          | Odustani       |       | l∰• A++ 🚺 A+ -        | DAČUN                    | DEFUNDACTIA                     |               |
| F5 - Uplata PRI | ENOS NA RACUN |                          |          |          |                |       |                       | RACUN                    | REFUNDACIDA                     |               |

## 4.f. Prodaja dobara i usluga putem korporacijskih kartica

Izdavanje računa je identično bilo kom drugom računu stim da je identifikator kupca 10:PIB, sa opcionim identifikatorom kupca 50:456456 odnosno broj korporacijske kartice, i da je način plaćanja isključivo VAUČER. ESIR u slučaju da je uneta korporacijaska kartica dozvoljava unos jedino vaučera kao način-a plaćanja.

| Transakcija                                                                                                    |                                                                                                    |         |            |              |                              |              |                    | ×                            |
|----------------------------------------------------------------------------------------------------|----------------------------------------------------------------------------------------------------|---------|------------|--------------|------------------------------|--------------|--------------------|------------------------------|
| Kupac Test korporacijska   77                                                                                                    | 7888999                                                                                                    |         | ~ 🔦        | SA IDENT     | TIFIKATOROM KU               | IPCA         |                    |                              |
| 1077/11 C Dadai C Dasmani C Obr                                                                                                    | . *:                                                                                                    | Datum 0 | 00 12 2024 | 10:   PIB ki | upca<br>avno lice identifiko | ovano PIB-on | ~ 777888999        |                              |
| ARTIKLI 🕒 Dodaj 📑 Promeni 这 Obr                                                                                                    | 15I<br>Kaližina                                                                                                    | Cons    | U9.12.2024 | OPCIONO PO   | OLJE UZ IDENTIFI             | IKATOR KUP   | CA                 |                              |
| Benzin BMB 95                                                                                                    | 7.000                                                                                                    | 179.00  | 1,253.00   | 50:   Broj k | korporacijske kar            | tice         | ~ 12344321         |                              |
|                                                                                                    |                                                                                                    |         |            | 🚖 Referen    | са                           |              | Tip Re             | ference                      |
|                                                                                                    |                                                                                                    |         |            | 🔒 Poništi    |                              |              | O Sta              | ra pre fiska.<br>e u sistemu |
|                                                                                                    |                                                                                                    |         |            | Kasir        |                              |              | Dokument           |                              |
|                                                                                                    |                                                                                                    |         |            | Promet b     | oez naknade - Re             | prezentacija | Transakcija Bez Pl | )V-a                         |
|                                                                                                    |                                                                                                    |         |            |              |                              |              |                    |                              |
|                                                                                                    |                                                                                                    |         |            | Poslednji av | /ansni račun                 |              | Iskor              | sti avans                    |
|                                                                                                    |                                                                                                    |         |            | Nerealizo    | ov Datu                      | m            | Iznos Refundira    | no                           |
|                                                                                                    |                                                                                                    |         |            | Þ            |                              |              |                    |                              |
|                                                                                                    |                                                                                                    |         |            |              |                              |              |                    |                              |
|                                                                                                    |                                                                                                    |         |            | Uplata       |                              | Imag         | ^ <b>•</b>         |                              |
|                                                                                                    |                                                                                                    |         |            | Drugo be     | zgot. plaća                  | 0.00         |                    |                              |
|                                                                                                    |                                                                                                    |         |            | Gotovina     |                              | 0.00         |                    | Fiskalni                     |
|                                                                                                    |                                                                                                    |         |            | Kartica      |                              | 0.00         |                    |                              |
| Napomena                                                                                                    |                                                                                                    |         |            | Prenos n     | a račun                      | 0.00         |                    |                              |
|                                                                                                    |                                                                                                    |         |            | ▶ Vaučer     | 1,                           | 253.00       | UKUPNO:            | 1,253.00                     |
|                                                                                                    |                                                                                                    |         |            | Avans        | lačanje                      | 0.00         | UPLATA:            | 1,253.00                     |
| F2 - Uplata GOTOVINA F9 - FISKALIZACI                                                                                                    | AL                                                                                                    |         |            |              |                              |              | rovided.           | 0.00                         |
| F3 - Uplata PLATNA KARTICA<br>F4 - Uplata ČEK                                                                                                    |                                                                                                    |         |            | 🛃 A++ 🚺      | A+- 📐 A                      |              | <u> </u>           |                              |
| F5 - Uplata PRENOS NA RAČUN                                                                                                    |                                                                                                    | 0       | Odustani   |              |                              | RAČU         | JN PRODAJA         |                              |
|                                                                                                    |                                                                                                    |         |            |              |                              |              |                    |                              |
| ФИСКАЛНИ РАЧУН                                                                                                    |                                                                                                    |         |            |              |                              |              |                    |                              |
| TVE: BS104572847                                                                                                    |                                                                                                    |         |            |              |                              |              |                    |                              |
| II/IE: RS104572847<br>POWERSOFT DOO NIŠ                                                                                                    |                                                                                                    |         |            |              |                              |              |                    |                              |
| IME: RS104572847<br>POMERSOFT DOO NIŠ<br>POMERSOFT DOO NIŠ<br>Apelovac 67                                                                                                    |                                                                                                    |         |            |              |                              |              |                    |                              |
| ПИБ: RS104572847<br>РОМЕRSOFT DOO NIŠ<br>РОМЕRSOFT DOO NIŠ<br>РОМЕRSOFT DOO NIŠ<br>Ареlovac 67<br>Палилула (Ниш)<br>ЕСИР број: 555/1.                                                                                                    | .0.0.5                                                                                                    |         |            |              |                              |              |                    |                              |
| IVE: RS104572847<br>РОМЕRSOFT DOO NIŠ<br>РОМЕRSOFT DOO NIŠ<br>Ареlovac 67<br>Палилула (Ниш)<br>ЕСИР број: 555/1.<br>Измар: 10:7778                                                                                                    | .0.0.5                                                                                                    |         |            |              |                              |              |                    |                              |
| ІИБ: RS104572847<br>РОМЕRSОЕТ DOO NIŠ<br>РОМЕRSОЕТ DOO NIŠ<br>Ареlovac 67<br>Палилула (Ниш)<br>ЕСИР број: 555/1.<br>Ул. ар.:<br>ИД Кулца: 10:7776<br>Опционо поле кулца: 50:123                                                                                                    | .0.0.5<br>0012<br>888999<br>344321                                                                                                    |         |            |              |                              |              |                    |                              |
| ІИБ: RS104572847<br>РОМЕRSОЕТ DOO NIŠ<br>РОМЕRSОЕТ DOO NIŠ<br>Ареlovac 67<br>Палилула (Виш)<br>ЕСИР број: 555/1<br>ИЦ Купца: 10:7776<br>Опционо поле купца: 50:123<br>ПОСМЛТ ПРОДАЛА                                                                                                    | .0.0.5<br>888999<br>344321                                                                                                    |         |            |              |                              |              |                    |                              |
| ІИБ: RS104572847<br>РОМЕRSОЕТ DOO NIŠ<br>РОМЕRSОЕТ DOO NIŠ<br>Ареlovac 67<br>Палилула (Нипи)<br>ЕСИР број: 555/1<br>Макер: 10:7776<br>Опционо поље кулца: 50:123<br>Премлу продуку<br>Артикли<br>Назив Цена Кол. 3                                                                                                    | .0.0.5<br>0.11<br>888999<br>344321<br>Укупно                                                                                                    |         |            |              |                              |              |                    |                              |
| ПИБ: RS104572847           РОМЕRSOFT DOO NIŠ           РОМЕRSOFT DOO NIŠ           РОМЕRSOFT DOO NIŠ           Ареlovac 67           Палилула (Виш)           ЕСИР број:           Уларни           ИД Кулица:           Опликово поље кулица:           Полилула (Виш)           Спликово поље кулица:           Артикли           Назив Цена           Велгіп Виб 95/L (Ж)           179.00         7                                                                                                    | .0.0.5<br>888999<br>344321<br>Ужутно<br>253.00                                                                                                    |         |            |              |                              |              |                    |                              |
| ПИБ: RS104572847           РОМЕRSOET DOO NIŠ           РОМЕRSOET DOO NIŠ           Ареlovac 67           Палилула (Виш)           ЕСИР број:           Улани (Виш)           СИР број:           Торана           ИЦ Купца:           Полилула (Виш)           СИР број:           Торана           Полилула (Виш)           ЕСИР број:           Торана           Полилула (Виш)           Вели (Виш)           Артикли           Назива Цена           Кол.           179.00           179.00           179.00           1.2           Укупан износ:                                                                                                    | .0.0.5<br>888999<br>344321<br>Ужутано<br>253.00<br>253.00                                                                                                    |         |            |              |                              |              |                    |                              |
| ПИБ: RS104572847           РОМЕRSOFT DOO NIŠ           РОМЕRSOFT DOO NIŠ           РОМЕRSOFT DOO NIŠ           Ареlovac 67           Палилула (Нил.)           ЕСИР број:           555/1.           ИД Купца:           Опимоно поле купца:           РОМЕР.           Артикли           Назив Цена Кол.           Велгіп ВМЕ 95/L (Ж)           179.00           Укупан канос:           1,2           Ваузер:           1,2                                                                                                    | . 0. 0. 5<br>888 999<br>344 321<br>Ужутию<br>253 .00<br>253 .00<br>253 .00                                                                                                    |         |            |              |                              |              |                    |                              |
| ПИБ: RS104572847           РОМЕRSOET DOO NIŠ           РОМЕRSOET DOO NIŠ           Ареlovac 67           Палилула (Вилл)           ЕСИР број:           555/1           Макар           ИЦ Кулца:           Опционо поле кулца:           10:7776           Опционо поле кулца:           Велза           Накиз           Велза           179.00           1,2           Ознака           Умулан измос:           1,2           Ознака           К           VAT           19.002                                                                                                    | .0.0.5<br>0013<br>888999<br>344321<br>Ужутно<br>253.00<br>253.00<br>Порез<br>200.06                                                                                                    |         |            |              |                              |              |                    |                              |
| ПИБ: RS104572847           РОМЕRSOET DOO NIŠ           РОМЕRSOET DOO NIŠ           Ареlovac 67           Палилула (Нили)           ЕСИР број:           555/1           Макран           10:77%           Опционо поле купца:           10:77%           Опционо поле купца:           10:77%           Опционо поле купца:           10:77%           Опционо поле купца:           10:77%           Опционо поле купца:           10:77%           Опционо поле купца:           10:77%           Опционо поле купца:           179:00           179:00           12           Укупан износ:           1,2           Ознака<име Стопа                                                                                                    | 0.0.5<br>0.11<br>888999<br>344321<br>Ужутно<br>253.00<br>253.00<br>253.00<br>Порез<br>200.06                                                                                                    |         |            |              |                              |              |                    |                              |
| ШИБ: RS104572847           РОМЕRSOET DOO NIŠ           РОМЕRSOET DOO NIŠ           Ареlovac 67           Палилула (Ниш)           ЕСИР број:           555/1           Макара:           10:7776           Опционо поље купца:           10:7776           Опционо поље купца:           10:7776           Велзіп ПИБ 95/L (Ж)           179.00           179.00           Укупан износ:           1,2           Укупан износ:           1,2           Укупан износ пореза:           20.12.0224                                                                                                    | .0.0.5<br>988 999<br>344 321<br>Ужутно<br>253.00<br>253.00<br>253.00<br>Порез<br>200.06<br>200.06                                                                                                    |         |            |              |                              |              |                    |                              |
| ПИБ: RS104572847           РОМЕRSOET DOO NIŠ           РОМЕRSOET DOO NIŠ           РОМЕRSOET DOO NIŠ           Ареlovac 67           Палилула (Вили)           ЕСИР број:           УП           Кулца:           ОПЕКОГТ ПОО NIŠ           Ареlovac 67           Палилула (Вили)           ЕСИР број:           Уликоно поле кулца:           10:7776           Опционо поле кулца:           Посили Пода           Артикли           Велзіп Вид 95/L (Ж)           179.00           Укупан износ:           1,2           Окакка           Укупан износ пореза:           2           ПфР време:         09.12.2024 14           Ре број рачуна:         YGXPEXBV-YGXPE                                                                                                    | .0.0.5<br>.0.0.5<br>.0.0<br>.0.0<br>.0 |         |            |              |                              |              |                    |                              |
| ПИБ: RS104572847           РОМЕRSOET DOO NIŠ           РОМЕRSOET DOO NIŠ           Ареlovac 67           Палилула (Вили)           ЕСИР број:           Улада           Палилула (Вили)           ЕСИР број:           Тромет предна:           Оплионо пове купца:           Полилула (Вили)           Велина           Велина           Кол.           Велина           Кол.           Велина           Кол.           Велина           Кол.           Велина           Кол.           Велина           Кол.           Велина           Кол.           Велина           Кол.           Велина           Кол.           Ваувер:           179.00           179.00           1,2           Санака           Кие           Совнака           Кие           Стопа           Х           Укупан износ пореза:           ПФР време:           09.12.2024 14           Вер Број рачуна:                                                                                                    | .0.0.5<br>.0.0.5<br>.0.0<br>.0.0<br>.0 |         |            |              |                              |              |                    |                              |
| ПИБ: RS104572847           РОМЕRSOET DOO NIŠ           РОМЕRSOET DOO NIŠ           Ареlovac 67           Палилула (Вили)           ЕСИР број:           Укупца:           10:7776           Опционо поле купца:           2017/00/00           Велил ПРОВАЛ           Артикли           Назив Цена           Кол.           2           Укупан износ:           1           Сонцено:           179.00           7           Даугикли           179.00           179.00           179.00           179.00           1,2           Ознака           Укупан износ пореза:           3           Оэ.12.2024 14           МР број рачуна:           20.12.2024 14           МР број рачуна:           21                                                                                                    | .0.0.5<br>.0.0.5<br>.0.0<br>.0.0<br>.0 |         |            |              |                              |              |                    |                              |
| ПИБ: RS104572847           РОМЕRSOET DOO NIŠ           РОМЕRSOET DOO NIŠ           Ареlovac 67           Палилула (Вилл)           ЕСИР број:           Улица:           10:7776           Опщено поле купца:           Артикли           Назив           Велгіл ВмЕ 95/L (Ж)           179.00           179.00           7           Ваучер:           1,2           Укупан износ:           1,2           Ознака           Име Стопа           X           Укупан износ пореза:           Эроја унуна:           99.12.2024 14           Вроја унуна:           200                                                                                                    | .0.0.5<br>.0.0.5<br>.0.0.5<br>.0.0<br>.0.0.5<br>.0.0<br>.0.0.5<br>.0.0<br>.0.0<br>.0.0.5<br>.0.0<br>.0.0       |         |            |              |                              |              |                    |                              |
| ПИБ: RS104572847           РОМЕRSOET DOO NIŠ           РОМЕRSOET DOO NIŠ           Ареlovac 67           Палилула (Вилл)           ЕСИР број:           УКУПЦА:           10:7776           Опционо поле купца:           10:7776           Опционо поле купца:           Велил Перелал           Назила Цена           Кол.           179.00           179.00           179.00           12           Укупан износ:           1,2           Ознака           Укупан износ пореза:           2           Орачуна:           Убој рачуна:           Убој рачуна:           2           Орачуна:           2                                                                                                    | .0.0.5<br>888999<br>344321<br>Ужутно<br>253.00<br>253.00<br>253.00<br>100рез<br>200.06<br>200.06<br>200.06<br>200.06                                                                                                    |         |            |              |                              |              |                    |                              |
| ШИБ: RS104572847           РОМЕRSOET DOO NIŠ           РОМЕRSOET DOO NIŠ           Ареlovac 67           Палилула (Вили)           ЕСИР број:           555/1           Макран           10:7776           Опционо поље купца:           10:7776           Опционо поље купца:           10:7776           Опционо поље купца:           Велзіп ЕМВ 95/L (Ж)           179.00           179.00           Ромака           Кие Стопа           Х           VAЛТАН ИЗНОС ПОРЕЗА:           14PP број рачуна:           09.12.2024 14           ПРР време:           Пор рачуна:           23                                                                                                    | .0.0.5<br>888999<br>344321<br>Укупно<br>253.00<br>253.00<br>Порез<br>200.06<br>:10:14<br>хну-72<br>9/72П                                                                                                    |         |            |              |                              |              |                    |                              |
| ШИБ: RS104572847           РОМЕRSОЕТ DOO NIŠ           РОМЕRSОЕТ DOO NIŠ           Ареlovac 67           Палилула (Вили)           ЕСИР број:           555/1           Макран           ИД Кулца:           Оплеков кулца:           10:7776           Сплеков поље кулца:           Артикли           Назке Цена           Кол.           Велзіп Веб 95/L (Ж)           179.00           179.00           Укупан канос:           1,2           Укупан канос:           1,2           Укупан канос:           1,2           Укупан канос:           1,2           Укупан канос:           1,2           Орој рачуна:           09.12.2024 14           ВР број рачуна:           14Р број рачуна:           23           Пологострова:           141           Кологострова:           15           16           179.00           1,2           179.00           1,4           1,4           179.00 <t< td=""><td>0.0.5<br/>888999<br/>344321<br/>Ужутню<br/>253.00<br/>253.00<br/>Порез<br/>200.06<br/>200.06<br/>200.06<br/>200.06</td><td></td><td></td><td></td><td></td><td></td><td></td><td></td></t<> | 0.0.5<br>888999<br>344321<br>Ужутню<br>253.00<br>253.00<br>Порез<br>200.06<br>200.06<br>200.06<br>200.06                                                                                                    |         |            |              |                              |              |                    |                              |
| ШИБ: RS104572847           РОМЕRSOET DOO NIŠ           РОМЕRSOET DOO NIŠ           Ареlovac 67           Палилула (Вили)           ЕСИР број:           УБОР           КЛЕ Кулца:           10:7778           Спироно поље кулца:           Велли ПРОМЛАН           Артикли           Назке Цена           Кол.           Велли ПРО 95/L (Ж)           179.00           Укупан износ:           1,2           Укупан износ:           1,2           Укупан износ пореза:           2           ПФР време:           09.12.2024 14           ПР врој рачуна:           2           ПОГ рачуна:           2                                                                                                    | 0.0.5<br>888999<br>344321<br>Ужутно<br>253.00<br>253.00<br>10рев<br>200.06<br>200.06<br>200.06<br>200.06                                                                                                    |         |            |              |                              |              |                    |                              |
| ШИБ: RS104572847           РОМЕRSOET DOO NIŠ           РОМЕRSOET DOO NIŠ           Ареlovac 67           Палилула (Вили)           ЕСИР број:           УБОР           КЛП Кулца:           10:7776           Спционо поље кулца:           Велзи Пена           КОЛ.           Велзи Пена           КОЛ.           Велзи Пена Кол.           Велзи Пена Кол.           179.00           7           Укупан канос:           1,2           Укупан канос:           1,3           Орој рачуна:           09.12.2024           Пер време:           09.12.2024           Пер број рачуна:           21                                                                                                    | 0.0.5<br>0.0.5<br>0.                                                                                                 |         |            |              |                              |              |                    |                              |
| ШИБ: RS104572847           РОМЕRSOET DOO NIŠ           РОМЕRSOET DOO NIŠ           Ареlovac 67           Палилула (Вили)           ЕСИР број:           УП           Кулца:           10:7776           Опцконо поље кулца:           10:7776           Опцконо поље кулца:           10:7776           Опцконо поље кулца:           10:7776           Опцконо поље кулца:           10:7776           Опцконо поље кулца:           Велзіп Вке 95/L (К)           179.00           179.00           Укупан кенос:           1,2           Укупан кенос:           1,3           Ваузер:           1,3           Ораз рачуна:           09.12.2024 14           ПФР вроз рачуна:           20           11           Варове:           09.12.2024 14           ПФР вроме:           10.1200000           11           Вројах рачуна:           21           12           14           14           14           15      <                                                                                                    | 0.0.5<br>0.0.5<br>0.                                                                                                 |         |            |              |                              |              |                    |                              |
| ШИБ: RS104572847           РОМЕRSOET DOO NIŠ           РОМЕRSOET DOO NIŠ           Ареlovac 67           Палилула (Вили)           ЕСИР број:           УП           Кулца:           10:7776           Опцконо поље кулца:           10:7776           Опцконо поље кулца:           Велзл Вке 95/L (К)           179.00           179.00           179.00           179.00           Укупан износ:           1,2           Укупан износ:           1,2           Укупан износ пореза:           22           ПАР време:           09.12.2024 14           ПФР време:           109.12.2024 14           ПФР време:           09.12.2024 14           ПФР време:           10.11000000           11           12           13           14           14           14           14           14           14           14           14           14           14           14                                                                                                    | .0.0.5<br>.0.0.5<br>.0.0.5<br>.0.0253.00<br>.0.0253.00<br>.0.0255.00<br>.0.0255.00<br>.0.0255.00<br>.0.0255.00<br>.0.0255.00<br>.0.0255.00<br>.0.0255.00<br>.0.0255.00<br>.0.0255.00<br>.0.0255.00<br>.0.0255.00<br>.0.0255.00<br>.0.0255.00<br>.0.025                                                                                                    |         |            |              |                              |              |                    |                              |
| ШИБ: RS104572847           РОМЕRSOET DOO NIŠ           РОМЕRSOET DOO NIŠ           Ареlovac 67           Палилула (Вили)           ЕСИР број:           УП           Кулца:           10:7776           Опцково пове кулца:           10:7776           Опцково пове кулца:           Велглі Веб 95/L (К)           179.00           179.00           179.00           179.00           Укупан износ:           1,2           Укупан износ:           1,3           Ваучер:           1,4           Репреме:           09.12.2024 14           ВР време:           Војзи рачуна:           21           Ваучер:           1,2           Ваучер:           1,2           Ознака           Име Стопа           Х           Укупан износ пореза:           21           Вројач рачуна:           21           Вали рачуна:           21           Вали рачуна:           21           Вали рачуна:           21<                                                                                                    | .0.0.5<br>888999<br>344321<br>Zaymao<br>253.00<br>253.00<br>253.00<br>253.00<br>10:14<br>XBV-72<br>9/72/III                                                                                                    |         |            |              |                              |              |                    |                              |
| ШИБ: RS104572847           РОМЕRSOET DOO NIŠ           РОМЕRSOET DOO NIŠ           Ареlovac 67           Палилула (Вили)           ЕСИР број:           УП           Кулца:           10:7776           Опиконо пове кулца:           Велгіл Веб 95/L (К)           179.00           Ромека           Кол.           Велгіл Веб 95/L (К)           179.00           179.00           Укупан износ:           1,2           Укупан износ:           1,3           Разреме:           09.12.2024 14           ПРР време:           179.00           Укупан износ пореза:           21           ПРР време:           09.12.2024 14           ПРР време:           179.00           179.01           1,2           Санака           Име Стопа           К           УКУПАН ИЗНОС ПОРЕЗА:           14РР време:           14РР време:           14Р           14Р           14Р           14Р           14                                                                                                    | 0.0.05<br>888999<br>344321<br>253.00<br>253.00<br>253.00<br>253.00<br>253.00<br>100pes<br>200.06<br>100:14<br>KBV-72<br>9/72IIII                                                                                                    |         |            |              |                              |              |                    |                              |
| ШИБ: RS104572847           РОМЕRSOET DOO NIŠ           РОМЕRSOET DOO NIŠ           Ареlovac 67           Палилула (Виш)           ЕСИР број:           УБУЛЦА:           10:7776           Опироно поле кулца:           10:7776           Опироно поле кулца:           Велилі ВКФ 55/L (Х)           179.00           179.00           7           Вазчер:           1,2           Ознака           Укупан износ:           1           Вазчер:           1,2           Ознака           Укупан износ пореза:           1           Вој јрачуна:           УбХРЕХВУ-УКИРЕ           Вројач рачуна:           23                                                                                                    | 0.0.5<br>0.0.5<br>0.                                                                                                 |         |            |              |                              |              |                    |                              |

Refundacija za period izdatih prometa korporacijskih kartica:

- Identifikator kupca je PIB kupca 10:PIB
- Opcioni identifikator je u ovom slučaju obavezan 60:ddmmyyyy\_ddmmyyyy, period
- Artikli su svi artikli u prometu u ovom periodu, sumirani po šifri i grupisani po ceni, ukoliko se cena menjala u periodu
- Način plaćanja je obavezno VAUČER.
- Refernca je poslednji račun PROMET-PRODAJA u ovom periodu

| Transakcija                             |               |            |                 |                            |                    | ×                                  |
|-----------------------------------------|---------------|------------|-----------------|----------------------------|--------------------|------------------------------------|
| Kupac                                   | 000           | v a        | SA IDENTIFIK    | ATOROM KUPCA               |                    |                                    |
|                                         |               |            | 10:   PIB kupca |                            | ~ 77788899         | 9                                  |
| ARTIKI I Dodaj 🗍 Promeni 🔒 Obriši       | Datum         | 09.12.2024 | 31              |                            |                    |                                    |
|                                         |               |            | OPCIONO POLJE   | UZ IDENTIFIKATOR KUP       | CA                 |                                    |
| Naziv artikla GTIN                      | Količina Cena | Iznos      | 60:   Vremensk  | i period za koji se refunc | diraju ~ )1112024_ | 06122024                           |
| Benzin BMB 95                           | 7.000 179.00  | 1,253.00   | ddmmgggg_ddm    | imgggg                     |                    | Reference                          |
|                                         |               |            | 🚵 Referenca 👌   | 6XPEXBV-Y6XPEXBV-72        | l Q                | Regularna                          |
|                                         |               |            | 🔒 Poništi       | 9.12.2024 14.10.14         |                    | stara pre fiska.<br>Nije u sistemu |
|                                         |               |            | Kacir Is        |                            | Dekument           |                                    |
|                                         |               |            |                 |                            | Dokument           |                                    |
|                                         |               |            | Promet bez n    | aknade - Reprezentacija    | Transakcija Bez    | PDV-a                              |
|                                         |               |            |                 |                            |                    |                                    |
|                                         |               |            |                 |                            |                    |                                    |
|                                         |               |            |                 |                            |                    |                                    |
|                                         |               |            |                 |                            |                    |                                    |
|                                         |               |            |                 |                            |                    |                                    |
|                                         |               |            |                 |                            |                    |                                    |
|                                         |               |            |                 |                            |                    |                                    |
|                                         |               |            | Uplata          | Iznos                      | ^ <b></b>          |                                    |
|                                         |               |            | Drugo bezgot    | . plaća 0.00               |                    | 7                                  |
|                                         |               |            | Gotovina        | 0.00                       |                    | Fiskalni                           |
|                                         |               |            | Kartica         | 0.00                       | •                  |                                    |
|                                         |               |            | Ček             | 0.00                       |                    |                                    |
| Napomena                                |               |            | Prenos na rač   | tun 0.00                   |                    |                                    |
|                                         |               |            | Vaučer          | 1,253.00                   | UKUPNO:            | 1,253.00                           |
|                                         |               |            | Instant plaćar  | nje 0.00                   | UPLATA:            | 1,253.00                           |
|                                         |               |            | Avans           | 0.00                       | POVRAĆAJ:          | 0.00                               |
| F2 - Uplata GOTOVINA F9 - FISKALIZACIJA |               |            |                 |                            |                    |                                    |
| F3 - Uplata PLATNA KARTICA              |               |            | A A++ 0 A+      | - 8 4                      | <u> </u>           |                                    |
| F4 - Uplata ČEK                         |               | Odustani   | GPATT U AT      | DAČI                       |                    |                                    |
| F5 - Uplata PRENOS NA RACUN             |               |            |                 | RACU                       | IN REFUNDAC        | DA                                 |

| Сагар. 10:777888999<br>Спирово поле кутща: 60:0112024 06122024<br>Реф. број: УбХЛЕХВУ-УбХЛЕХЛВУ-72<br>Реф. број: УбХЛЕХВУ-УбХЛЕХЛВУ-72<br>Реф. време: 09.12.2024 14:10:14<br>Назме Цена Кол. Укутво<br>Велил 186 95/L (Х)<br>179.00 7 1,253.00<br>Укутан износ: 1,253.00<br>Ваучер: 1,253.00<br>Ваучер: 1,253.00<br>Ва |                                                                     |                     |             |          |  |  |  |
|----------------------------------------------------------------------------------------------------|---------------------------------------------------------------------|---------------------|-------------|----------|--|--|--|
| ПП Купта: 10:777888999<br>Опщозно полекуппа: 60:01112024 06122024<br>Реф. број: УКУБЕХВУ-УКУБЕХВУ-72<br>Реф. време: 09.12.2024 14:10:14<br>ПИКИТТ РЕЖУНЦИЦИЈА<br>Артикли<br>Назке Цена Кол. Укупно<br>Велліп ВМЭ 95/L (Ж) 179.00 7 1,253.00<br>К VКЛТАН ИЗНОС: 1,253.00<br>Ваучер: 1,253.00<br>Ваучер: 1,253.00<br>Ознака Име Стопа Порез<br>К VАЛ 19.00 200.06<br>УКУПАН ИЗНОС пореза: 200.06<br>ИРР време: 09.12.2024 14:40:34<br>ПРР број рачуна: 09.12.2024 14:40:34<br>ПРР број рачуна: 11/73ПР                                                                                                    | Kagen:                                                              | 55                  | 7-          |          |  |  |  |
| Спирона поле купца: 60:01112024_06122024<br>Реф. број: УКХРЕХВУ-УКХРЕХВУ-72<br>Реф. прове: 09.12.2024 14:10:14<br>ПРСИНТ РЕКУНЦИЈИЈА<br>Артикли<br>Наков Цена Кол. Укупно<br>Велліп 1863 55/L (8)<br>179.00 7 1,253.00<br>Укупан измос: 1,253.00<br>Ваучер: 1,253.00<br>Ваучер: 1,253.00<br>Ваучер: 1,253.00<br>Санака Име Стопа Порез<br>X VAT 19.00 200.06<br>Укупан измос пореза: 200.06<br>ПФР време: 09.12.2024 14:40:34<br>ПФР број рачуна: УбХЛЕХВУ-УбХЛЕХИЗ-73<br>Вројач рачуна: 11/73ПР                                                                                                    | MI Korres                                                           | 10.2                | 777000000   |          |  |  |  |
| Реф. број:         УбХЕХВУ-УбХЕХВУ-72           Реф. время:         09.12.2024 14:10:14           ИНИВИ РАФУНИЦИЈИ           Артикли           НАВИ РАФУНЦИЈИ ЛА           Артикли           НАВИ РАФУНЦИЈИ ЛА           ИНИВИ РАФУНЦИЈИЈИ           Артикли           НАВИ РАФУНЦИЈИЈИ           Веллі 1845 95/L (X)           179.00         7         1,253.00           Валучер:         1,253.00           ОВНАКА         Име         Стопа         Порез           Х         VAT         19.00%         200.06           Укупан извнос пореза:         09.12.2024 14:40:34         ПФР време:         09.12.2024 14:40:34           ПФР время:         09.12.2024 14:40:34         ПФР         П         П           Вројач рачуна:         11/73ПР         П         П         П           Воја урачуна:         11/73ПР         П         П         П           ОРОГНА         П         П           Г         П         П           ПФР         П         П         П         П         П <th colspa<="" td=""><td>OTTINOHO DOBE KUTTA</td><td>60:01112024</td><td>06122024</td></th>                                                                                                    | <td>OTTINOHO DOBE KUTTA</td> <td>60:01112024</td> <td>06122024</td> | OTTINOHO DOBE KUTTA | 60:01112024 | 06122024 |  |  |  |
| Перед.         Понети станда и на на на на на на на на на на на на на                                                                                                    | Ped fnoi:                                                           | YEXTEXEV-VE         | XDEXEV-72   |          |  |  |  |
| ПРОВЕТ РЕФУНЦАЦИЛА А<br>Артикли<br>Назме Цена Кол. Укупно<br>Велліп 1849 55/L (8)<br>179.00 7 1,253.00<br>Укупан износ: 1,253.00<br>Ваучер: 1,253.00<br>Ваучер: 1,253.00<br>Ознака Име Стопа Порез<br>X VAT 19.00% 200.06<br>Укупан износ пореза: 200.06<br>ПФР време: 09.12.2024 14:40:34<br>ПФР број рачуна: 10.12.2024 14:40:34<br>ПФР број рачуна: 11/73ПР                                                                                                    | Ped Eneme                                                           | 09 12 2024          | 14-10-14    |          |  |  |  |
| Артиялия<br>Назко Цена Кол. Укупно<br>Велліп ВМЗ 95/L (X)<br>179.00 7 1,253.00<br>Укупан износ: 1,253.00<br>Ваучер: 1,253.00<br>Ознака Име Стопа Пореза<br>X VAT 19.00 200.06<br>Укупан износ пореза: 200.06<br>ПФР време: 09.12.2024 14:40:34<br>ПФР број рачуна: 9.12.2024 14:40:34<br>ПФР број рачуна: 11/73ПР                                                                                                    | rey. Spene.                                                         |                     | 11.10.11    |          |  |  |  |
| Валже         Цена         Кол.         Укупно           Велдіп         100         7         1,253.00           Укупан износ:         1,253.00           Укупан износ:         1,253.00           Ваучер:         1,253.00           Ознана         Име         Стопа           К         VAT         19.00%           Укупан износ пореза:         200.06           Укупан износ пореза:         09.12.2024 14.0:34           ПФР врезме:         09.12.2024 14.0:34           ПФР рој рачула:         09.12.2024 14.0:41                                                                                                    | Apt                                                                 | гикли               |             |          |  |  |  |
| Назво цена Кол. Укупно<br>Велгіп ВК 95/L (К)<br>179.00 7 1,253.00<br>Укупан измос: 1,253.00<br>Ваучер: 1,253.00<br>Ознама Име Стопа Порез<br>X VAT 19.00% 200.06<br>Укупан измос пореза: 200.06<br>ПФР време: 09.12.2024 14:40:34<br>ПФР бројрачува: УбХЛЕХВИ-УбХЛЕХЛВИ-УбХЛЕХЛВИ-УбХЛЕХЛВИ-УбХЛЕХЛВИ-<br>Вројач рачуна: 11/73ПР                                                                                                    |                                                                     |                     |             |          |  |  |  |
| Ренин жеко 30/1 (A)<br>179.00 7 1,253.00<br>Укупан износ: 1.253.00<br>Ваучер: 1,253.00<br>Ознака Име Стопа Порез<br>X VAT 19.00% 200.06<br>Укупан износ пореза: 200.06<br>ПФР време: 09.12.2024 14:40:34<br>ПФР број рачуна: 90.12.2024 14:40:34<br>ПФР број рачуна: 11/73ПР<br>СССИРИСТИСКИ СССИРИСТИИ-73<br>Вројач рачуна: 11/73ПР                                                                                                    | Hasung Liena                                                        | Кол.                | Укупно      |          |  |  |  |
| Укупан износ: 1,253.00<br>Ваучер: 1,253.00<br>Ваучер: 1,253.00<br>Ознака Име Стопа Порез<br>К VAT 19.00% 200.06<br>Укупан износ пореза: 200.06<br>ПФР време: 09.12.2024 14:40:34<br>ПФР бројачурачува: 9.12.2024 14:40:34<br>ПФР бројачурачува: 11/73ПР                                                                                                    | 179 00                                                              | 7                   | 1 252 00    |          |  |  |  |
| Укупан износ: 1,253.00<br>Ваучер: 1,253.00<br>Ознака Име Стопа Порез<br>X VAT 19.00% 200.06<br>Укупан износ пореза: 200.06<br>ПФР время: 09.12.2024 14:40:34<br>ПФР број рачуна: УбЛРЕХВУ-УбЛРЕХВУ-73<br>Вројач рачуна: 11/73ПР                                                                                                    | 1/9.00                                                              | /                   | 1,253.00    |          |  |  |  |
| Ваучер: 1,223.00<br>Ознака Име Стопа Порез<br>X VAT 19.00% 200.06<br>Укупан износ пореза: 200.06<br>ПФР време: 09.12.2024 14:40:34<br>ПФР број рачуна: 9.12.2024 14:40:34<br>ПФР број рачуна: 10.12.2024 14:40:34                                                                                                    | Укупан износ:                                                       |                     | 1,253,00    |          |  |  |  |
| Ознака         Име         Стопа         Порез           X         VAT         19.008         200.06           Укупан износ пореза:         200.06         200.06           ПРР време:         09.12.2024         14:40:34           ПРР време:         09.12.2024         14:40:34           ПРР време:         09.12.2024         14:40:34           ПРР време:         10.912         УКУРЕХВУ-УСКРЕСВУ-73           Бројач рачуна:         11/73ПР                                                                                                    | Ваучер:                                                             |                     | 1,253.00    |          |  |  |  |
| Ознажа Име Стопа Порез<br>ж VAT 19.00% 200.06<br>Укупан износ пореза: 200.06<br>ПФР время: 09.12.2024 14:40:34<br>ПФР број рачуна: УбХЛЕХВУ-УСКЛЕХСВУ-73<br>Вројач рачуна: 11/73ПР                                                                                                    |                                                                     |                     | _           |          |  |  |  |
| ж         VAT         19.00%         200.06           Укупан износ пореза:         200.06           ИФР време:         09.12.2024         14:40:34           ПФР број рачуна:         УбХЛЕХВУ-УбХЛЕХВУ-73         11/73ПР                                                                                                    | Ознака Име                                                          | Стопа               | Порез       |          |  |  |  |
| Укупан износ пореза: 200.06<br>ПФР време: 09.12.2024 14:40:34<br>ПФР бројач рачука: УКУДЕХВУ-УКУДЕХВУ-73<br>Вројач рачука: 11/73ПР                                                                                                    | X VAT                                                               | 19.00%              | 200.06      |          |  |  |  |
| Укупан какос пореза: 200.06<br>ПФР време: 09.12.2024 14:40:34<br>ПФР број рачука: УбХРЕХВУ-УбХРЕХВУ-73<br>Вројач рачука: 11/73ПР<br>ПОРОПИСТВИ СТАТИТИСТВИ СТАТИТИТИСТВИ СТАТИТИСТВИ СТАТИТИСТВИ СТАТИТИТИСТВИ СТАТИТИТИТИТИТИТИТИТИТИТИТИТИТИТИТИТИТИТ                                                                                                    |                                                                     |                     |             |          |  |  |  |
| DHP spease:         09.12.2024 14:40:34           DHP 6poj pavysa:         Y6XDEXEV-Y6XDEXEV-73           Bpojav pavysa:         11/7300                                                                                                    | Укупан износ пореза                                                 | :                   | 200.06      |          |  |  |  |
| DPP Gpoj parysa: YSXDEXBV-YGXDEXBV-73<br>Bpojar parysa: 11/73IDP                                                                                                    | ПФР време:                                                          | 09.12.2024          | 14:40:34    |          |  |  |  |
|                                                                                                    | ПФР број рачуна:                                                    | Y6XPEXBV-Y6         | XPEXEV-73   |          |  |  |  |
|                                                                                                    | Бројач рачуна:                                                      |                     | 11/73DP     |          |  |  |  |
|                                                                                                    |                                                                     |                     |             |          |  |  |  |

### 4.g. Jednonamenski vaučeri

Izdavanje računa za jednonamenski vaučer se generalno ne razlikuje od bilo kog drugog računa, sa ograničenjem da je artikal unapred defenisan i nalazi se u listi predefinisanih artikala sa odgovarajućom poreskom stopom. Drugo ograničenje jeste da na jednom računu može biti samo jedan jednonamenski vaučer. U napomeni može biti dodat opis, broj vaučera kao i dodatne informacije. Sve ostalo važi kao i za bilo koji drugi račun.

ESIR podražava sva ova ograničenja u smislu:

- Ako na računu postoji artikal iz opsega šifara 20 do 23, ne može se dodati bilo koji drugi artikal uključujući i jednonamenski vaučer
- Ako na računu postoji artikal koji nije iz opsega 20 do 23, onda se ne može dodati artikal iz opsega 20 do 23

| Transakcija                                                                  | X                                                         |                                                                                                    |
|------------------------------------------------------------------------------|-----------------------------------------------------------|----------------------------------------------------------------------------------------------------|
| Kupac V 🕅                                                                    | SA IDENTIFIKATOROM KUPCA                                  | POWERSOFT DOO NIŠ                                                                                               |
| ARTIKLI 📴 Dodaj 🚺 Promeni 🔒 Obriši 🛛 Datum 10.12.2024 🧾                      |                                                           | Apelovac 67                                                                                                    |
| Naziv artikla GTIN Količina Cena Iznos                                       |                                                           | Палилула (Ниш)                                                                                                  |
| ▶ 20: Jednonamenski vaučer 1.000 2,000.00 2,000.00                           | Tin Reference                                             | ЕСИР број: 555/1.0.0.5                                                                                          |
|                                                                              | Carl Reference Regularna                                  |                                                                                                    |
|                                                                              | Poništi OStara pre fiska.                                 | Артикли                                                                                                    |
|                                                                              | Kasir Ja Dokument                                         | Назив Цена Кол. Укупно                                                                                          |
| Upozorenje ×                                                                 | Promet bez naknade - Reprezentacija Transakcija Bez PDV-a | 20: Jednonamenski vaučer/kom (X)                                                                                |
|                                                                              |                                                           | 2,000.00 1 2,000.00                                                                                             |
| Dokument sadrži Jednonamneski vaučer nije moguće dodati bilo koji artikal!!! | Poslednji avansni račun                                   | Укупан износ: 2,000.00                                                                                          |
|                                                                              | © Iskoristi avans                                         | Платна картица: 2,000.00                                                                                        |
| Potvrdi                                                                      | Nerealizov Datum Iznos Refundirano                        | Ознака Име Стопа Порез                                                                                          |
|                                                                              | ·                                                         | X VAT 19.00% 319.33                                                                                             |
|                                                                              |                                                           | Укупан износ пореза: 319.33                                                                                     |
|                                                                              | Uplata Iznos ^                                            |                                                                                                    |
|                                                                              | Drugo bezgot. plaćz 0.00                                  | ПФР време: 10.12.2024 09:08:15                                                                                  |
|                                                                              | Gotovina 0.00 Fiskalni                                    | Boojay nayya: 16APEABV-16APEABV-/5                                                                              |
|                                                                              | Kartica 0.00                                              |                                                                                                    |
| Napomena                                                                     | Propos na račun 0.00                                      |                                                                                                    |
| No: 17-15665/24                                                              | Vaučer 0.00 UKUPNO: 2,000.00                              | THE REPORT OF THE REPORT OF THE REPORT OF THE REPORT OF THE REPORT OF THE REPORT OF THE REPORT OF THE REPORT OF |
|                                                                              | Instant plaćanje 0.00 UPLATA: 0.00                        |                                                                                                    |
|                                                                              | Avans 0.00 POVRAĆAJ: -2,000.00                            |                                                                                                    |
| F2 - Uplata GOTOVINA F9 - FISKALIZACIJA                                      | ,                                                         |                                                                                                    |
| F3 - Uplata PLATNA KARTICA                                                   | 🛃 A++ 🚺 A+- 🔀 A                                           |                                                                                                    |
| F5 - Uplata PRENOS NA RAČUN Odustani                                         | RAČUN PRODAJA                                             |                                                                                                    |
|                                                                              |                                                           |                                                                                                    |
|                                                                              |                                                           |                                                                                                    |
|                                                                              |                                                           |                                                                                                    |
|                                                                              |                                                           |                                                                                                    |
|                                                                              |                                                           |                                                                                                    |
|                                                                              |                                                           |                                                                                                    |
|                                                                              |                                                           |                                                                                                    |
|                                                                              |                                                           | 而将决策的现代这 <b>只是没</b> 有的                                                                                          |
|                                                                              |                                                           |                                                                                                    |
|                                                                              |                                                           | КРАЈ ФИСКАЛНОГ РАЧУНА                                                                                           |
|                                                                              |                                                           | NO: 17-15665/24                                                                                                 |

#### 4.h. Promet refundacija u slučaju povraćaja novca kupcu

U slučaju povraćaja novca kupcu, izdaje se dokument PROMET-REFUNDACIJA, sa naznakom da ako se novac vraća na licu mesta, način plaćanja je GOTOVINA i tom prilokom se nakon izdavanja PROMET-REFUNDACIJA izdaje dokument KOPIJA-REFUNDACIJA koja se referencira na dokument PROMET-REFUNDACIJA i u delu napomene sadrži liniju za potpis kupca. U svim ostalim slučajevima nije obavezno štampati KOPIJU-REFUNDACIJE.

|                                                                                                    | — — ОВО НИЈЕ ФИСКАЛНИ РАЧУН — —<br>ПИБ: RS104572847<br>РОЖЕКОЕТ DOO NIŠ<br>РОЖЕКОЕТ DOO NIŠ<br>Ареlovac 67<br>Палитула (Ниш)<br>ЕСИР број: 555/1.0.0.5<br>Касир: Ja<br>ИШ Купца: 11:1234567890123 |
|----------------------------------------------------------------------------------------------------|----------------------------------------------------------------------------------------------------|
| Apelovac 67                                                                                               | Peo, 6poi: Y6XPEXBV-Y6XPEXEV-76                                                                                                    |
| Палилула (Ниш)                                                                                            | Реф. време: 10.12.2024 09:25:57                                                                                                    |
| ЕСИР број: 555/1.0.0.5                                                                                    | КОПИЈА РЕФУНДАЦИЈА                                                                                                    |
| ласир: Ja<br>ИЛ Купна: 11:1234567890123                                                                   | Артикли                                                                                                    |
| Pep. 6poj: Y6XPEXBV-Y6XPEXBV-53                                                                           | Назив Цена Кол. Укупно                                                                                                    |
| Реф. време: 07.12.2024 08:39:27                                                                           | Majica/kom (X)                                                                                                    |
| ПРОМЕТ РЕФУНДАЦИЈА                                                                                        | 500.00 1 500.00                                                                                                    |
| мрликли                                                                                                   | Venerate 100.00                                                                                                    |
| Назив Цена Кол. Укупно                                                                                    | Готовина: 500.00                                                                                                    |
| Majica/kom (X)                                                                                            |                                                                                                    |
| 500.00 1 500.00                                                                                           | Ознака Име Стопа Порез                                                                                                    |
| Укупан износ: 500.00                                                                                      | A VAT 19.00% 79.83                                                                                                    |
| Готовина: 500.00                                                                                          | Укупан износ пореза: 79.83                                                                                                    |
|                                                                                                    |                                                                                                    |
| X VAT 19.00% 79.83                                                                                        | ПФР време: 10.12.2024 09:26:17                                                                                                    |
|                                                                                                    | Бројач рачуна: 6/77КР                                                                                                    |
| Укупан износ пореза: 79.83                                                                                |                                                                                                    |
| ВНР време:<br>ПНР број ракука:<br>Вројач ракука:<br>10.12.2024 09:25:57<br>УбХЛЕХВУ-УбХЛЕХВУ-76<br>12/76Ш | ОЕО НИЛЕ ФИСКАЛЕНИ РАЛУН ————                                                                                                    |
| —————————————————————————————————————                                                                     |                                                                                                    |
|                                                                                                    |                                                                                                    |

#### **4.i.** Promet bez naknade

U skladu sa Zakonom o PDV i pravilnikom o PDV, promet bez naknade je izjednačen sa prometom uz naknadu i evidentira se na fiskalnom uređaju. Razlika je u

- dodavanju 00: u nazivu artikla \_
- -
- napomeni na kraju računa (\* Promet bez naknade) Način plaćanja je uvek DRUGI BEZGOTOVINSKI NAČIN PLAĆANJA \_

ESIR podržava ovu mogućnost. Dovoljno je čekirati opciju PROMET BEZ NAKNADE, koja kod dodavanja artikala ubacuje 00: u naziv dokumenta, ograničava način plaćanja na DRUGI BEZGOTOVINSKI NAČIN PLAĆANJA i dodaje napomenu \* Promet bez naknade.

| 1.00 |           |               |               |               |             |           | T.O. 1        |                   |           |                       |                                    |                | _        |                      |                             |                                                                                                    |                                         |
|------|-----------|---------------|---------------|---------------|-------------|-----------|---------------|-------------------|-----------|-----------------------|------------------------------------|----------------|----------|----------------------|-----------------------------|----------------------------------------------------------------------------------------------------|-----------------------------------------|
| ſ    | Transakci | ja            |               |               |             |           |               |                   |           |                       |                                    |                |          |                      |                             |                                                                                                    |                                         |
|      | Kunai     |               |               | laka navi I 1 | 111222222   |           |               |                   | S/        | A IDENTIFIKATORO      | M KUPCA                            |                | 1        |                      |                             | НИ РАЧУН                                                                                                    |                                         |
|      | Kupac     | · [           |               | veko novi   1 | 111222355   |           |               | <u> </u>          |           |                       |                                    |                |          |                      | ПИБ: Ка                     | 510457284                                                                                                    | 2                                       |
|      | ADTR      |               | adai          | Promoni       | Obriči      |           | Datum         | 10 12 2024        | 111       |                       |                                    |                |          |                      | POWERSO                     | FT DOD NI                                                                                                    | S                                       |
|      | ARTIK     |               | Juaj          | U Promeni     | X Obrisi    |           | Datam         | 10.12.2024        |           |                       |                                    |                |          |                      | POWERSO                     | FT DOO NI                                                                                                    | S                                       |
|      | Na        | ziv artikla   |               |               | GTIN        | Količina  | Cena          | Iznos             |           |                       |                                    |                |          |                      | Apel                        | ovac 67                                                                                                    |                                         |
| 1    | Hall      | ljina         |               |               |             | 1.000     | 750.00        | 750.00            |           |                       |                                    | Te             | <b>m</b> |                      | Палилу                      | ла (Ниш)                                                                                                    |                                         |
| r    |           |               |               |               |             |           |               |                   | 🦽 R       | Referenca             |                                    |                | R        | ЕСИР број:           |                             |                                                                                                    | 555/1.0.0                               |
| đ    |           |               |               |               |             |           |               |                   | 🔒 P       | Poništi               |                                    | 8              | S 1      | Kacup:               |                             |                                                                                                    | nu                                      |
| 1    |           |               |               |               |             |           |               |                   |           |                       |                                    |                |          |                      | <ul> <li>IIPOMET</li> </ul> | IPOJIAJA                                                                                                    |                                         |
| 1    |           |               |               |               |             |           |               |                   | Kasir     | r                     |                                    | Dokument       |          |                      | Ap                          | тикли                                                                                                    |                                         |
|      |           |               |               |               |             |           |               |                   | Pr Pr     | romet bez naknade     | <ul> <li>Reprezentacija</li> </ul> | Transakcija Be | ez :     |                      |                             |                                                                                                    |                                         |
|      |           |               |               |               |             |           |               |                   | _         |                       |                                    | -              |          | 11                   |                             | No.                                                                                                    | V                                       |
|      |           |               |               |               |             |           |               |                   | Posle     | ednji avansni račun   |                                    |                |          | DO: Haljina/         | kom (XK)                    |                                                                                                    |                                         |
|      |           |               |               |               |             |           |               |                   |           |                       |                                    | Is 🔘           | sko      | 750.0                | 00                          | 1                                                                                                    | 750.                                    |
|      |           |               |               |               |             |           |               |                   | Ne        | erealizov             | Datum                              | Iznos Refun    | ndi      |                      |                             |                                                                                                    |                                         |
|      |           |               |               |               |             |           |               |                   | Þ         | 09.12                 | 2.2024 29,                         | 500.00 17,5    | 50       | Укупан изно          |                             |                                                                                                    | 7.50                                    |
|      |           |               |               |               |             |           |               |                   |           |                       |                                    |                | 15       | Ipyro 6esro          | г. плаћа                    | ње:                                                                                                    | 750.                                    |
|      |           |               |               |               |             |           |               |                   |           |                       |                                    |                | _ F      |                      |                             |                                                                                                    |                                         |
|      |           |               |               |               |             |           |               |                   |           | plata                 | Iznee                              | ^              |          | Ознака               | Mae                         | Стопа                                                                                                    | Пор                                     |
|      |           |               |               |               |             |           |               |                   | Dr        | rugo bezgot. plaća    | 750.00                             | AMILIA         | 1 1      | ж                    | VAT                         | 19.00%                                                                                                    | 119.                                    |
|      |           |               |               |               |             |           |               |                   | ► Go      | otovina               | 0.00                               |                | 3        |                      |                             |                                                                                                    |                                         |
|      |           |               |               |               |             |           |               |                   | Ka        | artica                | 0.00                               |                | 1/ :     | Укупан изно          | nopesa                      |                                                                                                    | 119.                                    |
|      | Magaz     |               |               | 1             |             | Upozorenj | e             |                   |           |                       |                                    | ×              | - I -    |                      |                             |                                                                                                    |                                         |
| ł.   | Napor     | mena          |               |               |             | П Г       |               |                   |           |                       |                                    |                |          | ПФР време:           |                             | 10.12.2                                                                                                    | 2024 09:40:                             |
| 1    |           | IOMET DES HAK | наде          |               |             |           | Kod prometa b | ez naknade jedini | mogući na | čin plaćanja je Drugo | bezgotovinsko pla                  | ćanje!!!       | - i      | П∲Р број рач         | гуна:                       | Y6XPEXB                                                                                                    | V-Y 6XPEXEV-                            |
|      |           |               |               |               |             |           |               |                   |           |                       |                                    |                | 1        | Бројач рачул         | ta:                         |                                                                                                    | 31/78                                   |
|      |           |               |               |               |             | -         |               |                   | Potvi     | rdi                   |                                    | 0:             |          |                      |                             |                                                                                                    |                                         |
| 1    | F2 - U    | plata GOTOVI  | NA<br>KADTICA | F9 - F1       | SKALIZACIJA |           |               |                   | _         |                       |                                    |                |          |                      |                             |                                                                                                    |                                         |
| 1    | F4 - U    | plata ČEK     | NAKTICA       | •             |             |           |               |                   | 🔒 A       | A++ 🚺 A+- 🔒 A         |                                    |                |          |                      |                             |                                                                                                    |                                         |
| 3    | F5 - U    | plata PRENOS  | NA RAČU       | IN            |             |           |               | Odustani          |           |                       | RAČU                               | N PRODAJA      |          | 目的しん                 | - <b>-</b>                  | S - 4 -                                                                                                    | CT (L.) ■                               |
| 4    |           |               |               |               |             |           |               |                   |           |                       |                                    |                |          | - 新教授権               | 민민막                         | 5,000-1                                                                                                    |                                         |
|      |           |               |               |               |             |           |               |                   |           |                       |                                    |                |          | 1000                 | ះចង់ដ                       | 1955                                                                                                    |                                         |
|      |           |               |               |               |             |           |               |                   |           |                       |                                    |                |          | - CS5-54             | 50 A 2                      | 공연당원                                                                                                    | 121233                                  |
|      |           |               |               |               |             |           |               |                   |           |                       |                                    |                |          | - G2370              | - 200- T                    | -8 <b>*</b> 0                                                                                                   | 57774                                   |
|      |           |               |               |               |             |           |               |                   |           |                       |                                    |                |          |                      | نى ئەرىپى بەر<br>ئەر        | 74.000                                                                                                    |                                         |
|      |           |               |               |               |             |           |               |                   |           |                       |                                    |                |          | HD 177               | < O. N                      | <u>а п</u>                                                                                                    |                                         |
|      |           |               |               |               |             |           |               |                   |           |                       |                                    |                |          | - 1967 H L           | <b>T</b> -9872              | 1999-1988<br>1999-1998                                                                                          | A69.65                                  |
|      |           |               |               |               |             |           |               |                   |           |                       |                                    |                |          | - 457723             |                             | 41-33                                                                                                    |                                         |
|      |           |               |               |               |             |           |               |                   |           |                       |                                    |                |          | 1.1                  | の祖母                         | a de la compañía de la compañía de la compañía de la compañía de la compañía de la compañía de la compañía de l | CC-CC-CC-CC-CC-CC-CC-CC-CC-CC-CC-CC-CC- |
|      |           |               |               |               |             |           |               |                   |           |                       |                                    |                |          | - NES-396            | 10.00                       | 医白色分子                                                                                                    | Single State                            |
|      |           |               |               |               |             |           |               |                   |           |                       |                                    |                |          | - 1.23 <u>- 1</u> .2 | 40. <del>1</del> 9          | <u>1010440</u>                                                                                                  | 9.2 <b>9</b> 1                          |
|      |           |               |               |               |             |           |               |                   |           |                       |                                    |                |          | - 10 A               | 2-4 <b>2</b> -6             | 5 A 254                                                                                                    | 1492643                                 |
|      |           |               |               |               |             |           |               |                   |           |                       |                                    |                |          | - 10 M A             | A-38                        | 2.5 C.S                                                                                                    | 24.4                                    |
|      |           |               |               |               |             |           |               |                   |           |                       |                                    |                |          | - 16 G - 1           | ങ്ങള                        | i dana i i                                                                                                    | NGE: C                                  |
|      |           |               |               |               |             |           |               |                   |           |                       |                                    |                |          |                      | e se tr                     | < <u></u>                                                                                                    | 1997年1月1日                               |

## 4.j. Račun sa identifikacijom kupca

ESIR podržava sve zakonski definisane Identifikatore kupca, kao i Opciono polje kupca i primenjuje ih u svim slučajevima kada je to potrebno.

п

\* Промет без накнаде

рачуна

Takođe korsti sve zakonski definsane oznake vezane za ostale identifikatore, Kasir, Šifre Artikala i Načine plaćanja.

| Šifra | Opis                             | Napomena                                                                                                    |
|-------|----------------------------------|----------------------------------------------------------------------------------------------------|
| 10:   | PIB kupca                        | Domaće pravno lice identifikovano PIB-om                                                                                                    |
| 11:   | JMBG                             | Domaće fizičko lice koje obavlja samostalnu delatnost identifikovano JMBG-<br>om                                                                                                    |
| 12:   | PIB i JBKJS kupca<br>(PIB:JBKJS) | Domaće pravno lice koje je identifikovano Poreskim identifikacionim brojem<br>(PIB) i Jedinstvenim brojem korisnika javnih sredstava iz Evidencije<br>korisnika javnih sredstava Uprave za trezor (JBKJS) |
| 13:   | Kod penzionerske<br>kartice      | Fizičko lice – imalac penzionerske kartice                                                                                                    |
| 14:   | PIB                              | Pravno lice, poljoprivredno gazdinstvo, identifikovano Poreskim identifikacionim brojem (PIB)                                                                                                    |
| 15:   | JMBG                             | Domaće fizičko lice, poljoprivredno gazdinstvo,koje obavlja samostalnu<br>delatnost identifikovano JMBG-om                                                                                                |
| 16:   | BPG                              | Fizičko lice identifikovano jedinstvenim brojem poljoprivrednog gazdinstva (BPG)                                                                                                    |
| 20:   | Broj lične karte                 | Domaće fizičko lice                                                                                                    |
| 21:   | Broj izbegličke<br>legitimacije  | Domaće fizičko lice                                                                                                    |
| 22:   | EBS                              | Strano fizičko lice koje ima prijavljeni boravak u Srbiji                                                                                                    |
| 23:   | Broj pasoša                      | Domaće fizičko lice                                                                                                    |

#### Šifranik identifikacija za polje ID kupca

| 30: | Broj pasoša                          | Strano fizičko lice koje se identifikuje pasošem                                                                                                    |
|-----|--------------------------------------|----------------------------------------------------------------------------------------------------|
| 31: | Broj diplomatkse<br>legitimacije/LK  | Strano fizičko lice - diplomata                                                                                                    |
| 32: | Broj lične karte MKD                 | Strano fizičko lice - koje se identifikuje ličnom kartom iz Makedonije                                                                                             |
| 33: | Broj lične karte MNE                 | Strano fizičko lice lice - koje se identifikuje ličnom kartom iz Crne Gore                                                                                         |
| 34: | Broj lične karte ALB                 | Strano fizičko lice lice - koje se identifikuje ličnom kartom iz Albanije                                                                                          |
| 35: | Broj lične karte BIH                 | Strano fizičko lice lice - koje se identifikuje ličnom kartom iz Bosne i<br>Hercegovine                                                                            |
| 36: | BrojličnekartepoOdluci               | Strano fizičko lice – koje se identifikuje ličnom kartom iz zemalja članica<br>Evropske unije, Švajcarske konfederacije, Kraljevine Norveške i Republike<br>Island |
| 40: | Poreski ID iz strane<br>države (TIN) | Poreski identifikacioni broj izdat u inostranstvu                                                                                                    |

## Šifranik identifikacija za polje Opciono polje kupca

| Šifra | Opis                                                                                                    | Napomena                                                                                            |
|-------|----------------------------------------------------------------------------------------------------|----------------------------------------------------------------------------------------------------|
| 20:   | Broj SNPDV                                                                                                    | Broj obrasca                                                                                        |
| 21:   | Broj LNPDV                                                                                                    | Broj obrasca                                                                                        |
| 30:   | Broj PPO-PDV                                                                                                    | Broj overe u Poreskoj upravi                                                                        |
| 31:   | Broj ZPPO-PDV                                                                                                    | Broj overe u Poreskoj upravi                                                                        |
| 32:   | Broj MPPO-PDV                                                                                                    | Broj overe u Poreskoj upravi                                                                        |
| 33:   | Broj IPPO-PDV                                                                                                    | Broj overe u Poreskoj upravi                                                                        |
| 50:   | Broj korporacijske kartice                                                                                                    | Način plaćanja je uvek VAUČER                                                                       |
| 60:   | Vremenski period – kalendarski mesec za koji se<br>refundiraju - storniraju svi prethodno evidentirani<br>prometi izvršeni imaocima korporacijskih kartica | Račun PROMET-REFUNDACIJA<br>Unosi se u formatu 60:ddmmgggg_ddmmgggg<br>Primer: 60:01032022_31032022 |

## Šifranik identifikacija za polje Kasir

| Šifra | Opis           | Napomena                                                                                                |
|-------|----------------|----------------------------------------------------------------------------------------------------|
| 10:   | JBKJS prodavca | Prodavac korisnik javnih sredstava iz Evidencije korisnika javnih sredstava<br>Uprave za trezor (JBKJS) |

## Šifranik identifikacija za polje Naziv artikla za Artikli bez naknade

| Polje NAZIV ARTIKLA            | Polje KOLIČINA                  | Napomena                                                     |  |  |
|--------------------------------|---------------------------------|--------------------------------------------------------------|--|--|
| 00: Naziv artikla (Đ, E, G, A) | Broj artikala datih bez naknade | Način plaćanja je uvek Drugi<br>bezgotovinski način plaćanja |  |  |

#### Avansi

| Polje NAZIV ARTIKLA          | Polje KOLIČINA<br>(unosi se uvek 1) | Polje CENA/UKUPNO                                                      |
|------------------------------|-------------------------------------|------------------------------------------------------------------------|
| 10: Avans (Đ)                | 1                                   | Bruto iznos plaćenog avansa po PDV stopi od<br>20% - po opštoj stopi   |
| 11: Avans (E)                | 1                                   | Bruto iznos plaćenog avansa po PDV stopi od<br>10% - po posebnoj stopi |
| 12: Avans (G)                | 1                                   | Iznos plaćenog avansa za promet oslobođen PDV<br>- 0%                  |
| 13: Avans (A)                | 1                                   | Iznos avansa za obveznike koji nisu u sistemu<br>PDV-a - 0%            |
| 20: Jednonamenski vaučer (Đ) | 1                                   | Bruto iznos prometa po PDV stopi od 20% - po<br>opštoj stopi           |
| 21: Jednonamenski vaučer (E) | 1                                   | Bruto iznos prometa po PDV stopi od 10% - po<br>posebnoj stopi         |
| 22: Jednonamenski vaučer (G) | 1                                   | Iznos prometa oslobođen PDV - 0%                                       |
| 23: Jednonamenski vaučer (A) | 1                                   | Iznos prometa za obveznike koji nisu u sistemu<br>PDV-a - 0%           |

## Promet objekata, ekonomski deljivih celina u okviru objekata i vlasničkih udela na tim dobrima

| Polje NAZIV ARTIKLA   | Polje KOLIČINA | Napomena                                                                                                    |
|-----------------------|----------------|----------------------------------------------------------------------------------------------------|
| 30: Naziv artikla (Đ) | Broj artikala  | Promet objekata, ekonomski deljivih celina u okviru objekata i vlasničkih udela na tim dobrima, za koji je poreski dužnik obveznik PDV - isporučilac, po opštoj stopi PDV (20%)                                                      |
| 31: Naziv artikla (E) | Broj artikala  | Promet objekata, ekonomski deljivih celina u okviru objekata i vlasničkih udela na tim dobrima, za koji je poreski dužnik obveznik PDV – isporučilac, po posebnoj stopi PDV (10%)                                                    |
| 32: Naziv artikla (G) | Broj artikala  | Promet objekata, ekonomski deljivih celina u okviru objekata i vlasničkih udela na tim dobrima, koji je oslobođen PDV sa pravom na odbitak prethodnog poreza u skladu sa članom 24. Zakona o porezu na dodatu vrednost (0%)          |
| 33: Naziv artikla (G) | Broj artikala  | Promet objekata, ekonomski deljivih celina u okviru objekata i<br>vlasničkih udela na tim dobrima, koji je oslobođen PDV bez<br>prava na odbitak prethodnog poreza u skladu sa članom 25.<br>Zakona o porezu na dodatu vrednost (0%) |
| 34: Naziv artikla (A) | Broj artikala  | Promet objekata, ekonomski deljivih celina u okviru objekata i<br>vlasničkih udela na tim dobrima, koji vrši lice koje nije<br>obveznik PDV (0%)                                                                                     |

Vezano za ovaj deo prometa objekata, u šifarniku artikala je dodat tip artikla koji omogućava da se adekvatno definiše šta je objekat kako bi fisklaizacija bila korektna.

| ikli     |                 |                |                                                                                                    |         |      |                                                                   |  |
|----------|-----------------|----------------|----------------------------------------------------------------------------------------------------|---------|------|-------------------------------------------------------------------|--|
| Pretraga |                 |                |                                                                                                    |         |      |                                                                   |  |
| Novi     | Promeni         | )briši E       | xport >>                                                                                                    | << Impo | rt   |                                                                   |  |
| Šifra    | Naziv           |                | J. mere                                                                                                    | GTIN    |      | Porez Tip                                                         |  |
| 002      | Prozor          |                | kom                                                                                                    |         |      | Ж - 19.00 Roba                                                    |  |
| 003      | Vrata           | ě.e            | 0.05                                                                                                    |         |      |                                                                   |  |
| 004      | Haljina         | Sifra:         | 005                                                                                                    |         |      |                                                                   |  |
| 005      | Zgrada          | Naziv:         | Zgrada                                                                                                    |         |      |                                                                   |  |
| 006      | Majica          | GTIN:          |                                                                                                    |         | Tin: | Objekat                                                           |  |
| 007      | Benzin BMB 95   | 0.111          |                                                                                                    |         |      | Roba                                                              |  |
| 14566    | Potpuno novi    | Jedinica mere: | kom                                                                                                    | ~       | 0    | Usluga                                                            |  |
| 7894     | Vrata           | Poreska stopa: | Ж - 19.00                                                                                                    | ~       |      | Objekat<br>Objekat oslobođen PDV-a sa pravom odbitka, Član 24, ZP |  |
| 10       | 10: AVANS       |                |                                                                                                    |         |      | Objekat oslobođen PDV-a bez prava odbitka. Član 25. ZPI           |  |
| 11       | 11: AVANS       |                |                                                                                                    | Odustar | ni   | Zapamti                                                           |  |
| 12       | 12: AVANS       |                | kom                                                                                                    |         |      | B - 0.00 Roba                                                     |  |
| 13       | 13: AVANS       |                | kom                                                                                                    |         |      | C - 0.00 Roba                                                     |  |
| 20       | 20: Jednonamens | ski vaučer     | kom                                                                                                    |         |      | Ж - 19.00 Roba                                                    |  |
| 21       | 21: Jednonamens | ski vaučer     | kom                                                                                                    |         |      | A - 10.00 Roba                                                    |  |
| 22       | 22: Jednonamens | ski vaučer     | kom                                                                                                    |         |      | B - 0.00 Roba                                                     |  |
| 22       |                 |                | Locaria de la composición de la composición de |         |      | C - 0.00 Poba                                                     |  |

### 4.k. Transakcije oslobođene PDV-a

Sve transakcije oslobođene PDV-a me razlikuju se tehnički gledano od transakcije sa PDV-om. Ukoliko prodavac nije u sistemu PDV-a, izdavanje računaje po poreskoj stopi A – 0% (obveznik nije u sistemu PDV-a), te u ovom slučaju nema razlike.

Za slučaj da je prodavac u sistemu PDV-a a treba da izda račun oslobođen PDV-a postupak je sledeći:

- Na račun se dodaju artikli na uobičajen način
- Čekiramo opciju TRANSAKCIJA BEZ PDV-a (u bilo kom momentu, pre unosa artikla, u toku unosa ili na kraju, sve jedno), ESIR će automatski da promeni poresku stopu na Γ – 0% (Promet oslobođen PDV-a).
- Ubacujemo identifikator kupca kao obavezan podatak i odgovarajuće Opciono polje kupca

#### Izgled ESIR-a u normalno mardu

| ARTIKLI    | 子 Dodaj | 🔋 Promeni | 📐 Obriši |          | Datum    | 10.12.2024 | E |             |                            |           |                                      |
|------------|---------|-----------|----------|----------|----------|------------|---|-------------|----------------------------|-----------|--------------------------------------|
| Naziv arti | ikla    |           | GTIN     | Količina | Cena     | Iznos      |   |             |                            |           |                                      |
| Haljina    |         |           |          | 1.000    | 1,190.00 | 1,190.00   |   |             |                            |           | <b>T D</b> (                         |
|            |         |           |          |          |          |            | • | 🚵 Referenca |                            |           | Regularna                            |
|            |         |           |          |          |          |            |   | 📐 Poništi   |                            |           | O Stara pre fiska.<br>Nije u sistemu |
|            |         |           |          |          |          |            |   | Kasir       |                            | Dokum     | nent                                 |
|            |         |           |          |          |          |            |   | Promet bez  | z naknade - Reprezentacija | Transakci | ja Bez PDV-a                         |

#### Izgled ESIR-a u modu sa transakcijom oslobođenom PDV-a

| -                                                                                                    | _                                              | _                                                                                                    |                                                                                                    | _                                                                                                    | -        |          |            |   |             |             |                  |            |                             |        |
|----------------------------------------------------------------------------------------------------|------------------------------------------------|----------------------------------------------------------------------------------------------------|----------------------------------------------------------------------------------------------------|----------------------------------------------------------------------------------------------------|----------|----------|------------|---|-------------|-------------|------------------|------------|-----------------------------|--------|
| ARTIKLI                                                                                                    | 子 Doda                                         | j 🚺 Pr                                                                                                    | romeni                                                                                                    | 😼 Obriši                                                                                                    |          | Datum    | 10.12.2024 | Ē |             |             |                  |            |                             |        |
| Naziv ar                                                                                                    | tikla                                          |                                                                                                    | GT                                                                                                    | TIN                                                                                                    | Količina | Cena     | Iznos      |   |             |             |                  |            |                             |        |
| Haljina                                                                                                    |                                                |                                                                                                    |                                                                                                    |                                                                                                    | 1.000    | 1,000.00 | 1,000.00   |   |             |             |                  |            |                             |        |
|                                                                                                    |                                                |                                                                                                    |                                                                                                    |                                                                                                    |          |          |            | 1 | 🚖 Referenca |             |                  |            | Tip Reference     Regularna | ie i   |
|                                                                                                    |                                                |                                                                                                    |                                                                                                    |                                                                                                    |          |          |            |   | Roništi     |             |                  |            | O Stara pre                 | fiska. |
|                                                                                                    |                                                |                                                                                                    |                                                                                                    |                                                                                                    |          |          |            |   |             |             |                  | -          | O Nje u sist                | emu    |
|                                                                                                    |                                                |                                                                                                    |                                                                                                    |                                                                                                    |          |          |            |   | Kasir       |             |                  | Dokum      | nent                        | _      |
|                                                                                                    |                                                |                                                                                                    |                                                                                                    |                                                                                                    |          |          |            |   | Promet bez  | z naknade - | - Reprezentacija | Transakcij | ja Bez PDV-a                |        |
|                                                                                                    |                                                |                                                                                                    |                                                                                                    |                                                                                                    |          |          |            |   |             |             |                  |            |                             |        |
| ЕСИР број<br>Касер:<br>ИІ Купца:<br>Оприоно п<br>Ргозог/ко<br>6,30<br>Укупан из<br>Потовиза:<br>Ознака<br>В<br>Укупан из<br>Потовиза: | ниска     при: при: при: при: при: при: при: п | нни рачун<br>1510457284<br>1571 DOO NJ<br>1571 DOO NJ<br>1571 DOO NJ<br>1571 DOO NJ<br>1571 DOO NJ<br>1571 DOO NJ<br>1571 DOO NJ<br>1571 DOO NJ<br>10.12<br>10.12 | 17<br>15<br>15<br>10:1112<br>4<br>4<br>6,3<br>6,3<br>6,3<br>6,3<br>6,3<br>6,3<br>6,3<br>6,3<br>6,3<br>6,3 | 0.0.5<br>Ja<br>22333<br>27777<br>22333<br>17777<br>02.52<br>02.52<br>02.52<br>100<br>02.52<br>100<br>02.52<br>100<br>0.00<br>0.00<br>0 |          |          |            |   |             |             |                  |            |                             |        |
| Без обрач                                                                                                    | : КРАЈ ФИС<br>Гунатог ПД                       | КАЛНОГ РА<br>В-а                                                                                                    | чуна —                                                                                                    |                                                                                                    |          |          |            |   |             |             |                  |            |                             |        |

## 5. Ostalo

### 5.a. Autentifikacija

U zavisnosti od tipa Procesora fiskalnih računa, Virtuelni ili Lokalni od ESIR-a se zahteva ili ne da se izvrši autentifikacija sertifikatom

Kod komunikacije sa LPFR-om nije potreban autentifikacija jer sam LPFR vrši autentifikaciju sertifikatom i praktično on omogućava dalju komunikaciju sa Poreskom upravom.

Kod svake komunikacije vrši se poziv servisa Status iz koga se isčitavaju parametri komunikacije, recimo da li je potreba verifikacija PIN-a ili ne kao i to da li je potreba autentifikacija ili ne.

Kod komunikacije sa VPFR-om u startu je ograničeno da mora da postoji autentifikacija te je kod konfiguracije neophodno navesti lokaciju i naziv sertifikata ili koristiti čitač kartice i bezbednosni element.

Iz ovih navedenih principa, jasno je da komunikacija u jednom trenutku može da se vrši isključivo kroz jedan ILI drugi komunikacioni kanal.

#### 5.b. Konfiguracija

Nakon završene instalacije programa, njegovim pokretanjem ulazimo u konfiguraciju sistema, koju naravno kasnije možemo da pokrenemo u bilo kom momentu. Tokom prvog pokretanja aplikacije, detektuje se prisutnost licence PowerSOFT za rad programa i automatski pokreće proces konfiguracije. Sama konfiguracija sistema vrši se u nekoliko koraka.

#### Prvi korak: Unos parametara i test pristupa bazi podataka.

Podržane baze podataka su PostgreSQL, MSSQL Light, MySQL, Firebird, Oracle. Tokom konfigurisanja program će sam kreirati sve potrebne tabele i osnovne podatke za rad. Potrebno je uneti naziv baze podataka, korisnički nalog i šifru za pristup bazi, i nakon toga pokrenuti dugme Test...

|                                                                                                    | ~        |
|----------------------------------------------------------------------------------------------------|----------|
| LPFR VPFR Baza podataka Režim rada ESIR-a Štampa Licenca                                                                    |          |
| Server     localhost     Port     5432       Baza     test        Korisnik     Test     Kreiranje baze podataka       Šifra |          |
| Zapamti i Aktiviraj izabranu konfiguraciju                                                                                  |          |
|                                                                                                    | <u> </u> |

Nakon završetka test procedure dobije se poruka o ospustavljenoj vezi sa bazom podataka ili poruka o grešci.

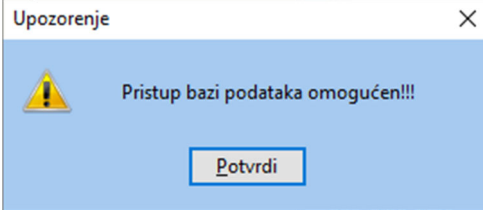

Sada je moguće pokrenuti kreiranje strukture same baze podataka klikom na dugme Kreiranje baze podataka.

#### Drugi korak: Kreiranje zahteva i unos licence PowerSOFT za rad sa programom.

Prelaskom na katalog Licenca, prikazuju se podaci vezani za korisničku licencu. Licenca je vezana za računar i važi za period koji korisnik navede u zahtevu.

| Configuracija                                              |                                            | × |  |  |  |  |  |
|------------------------------------------------------------|--------------------------------------------|---|--|--|--|--|--|
| LPFR VPFR Baza p                                           | vodataka Režim rada ESIR-a Štampa Licenca  |   |  |  |  |  |  |
| Naziv Preduzeća [<br>Mesto, Adresa PIB [<br>Matični broj [ | JBKJS:                                     |   |  |  |  |  |  |
| Serijsk                                                    | d broj                                     |   |  |  |  |  |  |
| 1963                                                       | 3865593-1213900054-2646693651              |   |  |  |  |  |  |
| Licenca važi do: Neispravna licenca<br>Unesi novu licencu  |                                            |   |  |  |  |  |  |
|                                                            | Zapamti i Aktiviraj izabranu konfiguraciju |   |  |  |  |  |  |

U gornjem delu je neophodno uneti adekvatne podatke preduzeća. Naziv, Adresu, PIB, Matični broj i JBKJS ukoliko se radi o budžetskoj firmi. Za budžetske firme je važno da se unese JBKJS broj jer od njega zavisi prikaz polja KASIR na fiskalnom isečku. Nakon unosa podataka, u donjem delu je Serijski broj koji je automatski kreiran kod pokretanja, potrebno je Generisati zahtev za novu licencu klikom na dugme. Ovom prilikom se dobija informacija kao na slici, sa uputsvom za slanje zahteva

| Upozore | enje X                                                                                                    |
|---------|----------------------------------------------------------------------------------------------------|
| À       | Podaci su iskopirani u memoriji računara.<br>Prosledite zahteva na mail milanst99@gmail.com<br>Zahtev za licencu ESIR<br><br>Naziv: PowerSOFT doo<br>Adresa: Niš, Apelovac 67<br>PIB: 104572847<br>Matični broj: 20192046<br>Serijski broj: 1963865593-1213900054-2646693651 |
|         | Datum zahteva: 2024-12-03 13:18:07.924                                                                                                    |
|         | Prethodna licenca: Neispravna licenca                                                                                                    |
|         |                                                                                                    |
|         | Potvrdi                                                                                                    |

Posle dobijanja odgovora od strane PowerSOFT doo puitem maila, korisnik klikom na dugme Unesi novu licencu unosi dobijeni kod i završava aktivaciju programa. Ostali deo konfiguracije može da se završi pre dobijanja licence. Licenca omogućava fiskalizaciju u periodu važenja licence.

#### Treći korak: Izbor i konfiguracija štampača

Biramo štampač iz opadajuće liste na kome će se štampati fiskalni isečak. Moguće je u isto vreme konfigurisati i štampač za veličinu A4. Takođe biramo širinu trake za termalni štampač. Standardna varijanta je 57 do 80 mm, ali je podržana i uža štampa sa 40 karaktera.

| Konfiguracija                                                                                                    | $\times$ |
|----------------------------------------------------------------------------------------------------|----------|
| Licenca Baza podataka VPFR LPFR Režim rada ESIR-a Štampa                                                                 |          |
| Štampač za fiskalne isečke PrimoPDF<br>Štampač za račun u A4 formatu PrimoPDF<br>✓ Omogući exoprt u PDF<br>C:\MyESIR\PDF |          |
| Reklamni tekst na početku isečka       Reklamni tekst na kraju isečka                                                    |          |
| Zapamti i Aktiviraj izabranu konfiguraciju                                                                               |          |

U ovom delu konfiguracije moguće je definisati i reklamni tekst koji se štampa iznad i/ili ispod fiskalnog isečka. Za sve vreme dok je ova opcija uključena reklamni tekst će se štampati na termalnom štampaču. Ovi tekstovi nisu sastavni deo fiskalnog isečka i kao takvi se ne pamte prilikom štampe.

Za slučaj potrebe slanja fiskalnog računa elektronskom poštom ili za preuzimanje sa portala prodavca postoji opcija Exporta fisklanih računa u PDF formatu u obliku koji je definisan u prethodnom koraku, uska traka, standardna 57 do 80 mm ili A4. Dokumenta se smeštaju u fasciklu na izabranoj lokaciji raspoređena po datumu nastanka u poseban folder.

#### Četvrti korak: Lokalni procesor fiskalnih računa i/ili Virtualni procesor fiskalnih računa.

Prvo je neophodno izabrati tip Procesora fiskalnih računa. Opcije su LPFR i VPFR. Mogu se definisati obe varijante ali je samo jedna opcija aktivna. U zavisnosti od izabrane opcije u donjem delu se prikazuju odgovarajuća polja za svaki tip.

#### VPFR

Naziv je interni naziv, onako kako mi želimo da nazovemo konfiguraciju.

| nfiguracija                                              | × |
|----------------------------------------------------------|---|
| LPFR VPFR Baza podataka Režim rada ESIR-a Štampa Licenca | đ |
| Naziv Virtuelni procesor fiskalnih racuna                |   |
| Adresa                                                   |   |
| Pristup sertifikatu u obliku                             |   |
| Fajia     O Bezbednosnog elementa     Test               |   |
| РАК                                                      |   |
| Naziv sertifikata Pristupna šifra sertifikata            |   |
| Sertifikata                                              |   |
|                                                          |   |
|                                                          |   |
|                                                          |   |
|                                                          |   |
|                                                          |   |
|                                                          |   |
|                                                          |   |
|                                                          |   |
|                                                          |   |
| zapamu i Aktiviraj izabranu konnguraciju                 |   |

Adresa je obavezan podatak i predstavlja internet adresu servisa za komunikaciju. On vam je poslat na mail kada ste zahtevali bezbednosni element, odnosno sertifikat , a može se pročitati sa samog sertifikata, kao na slici.

| 💼 Certi                              | ficate                                                                             |                                                                           |                                          |                                                                 |                                                                                                    | ×                                      |
|--------------------------------------|------------------------------------------------------------------------------------|---------------------------------------------------------------------------|------------------------------------------|-----------------------------------------------------------------|----------------------------------------------------------------------------------------------------|----------------------------------------|
| General                              | Details                                                                            | Certifi                                                                   | cation Path                              | 1                                                               |                                                                                                    |                                        |
| Show:                                | <all></all>                                                                        |                                                                           |                                          |                                                                 | ~                                                                                                    |                                        |
| Field                                | 3.6.1.4.<br>bject Ke<br>thority I<br>L Distrib<br>thority I<br>y Usage<br>sic Cons | 1.49952.<br>y Identifi<br>Key Ident<br>ution Poi<br>informatio<br>traints | 5.8.7<br>er<br>ifier<br>nts<br>on Access | Value<br>68 7<br>f9ff2<br>KeyI<br>[1]C<br>[1]A<br>Digit<br>Subj | e<br>4 74 70 73 3a 2f 2f 76 73<br>272f5e0c11ec11e070b87c<br>D=332482abbb7bf15569<br>RL Distribution Point: Dist<br>uthority Info Access: Acc<br>al Signature, Key Enciphe<br>ect Type=End Entity, Pat | ···· · · · · · · · · · · · · · · · · · |
| 68 7<br>76 7<br>64 6<br>2e 7<br>76 2 | 4 74<br>3 64<br>2 6f<br>0 75<br>e 72                                               | +<br>70 73<br>63 2e<br>78 2e<br>72 73<br>73                               | 3a 2f<br>73 61<br>73 75<br>2e 67         | 2f<br>6e<br>66<br>6f                                            | https://<br>vsdc.san<br>dbox.suf<br>.purs.go<br>v.rs                                                                                                    |                                        |
|                                      |                                                                                    |                                                                           | E                                        | dit Proj                                                        | perties <u>C</u> opy to F                                                                                                    | ile                                    |
|                                      |                                                                                    |                                                                           |                                          |                                                                 |                                                                                                    | OK                                     |

Mailom su vam takođe poslati podaci PAK, Naziv sertifikata i šifra za pristup sertifikatu, koje je takođe potrebno uneti. Ako je izabrana varijanta pristupa putem bezbednosnog elementa pojaviće se opadajuća lista sa koje birate čitač kartice i umetnuti bezbednosni element. Proces je automatizovan, ubacivanjem kartice se sadržaj isčitava i prikazuje u listi.

Klikom na dugme Test... testiramo vezu slanjem komande Status do adrese unete u polje. Ukoliko je sve u redu dobijamo poruku o uspostavljenoj konekciji.

| LPFR      |   |
|-----------|---|
| Konfigura | ~ |

| Konfiguracija              |                                                                            | × |
|----------------------------|----------------------------------------------------------------------------|---|
| Licenca Baza podataka VPFR | LPFR Režim rada ESIR-a Štampa                                              |   |
| Naziv Lokalni process      | or fiskalnih racuna AKTIVAN                                                |   |
| Adresa http://devesdo      | c.sandbox.suf.purs.gov.rs:8888/b60f555d-3728-46b6-b64a-b2e4830e80a4/api/v3 |   |
|                            | Test                                                                       |   |
|                            |                                                                            |   |
|                            |                                                                            |   |
|                            |                                                                            |   |
|                            |                                                                            |   |
|                            |                                                                            |   |
|                            |                                                                            |   |
|                            |                                                                            |   |
|                            |                                                                            |   |
|                            |                                                                            |   |
|                            | Zapamiti i Aktivirat izabranu konfiguraciju                                |   |
|                            | Experter Prevency read and realing to by                                   |   |

Ukoliko je izabran LPFR, unosimo naziv po izboru radi lakše identifikacije. Zatim se unosi adresa za komunikaciju sa LPFR i Identifikator sa bezbednosnog elementa. PIN nije potrebno unositi. Pin se ne

pamti nigde u programu. Ukoliko LPFR zahteva verifikaciju PIN-a, korisniku će se zahtevati da unese PIN da bi se upotpunila verifikacija.

Klikom na dugme Test... vršimo proveru komunikacije, odnosno pozivanje servisa Status, nakon čega se korisnik obaveštava o uspostavljenoj vezi.

| Konfiguracija                |                                                                           | ×   |
|------------------------------|---------------------------------------------------------------------------|-----|
| Licenca Baza podataka VPFR L | .PFR Režim rada ESIR-a Štampa                                             | - I |
| Naziv Lokalni proceso        | r fiskalnih racuna AKTIVAN                                                |     |
| Adresa http://devesdo        | .sandbox.suf.purs.gov.rs:8888/b60f555d-3728-46b6-b64a-b2e4830e80a4/api/v3 |     |
| Identifikator UID Y6XPEXBV   | Test                                                                      |     |
|                              |                                                                           |     |
|                              | Upozorenje X                                                              |     |
|                              | Uspostavljena konekcija sa LPFR-om                                        |     |
|                              |                                                                           |     |
|                              | Potvrai                                                                   |     |
|                              |                                                                           |     |
|                              |                                                                           |     |
|                              |                                                                           |     |
|                              |                                                                           |     |
|                              | Zapamti i Aktiviraj izabranu konfiguraciju                                |     |

#### Poslednji korak: Izbor aktivnog procesora fiskalnih računa

| Konfiguracija                                                                                                 | × |
|----------------------------------------------------------------------------------------------------|---|
| LPFR VPFR Baza podataka Režim rada ESIR-a Štampa Licenca                                                      |   |
| Konfiguracija LPFR V Jezik sr-Cyrl-RS V                                                                       |   |
| Tip plaćanja<br>Svi tipovi plaćanja<br>Ček, Kartica, Keš, Instant -> Gotovina<br>Predled dokumenta pre štampe |   |
| Ažuriraj poreske stope                                                                                        |   |
| Folder za ulaz     C: WyESIR IN       Folder za izlaz     C: WyESIR \OUT                                      |   |
| Pokretanje ESIR-a pri startu računara                                                                         |   |
| Zapamti i Aktiviraj izabranu konfiguraciju                                                                    |   |

Biramo koji je tip Procesora fiskalnih računa aktivan, i to jedan od prethdna dva konfigurisana. Ovom prilikom biramo i jezik kojim se štampa fiskalni isečak, Latinica ili Ćirilica.

Opcija Tip plaćanja odnosi se na mogućnost zbirnog slanja plaćanja za Gotovinu, Ček, Karticu ili Instant plaćanje kao Gotovina ili se svi načini plaćanja evidentiraju posebno. Opcija Rad u režimu prenosa komandi omogućava preuzimanje podataka o računu koji se dobijaju iz nekog drugog informacionog sistema odnosno programa. O strukturi komandi biće reči u korisničkom uputstvu. Ukoliko je opcija uključena potrebno je navesti putanje do ulaznog i izlaznog direktorijuma gde se smeštaju fajlovi za fiskalizaciju, kao i odgovori dobijeni od procesora fiskalnih računa.

Pregled dokumenta pre štampe je opcija koja će ukoliko je uključen rad u režimu prenosa komandi prikazati ESIR aplikaciju i čekati da korisnik pokrene fiskalizaciju.

Opcija pokretanje ESIR-a pri startu računara, omogućava de se program startuje pri startu računara automatski. Za ovu opciju neophodno je da korisnik ima administratorska prava ili da pokrene ESIR kao Administrator (Run As Administrator).

U ovom delu može da se pokrene procedura ažuriranja poreskih stopa klikom na dugme Ažuriraj poreske stope. Ovom prilikom u pozadini se pokreće test komunikacije sa izabranim procesorom fiskalnih računa a zatim sa bazom podataka i korisnik se obavašetava ukoliko neki od testova nije prošao. Ukoliko su testovi uspešno završeni, preuzimaju se poreske stope i ažurira baza podataka. Proces je potpuno automatizovan, proverava da li se radi o demo procesoru fiskalnih računa ili pravom i na osnovu toga vrši dodatna podešavanja.

Kod pokretanja ESIR-a ukoliko je na sistemu za upravljanje fisklaizacijom došlo do promene poreskih stopa, korisnik biva obavešten da nije moguće izvršiti fiskalizaciju dok ne pokrene process ažuriranja poreskih stopa.

Nakon aktiviranja izabrane konfiguracije, ESIR ponovno učitava parameter konfiguracije, što se vidi u delu za prikaz statusa.

Ukoliko je sve u redu ESIR prikazuje svoju osnovnu formu spremnu za rad. Ukoliko je potrebna verifikacija PIN-a, program će tražiti od korisnika da ga unese. Pin se čuva samo u internoj memoriji računara za vreme dok je program aktivan. Ukoliko je pin unet i poslat PFR-a, a onda zatvorimo ESIR i nakon toga ga ponovo pokreneme, ESIR neće tražiti unos PIN-a jer LPFR u tom trenutku ne zahteva verifikaciju. Ukoliko se u međuvremenu LPFR ponovo pokrene, onda će ESIR na prvu akciju da zahteva unos PIN-a od korisnika.

### 5.c. Poreske stope

Poreske stope se automatski preuzimaju od izabranog PFR-a u modulu za konfiguraciju ESIR-a što je već opisano u prethodnom odeljku o konfiguraciji sistema. ESIR ne dozvoljava nikakvu korekciju, već samo prikaz poreskih stopa, već ih preuzima od PFR-a. Ukoliko dođe do promene stope poreza ili Zakonom bude definisana neka nova stopa, ona će se preuzeti od PFR-a.

#### **NAPOMENA:**

Važno je napomenutu da ESIR prilikom preuzimanja poreskih stopa od nadređenog servisa (V/LPFR) prilagođava poreske stope podrazumevanih artikala, tako da je prelazak u radu sa DEMO na PRODUKCIONI sistem jednostavno i ne zahteva nikakvu intervenciju korisnika ESIR-a.

Prikaz trenutno aktuelnih poreske stope dobija se u okviru glavnog menija PORESKE STOPE.

### 5.d. Fiskalni isečak – Žurnal

U okviru konfiguracije ESIR-a ostavljena je mogućnost izbora jezika za prikaz žurnala. Ukoliko klijent koristi latinične nazive za artikle i usluge logično je da izabere latiničnu podršku jezika, u suprotnom tu je kao opcija i ćirilica.

Znači, nakon definisanja pristupa PFR-u i pokretanja testa komunikacije, ESIR dobija informaciju o podržanim jezicima PFR-a i tek onda možemo da izaberemo jezik. Izabrani jezik se pamti dok ga ne izmenimo, po potrebi.

## 5.e. Veza između ESIR-a i drugih programa za izradu dokumenata

ESIR PowerSOFT je predviđen za rad u REŽIMU PREUZIMANJA KOMANDI, tj. U modulu KONFIGURACIJA – REŽIM RADA ESIR-a, kao na slici, kreiramo fascikle za ulazne i izlazne fajlove.

| 🗹 Rad u režimu  | prenosa komandi |          |
|-----------------|-----------------|----------|
| Folder za ulaz  | C:\MyESIR\IN    | 1        |
| Folder za izlaz | C: \MyESIR \OUT | <b>1</b> |

Vreme čitanja ulaznog fajla je 0,2 sekunde, a vreme odziva varira zavisno od brzine veze sa PFR-om i kreće se okvirno 1 sekunda.

Sistem omogućava da se fajl sa podacima za fiskalizaciju snimu u ulaznu fasciklu, izvrši njegova fiskalizacija i dobijeni odgovor upiše u izlaznu fasciklu odakle se sadržaj čita i postupa u zavisnosti od rezultata obrade i fiskalizacije.

#### Lista i opis dozvoljenih komandi unutar fajla koji opisuje transakciju

Svaka linija unutar fajla ima definisan identifikator. Nakon identifikator slede vrednosti (jedna ili više) a svaka vrednost je razdvojena oznakom TAB ili Chr(9), odnosno #9 zavisno od od programskog jezika kojim se formira fajl za transakciju.

#### PART: sifra naziv mesto pib jmbg matbroj jbkjs

Definiše podatke o kupcu ukoliko postoji na prvom mestu u fajlu. Ukoliko nije navedena ova linija ESIR koristi podrazumevanog kupca u svom sistemu.

| ID: | String                          | Identifikator iz drugog ERP-a, prenosi se u odgovor radi<br>lakše identifikacije odgovora. Primer RNB00056                       |  |  |  |  |
|-----|---------------------------------|----------------------------------------------------------------------------------------------------|--|--|--|--|
| 00: | NOFISCAL/FISCAL                 | Reguliše da li se ESIR prikazuje ili ne, Podrazmevano<br>NOFISCAL. Ukoliko je FISCAL ESIR se ne prikazuje već<br>radi u pozadini |  |  |  |  |
| 01: | Broj dokumenta                  | Broj internog dokumenta, recimo RNB00015, nije obavezno                                                                          |  |  |  |  |
| 02: | TranakcijaBezPDV                | 0 - sa pdv-om, 1 - Bez pdv-a, default - 0                                                                                        |  |  |  |  |
| 03: | PrometBezNaknade                | 0 - sa naknadom, 1 - bez naknade, default - 0                                                                                    |  |  |  |  |
| 11: | Tip dokumenta                   | 0 - račun, 1 - predračun, 2 - kopija, 3 - Obuka, 4 –<br>Avans                                                                    |  |  |  |  |
| 12: | Tip transakcije                 | 0 - Promet, 1 - Refundacija                                                                                                    |  |  |  |  |
| 21: | Kasir                           | Obavezno                                                                                                    |  |  |  |  |
| 31: | DatumUpIAv VremeUpAv            | Datum i vreme uplate avansa                                                                                                    |  |  |  |  |
| 41: | IdentifikatorKupca              | 10:123456789 Opciono                                                                                                    |  |  |  |  |
| 42: | OpcioniIdentifikatorKupca       | Opciono                                                                                                    |  |  |  |  |
| 51: | ReferentniFiskalni TipReference | Referenca, odnosno broj fiskalnog, Drugi parametar je tip<br>reference: 0-Regularna, 1-Stara, 2-Nije u ovom sistemu              |  |  |  |  |
| 52: | ReferentnoVremeFiskalnog        |                                                                                                    |  |  |  |  |
| 53: | ReferencaGlavnogDokumenta       | Ako je predračun, Avans, Ref. avansa, Konačni. Povezani<br>niz dokumenata, onda je ovo fiskalni koji je koren niza               |  |  |  |  |
| 54: | ReferencaPoslednjiAvans         | Broj fiskalnog za poslednji avans, potrebno kod konačnog računa                                                                  |  |  |  |  |
| 61: | TipUplate IznosUplate           | može da bude više redova sa plaćanjem                                                                                            |  |  |  |  |
| 62: | PlaćenoAvansom                  | Iznos plaćanja iz avansa i drugi parametar iznos PDV-a                                                                           |  |  |  |  |
|     | PdvPlaćenoAvansom               | plaćanja iz avansa                                                                                                    |  |  |  |  |
| 71: | ŠifraArtikla NazivArtikla       | Definicija artikla, može da bude više linija                                                                                     |  |  |  |  |
|     | JedinicaMere GTIN               |                                                                                                    |  |  |  |  |

|     | Količina Cena<br>OznakaStopePoreza |                             |
|-----|------------------------------------|-----------------------------|
| 91: | NepomenaNaKraju                    | može da bude više redova    |
| 99: | ŠtampaNaA4                         | 1-Da, 0-Ne, Default je 0-Ne |

Nakon što se fajl sa transakcijom snimu u ulaznu fasciklu, EISR ga preuzima i počinje obrada, upis kupca, artikala, samog dokumenta, stavki dokumenta, načina plaćanja, a nakon toga ESIR pokušava da izvrši fiskalizaciju.

Bilo da nastane greška u komunikaciji, bilo da nastane greška u fiskalizaciji, EISR odgovor snima u izlazbu fasciklu i čeka sledeži fajl.

Specifikacija linija u fajlu sa odgovorom

| 00: ili 99: u prvoj liniji | 00:      | Uspešno izvršena fiskalizacija, slede podaci fiskalnog |
|----------------------------|----------|--------------------------------------------------------|
|                            | 99:      | Fiskalizacija nije završena, sledi lista sa greškama   |
| ERR:                       | ErrorNo  | Opis greške                                            |
| ERR:                       | 0000     | ОК                                                     |
| ERR:                       | 0100     | PIN OK                                                 |
| ERR:                       | 0210     | Internet dostupan                                      |
| ERR:                       | 0220     | Internet nije dostupan                                 |
| ERR:                       | 1100     | Popunjenost memorije za audit pakete 90%               |
| ERR:                       | 1300     | Smart kartica nije ubačena                             |
| ERR:                       | 1400     | Audit neophodan                                        |
| ERR:                       | 1500     | PIN kod neophodan                                      |
| ERR:                       | 1999     | Nedefinisana greška                                    |
| ERR:                       | 2100     | PIN kod neispravan                                     |
| ERR:                       | 2110     | Smart kartica blokirana                                |
| ERR:                       | 2210     | BE zaključan, neophodan audit                          |
| ERR:                       | 2220     | Komunikacija sa BE neuspešna                           |
| ERR:                       | 2230     | Neodgovarajuća verzija protokola za BE                 |
| ERR:                       | 2310     | Neispravne poreske labele                              |
| ERR:                       | 2400     | Nije konfigurisan                                      |
| ERR:                       | 2800     | Obavezno polje                                         |
| ERR:                       | 2801     | Vrednost u polju predugačka                            |
| ERR:                       | 2802     | Vrednost u polju prekratka                             |
| ERR:                       | 2803     | Neodgovarajuća dužina polja                            |
| ERR:                       | 2804     | Vrednost u polju van opsega                            |
| ERR:                       | 2805     | Nevažeća vrednost u polju                              |
| ERR:                       | 2806     | Nevažeći format datuma                                 |
| ERR:                       | 2807     | Lista prekratka                                        |
| ERR:                       | 2808     | Lista predugačka                                       |
| PFR_BROJ:                  |          | Broj fiskalnog isečka                                  |
| PFR_VREME:                 |          | Datum i vreme fiskalnog isečka                         |
| BROJ_TRANSAKCIJE:          |          | Brojač transakcije                                     |
| NAZIV IN:                  |          | Naziv ulaznog fajla                                    |
| DATE_TIME_IN:              |          | Datum i vreme ulaznog fajla                            |
| ID:                        | RNB00056 | Identifikator iz drugog ERP-a prenet iz ulaznog fajla  |

Naziv izlaznog fajla je isti kao naziv ulaznog fajla.

Automatski se radi adrhiviranje i ulaznih i izlaznih fajlova, razvrstanih u fasciklama po datumu

...\Arhiva\In i ...\Arhiva\Out

Ukoliko fiskalizacija jednog dokumenta povlači sa sobom generisanje i fiskalizaciju drugog povezano dokumenta, kreira se dodatni fajl koji definiše dodatni dokument. Primer: Konačni račun sa plaćanjem iz avansa će generisati i fiskalizovati refundaciju avansa. Svi podaci biće upisani na isti način kao i ulazni fajl i snimljeni pod imenom SERTIFIKAT-NO (NO je broj fiskalno isečka).

## 6. Štampa elektronskog žurnala na raznim štampačima

ESIR za štampu žurnala koristi eksterni templejt štampe u XML formatu koji se isporučuje uz instalacioni program. Jednostavnom imenom XML moguće je prilagoditi štampu žurnala bilo kom štampaču koji klijent koristi.

Kupcu se žurnal dostavlja u papirnom obluku – štampani isečak.

XML templejt sadrži podešavanja recimo da se koristi beskonačni papir za štampu gde automatski šalje komandu za sečenje papira za POS termalne štampače.

Format papira je takođe prilagodiv, bilo da se radi o kastomizovanoj veličini, bilo da se radi o standardnim formatima papira A4 i sl.

Omogućena je štampa širine minimum 57 mm, (30 karaktera po širini trake)

Podržava štampu na papirnoj rolni od 57 do 80 mm (40 karaktera po širini trake).

Primer računa na A4 štampaču:

|                                                                                                    |                                                                                                    | 1                                                                          |                                                  | ПИБ: RS10<br>MБ: 2019<br>Адреса: Арек<br>Телефон: 018/<br>Рачун: 160-                                              | 04572847<br>92046<br>ovac 67<br>/13264-566<br>332326546-7                                 | 79                                                                                                    |
|----------------------------------------------------------------------------------------------------|----------------------------------------------------------------------------------------------------|----------------------------------------------------------------------------|--------------------------------------------------|----------------------------------------------------------------------------------------------------|-------------------------------------------------------------------------------------------|----------------------------------------------------------------------------------------------------|
|                                                                                                    |                                                                                                    | ФИСКАЛН                                                                    | н рачун ===                                      |                                                                                                    |                                                                                           |                                                                                                    |
| ПИБ:<br>Предузеће:<br>Место про.:<br>Адреса:<br>Општ ина:<br>ЕСИР број:<br>Касир:                                                    | RS104572847<br>POWERSOFT DOO NIŠ<br>POWERSOFT DOO NIŠ<br>Apelovac 67<br>Палилула (Ниш)<br>555/1.0.0.5<br>Ja         | ИД купца:<br>ОЛД купца:<br>Назив:<br>Назив:<br>Адреса:<br>ПИБ/ЈМБГ:<br>МБ: | 10: 111222333<br>Veko novi<br>, Niš<br>111222333 |                                                                                                    |                                                                                           |                                                                                                    |
|                                                                                                    |                                                                                                    | ПРОМЕТ                                                                     | ПРОДАЈА ===                                      |                                                                                                    |                                                                                           |                                                                                                    |
|                                                                                                    |                                                                                                    |                                                                            | Useren                                           | Haup                                                                                                    | Количин                                                                                   | Mana                                                                                                    |
| гтин                                                                                                    |                                                                                                    |                                                                            | пазив                                            | цена                                                                                                    | a                                                                                         | Укуг                                                                                                    |
| гтин                                                                                                    | Vrata (kom) (Ж)                                                                                                    |                                                                            | пазив                                            | 10,000.00                                                                                                    | a<br>1.000                                                                                | 10,000                                                                                                    |
| ГТИН                                                                                                    | Vrata (kom) (Ж)<br>Prozor (kom) (Ж)                                                                                 |                                                                            | пазив                                            | 10,000.00<br>7,500.00                                                                                              | a<br>1.000<br>1.000                                                                       | 10,000<br>7,500                                                                                           |
| ГИН                                                                                                    | Vrata (kom) (XK)<br>Prozor (kom) (XK)                                                                               |                                                                            | пазив                                            | 10,000.00<br>7,500.00<br>Порез укупно:                                                                             | a<br>1.000<br>1.000                                                                       | 10,000<br>7,500<br>2,794                                                                                  |
| ГТИН                                                                                                    | Vrata (kom) (Ж)<br>Prozor (kom) (Ж)                                                                                 |                                                                            | пазив                                            | цена<br>10,000.00<br>7,500.00<br>Порез укупно:<br>За уплату:                                                       | a<br>1.000<br>1.000                                                                       | 10,000<br>7,500<br>2,794<br>17,500                                                                        |
| Плаћање<br>Плаћање<br>Начин плаћањ                                                                                                   | Vrata (kom) (XK)<br>Prozor (kom) (XK)                                                                               |                                                                            | пазив                                            | цена<br>10,000.00<br>7,500.00<br>Порез укупно:<br>За уплату:                                                       | а<br>1.000<br>1.000                                                                       | 7,500<br>2,794<br>17,500<br>Изн                                                                           |
| ГТИН<br>Плаћање<br>Начин плаћањ<br>Avans                                                                                             | Vrata (kom) (XK)<br>Prozor (kom) (XK)                                                                               |                                                                            |                                                  | цена<br>10,000.00<br>7,500.00<br>Порез укупно:<br>За уплату:                                                       | а<br>1.000<br>1.000                                                                       | 10,000<br>7,500<br>2,794<br>17,500<br>Изн<br>17,500.                                                      |
| ГГИН<br>Плаћање<br>Начин плаћањ<br>Avans<br>Povraćaj;                                                                                | Vrata (kom) (XK)<br>Prozor (kom) (XK)                                                                               |                                                                            |                                                  | цена<br>10,000.00<br>7,500.00<br>Порез укупно:<br>За уплату:                                                       | а<br>1.000<br>1.000                                                                       | укуг<br>10,000<br>7,500<br>2,794<br>17,500<br>Изн<br>17,500.<br>0.                                        |
| ГГИН<br>Плаћање<br>Начин плаћањ<br>Avans<br>Povraćaj:<br>Пореске стопе<br>Ознака                                                     | Vrata (kom) ()K)<br>Prozor (kom) ()K)<br>Prozor (kom) ()K)                                                          | 46                                                                         |                                                  | цена<br>10,000.00<br>7,500.00<br>Порез укупно:<br>За уплату:                                                       | a<br>1.000<br>1.000                                                                       | уку<br>10,000<br>7,500<br>2,794<br>17,500<br>Изн<br>17,500.<br>0.                                         |
| Плаћање<br>Плаћање<br>Начин плаћањ<br>Avans<br>Povraćaj:<br>Пореске стопе<br>Ознака<br>Ж                                             | Prozor (kom) ()K) Prozor (kom) ()K) Prozor (kom) ()K) Prozor (kom) ()K)                                             | 1e                                                                         |                                                  | цена<br>10,000.00<br>7,500.00<br>Порез укупно:<br>За уплату:<br>Сто<br>19                                          | a<br>1.000<br>1.000                                                                       | 10,000<br>7,500<br>2,794<br>17,500<br>Изн<br>17,500.<br>0.<br>0.<br>Пор<br>2,794.                         |
| Плаћање<br>Плаћање<br>Начин плаћањ<br>Avans<br>Povraćaj:<br>Пореске стопе<br>Ознака<br>Ж                                             | Vrata (kom) ()K) Prozor (kom) ()K) Prozor (kom) ()K) Prozor (kom) ()K) VA                                           | 4e                                                                         |                                                  | цена<br>10,000.00<br>7,500.00<br>Порез укупно:<br>За уплату:<br>Сто<br>19                                          | a<br>1.000<br>1.000                                                                       | 10,000.<br>7,500<br>2,794<br>17,500.<br>Изн<br>17,500.<br>0.<br>Пор<br>2,794.                             |
| Плаћање<br>Плаћање<br>Начин плаћањ<br>Avans<br>Povraćaj:<br>Пореске стопе<br>Ознака<br>Ж<br>Врста рачуна:                            | Prozor (kom) (Ж) Prozor (kom) (Ж) Prozor (kom) (Ж) Prozor (kom) (Ж)                                                 | 4e<br>17                                                                   | РЕФ број                                         | цена<br>10,000.00<br>7,500.00<br>Порез укупно:<br>За уплату:<br>За уплату:<br>Сто<br>19<br>: Y6XPE:                | a<br>1.000<br>1.000                                                                       | 10,000.<br>7,500<br>2,794<br>17,500.<br>Изн<br>17,500.<br>0.<br>Пор<br>2,794.<br>XBV-69                   |
| Плаћање<br>Плаћање<br>Начин плаћањ<br>Avans<br>Роvraćaj:<br>Пореске стопе<br>Ознака<br>Ж<br>Врста рачуна:<br>ПФР време:              | Vrata (kom) (Ж)<br>Prozor (kom) (Ж)<br>Prozor (kom) (Ж)<br>на<br>на<br>на<br>на<br>на<br>на<br>на<br>на<br>на<br>на | 4e<br>1T<br>52                                                             | РЕФ број<br>РЕФ врем                             | цена<br>10,000.00<br>7,500.00<br>Порез укупно:<br>За уплату:<br>За уплату:<br>Сто<br>19<br>: Y6XPE:<br>te: 09.12.  | a<br>1.000<br>1.000<br>0<br>0<br>0<br>0<br>0<br>0<br>0<br>0<br>0<br>0<br>0<br>0<br>0<br>0 | уку<br>10,000<br>7,500<br>2,794<br>17,500<br>Изн<br>17,500<br>0.<br>Пор<br>2,794.<br>XBV-69<br>:04        |
| Плаћање<br>Плаћање<br>Начин плаћањ<br>Avans<br>Роvraćaj:<br>Пореске стопе<br>Ознака<br>Ж<br>Врста рачуна:<br>ПФР време:<br>ПФР број: | Vrata (kom) (Ж)<br>Prozor (kom) (Ж)<br>Prozor (kom) (Ж)<br>на<br>на<br>на<br>на<br>на<br>на<br>на<br>на<br>на<br>на | 4e<br>.T<br>.52<br>.KBV-70                                                 | РЕФ број<br>РЕФ врем                             | цена<br>10,000.00<br>7,500.00<br>Порез укупно:<br>За уплату:<br>За уплату:<br>Сто<br>19<br>: Y6XPE:<br>te: 09.12.; | a<br>1.000<br>1.000<br>0<br>0<br>0<br>0<br>0<br>0<br>0<br>0<br>0<br>0<br>0<br>0<br>0<br>0 | укут<br>10,000<br>7,500<br>2,794<br>17,500<br>Изн<br>17,500<br>0.<br>0.<br>Сор<br>2,794.<br>XBV-69<br>:04 |

## 7. Izveštaji, Presek stanja, Dnevni izveštaj, Periodični Izveštaj

U programu je moguće otštampati sva tri izveštaja koji su figurisalo kod ranijeg sistema fiskalizacije i to: Presek stanja, Dnevni izveštaj, Periodični Izveštaj.

U glavnom meniju stavka IZVEŠTAJI otvara prozor za pregled sva tri tipa izveštaja, kao na slici.

Moguća je štampa na oba tipa štampača i termalni i laserski A4 format.

| Izveštaji                                                                                     |              |          |                                   |                                          |                  |                                  | ×                           |
|-----------------------------------------------------------------------------------------------|--------------|----------|-----------------------------------|------------------------------------------|------------------|----------------------------------|-----------------------------|
| Izveštaj                                                                                      |              |          |                                   |                                          |                  |                                  |                             |
| Presek stanja     O Dnevni                                                                    | O Periodični |          |                                   |                                          |                  |                                  |                             |
| Y6XPEXBV 104572847<br>POWERSOFT DOO NIŠ<br>POWERSOFT DOO NIŠ<br>Apelovac 67<br>Палилула (Ниш) |              |          | Prvi ot<br>Poslednji ot<br>Osveži | buhvaćeni račun: 2<br>buhvaćeni račun: 2 | 13.12.<br>13.12. | 2024 09:<br>2024 09:<br>Termalni | 41:45<br>41:45<br>Štampa A4 |
| Transakcija                                                                                   | Plaćanje     | Iznos    | Transakcija                       | Oznaka                                   | Stopa            | Promet                           | Porez                       |
| • ПРОМЕТ ПРОДАЈА                                                                              | Kartica      | 3,824.00 | • ПРОМЕТ ПРОД/                    | АЈА Ж-VAT                                | 19.00            | 3,824.00                         | 610.56                      |
|                                                                                               |              |          |                                   |                                          |                  |                                  |                             |
|                                                                                               |              | 3,824.00 | Zatvori                           |                                          | 3,8              | 324.00                           | 610.56                      |
|                                                                                               |              |          |                                   |                                          |                  |                                  |                             |

| OBO HUJE HUCKATHU PANYH<br>YGXPEXEV<br>104572847<br>POMERSCET DOO NIŠ<br>POMERSCET DOO NIŠ<br>Apelovac 67<br>Палилула (Brom)          |  |  |  |  |  |
|----------------------------------------------------------------------------------------------------|--|--|--|--|--|
| Пресек стања<br>12.12.2024 08:40:39-13.12.2024 09:41:45                                                                               |  |  |  |  |  |
| Обухваћени рачуни<br>број датум време                                                                                                 |  |  |  |  |  |
|                                                                                                    |  |  |  |  |  |
| црыя 2 13.12.2024 09:41:45                                                                                                    |  |  |  |  |  |
| 10 conegation 2 13.12.2024 05:41:45                                                                                                   |  |  |  |  |  |
| IIO HAVENY ILLAÑABA                                                                                                    |  |  |  |  |  |
| Пореске стопе                                                                                                    |  |  |  |  |  |
| ПРСМЕТ ПРСШАЛА<br>Ознака Промет Стопа Износ<br>X-VAT 3,824.00 19.0% 610.56<br>кремрано 13.12.2024 14:38:47<br>555/1.0   РометSOFT doo |  |  |  |  |  |
| ——— ОВО НИЈЕ ФИСКАЛНИ РАЧУН ———                                                                                                    |  |  |  |  |  |

| Izveštaji                                                                                     |                        |              |                                               |                              |                                         | ×                                   |
|-----------------------------------------------------------------------------------------------|------------------------|--------------|-----------------------------------------------|------------------------------|-----------------------------------------|-------------------------------------|
| Izveštaj<br>O Presek stanja <ul> <li>Dnevni</li> </ul>                                        | O Periodični           | Datum: 10.12 | .2024 🔢                                       |                              |                                         |                                     |
| Y6XPEXBV 104572847<br>POWERSOFT DOO NIŠ<br>POWERSOFT DOO NIŠ<br>Apelovac 67<br>Палилула (Ниш) |                        |              | Prvi obuhvaće<br>Poslednji obuhvaće<br>Osveži | ni račun: 75<br>ni račun: 79 | 10.12.2024 (<br>10.12.2024 :<br>Termaln | )9:08:15<br>13:09:40<br>I Štampa A4 |
| Transakcija                                                                                   | Plaćanje               | Iznos        | Transakcija                                   | Oznaka Sto                   | pa Promet                               | Porez                               |
| • ПРОМЕТ ПРОДАЈА                                                                              | Drugo bezgot. plaćanje | 750.00       | • ПРОМЕТ ПРОДАЈА                              | Ж-VAT 19.                    | 9,052.52                                | 1,445.36                            |
| ПРОМЕТ ПРОДАЈА                                                                                | Gotovina               | 6,302.52     | ПРОМЕТ РЕФУНДАЦИЛ                             | /ж-vat 19.                   | 00 500.00                               | 79.83                               |
| ПРОМЕТ ПРОДАЈА                                                                                | Kartica                | 2,000.00     | КОПИЈА РЕФУНДАЦИЈА                            | А Ж-VAT 19.                  | 00 500.00                               | 79.83                               |
| ПРОМЕТ РЕФУНДАЦИЈА                                                                            | Gotovina               | 500.00       |                                               |                              |                                         |                                     |
| КОПИЈА РЕФУНДАЦИЈА                                                                            | Gotovina               | 500.00       |                                               |                              |                                         |                                     |
|                                                                                               |                        |              |                                               |                              |                                         |                                     |
|                                                                                               |                        | 10,052.52    |                                               |                              | 10,052.52                               | 1,605.02                            |
|                                                                                               |                        | Zatv         | ori                                           |                              |                                         |                                     |
|                                                                                               |                        |              |                                               |                              |                                         |                                     |

| CEO HUJE 44/CRANHU PA4VH<br>YGAPECHV<br>104572847<br>POMERSGET DOO NIŠ<br>POMERSGET DOO NIŠ<br>Apelovac 67<br>Hanunyna (Bkom) |                            |                               |                |                                |  |
|----------------------------------------------------------------------------------------------------|----------------------------|-------------------------------|----------------|--------------------------------|--|
| Број                                                                                                    | Дневни і<br>: 13 -         | извешта<br>10.12.2            | j<br>024       |                                |  |
| 06                                                                                                    | ухваћени<br>број           | и рачун<br>да                 | и<br>тум       | spewe                          |  |
| први<br>последњи<br>                                                                                                    | 75<br>75                   | 10.12.<br>10.12.              | 2024<br>2024   | 09:08:15<br>09:08:15           |  |
| По                                                                                                    | начину                     | плаћан                        | a ==           |                                |  |
| Drugo bezgot.<br>Gotovina<br>Kartica                                                                                          | NPOMET 1<br>plaćan         | ПРОДАЈА<br>је                 |                | 750.00<br>6,302.52<br>2,000.00 |  |
| ΠΡ<br>Gotovina                                                                                                    | omet pe                    | ŧУНДАЦИ                       | JA             | 500.00                         |  |
| KO<br>Gotovina                                                                                                    | IINJA PE                   | ŧУНДАЦИ                       | JA             | 500.00                         |  |
|                                                                                                    | Пореске                    | стопе                         |                |                                |  |
| Ознака<br>Ж-VAT                                                                                                    | ПРОМЕТ I<br>Пром<br>9,052. | ПРОДАЈА<br>er Cron<br>52 19.0 | ia.<br>I-8     | Износ<br>1,445.36              |  |
| ПР<br>Ознака<br>Ж-VAT                                                                                                    | ОМЕТ РЕ<br>Пром<br>500.0   | ∳УНДАЦИ<br>ет Стоп<br>00 19.0 | IJA<br>a<br>१२ | Износ<br>79.83                 |  |
| КО<br>Ознака<br>Ж-VAT                                                                                                    | ПИЈА РЕО<br>Промо<br>500.0 | ≢УНДАЦИ<br>ет Стоп<br>00 19.0 | IJA<br>a<br>१२ | Износ<br>79.83                 |  |
| креирано 13.12.2024 14:41:55<br>555/1.0   PowerSOFT doo<br>——— ОВО НИЈЕ ФИСКАЛНИ РАЧУН ———                                    |                            |                               |                |                                |  |

| zveštaj                                                         |                |                       |            |          |              |                                                                                        |               |           |              |           |   |
|-----------------------------------------------------------------|----------------|-----------------------|------------|----------|--------------|----------------------------------------------------------------------------------------|---------------|-----------|--------------|-----------|---|
| Presek stanja                                                   |                | Periodični            | Datur      | n: 01.   | 12.2024 15   | do: 13.1                                                                               | 2.2024        | 15        |              |           |   |
| Y6XPEXBV                                                        | 104572847      |                       |            |          |              | Dari abubuari                                                                          |               |           | 06 10 2024 ( | 10:40:22  |   |
| POWERSOFT DOO<br>POWERSOFT DOO<br>Apelovac 67<br>Палилула (Ниш) | d NIŠ<br>D NIŠ |                       |            |          | Posle        | dnji obuhvać                                                                           | ieni račun: 8 | 80        | 13.12.2024 ( | 09:41:45  |   |
| Trancakcija                                                     |                | Plaéanie              | Imor       | •        | Transaksi    | in                                                                                     | Oznaka        | Stopp     | Promot       | Doroz     |   |
|                                                                 |                | Fidedilje             | 17 500 00  | <u> </u> |              |                                                                                        | UZIIdka       | 19.00     | 42,417.47    | 6,772.55  |   |
|                                                                 |                | Avans                 | 2 000 00   |          | POMET        |                                                                                        | W-VAT         |           |              |           |   |
|                                                                 |                | Drugo hozgot plaćanjo | 750.00     |          | THE OPEN I   | W-WAT                                                                                  | 10.00         | 92,500,00 | 14 769 02    |           |   |
|                                                                 |                | Cotovina              | 7 000 47   |          | предрац      | ПРЕДРАЧУН ПРОДАХ Ж<br>ПРЕДРАЧУН REFUNDAC Ж<br>КОПИЈА ПРОДАЈА Ж<br>КОПИЈА РЕФУНЛАЦИЈА Ж |               | 19.00     | 32,500.00    | 4 200 76  | 5 |
|                                                                 |                | Kartica               | 12 924 00  |          | КОПИЛА П     |                                                                                        |               | 19.00     | 450.00       | 71.95     |   |
|                                                                 |                | Vaučer                | 1 252 00   |          | KORIAJA P    |                                                                                        |               |           | 2 702 00     | 421 57    |   |
| промет рефундација                                              |                | Cotovina              | 1,000,00   |          | ABAHCIDE     | олата                                                                                  | W-VAT         | 19.00     | 137 000 00   | 21 873 07 |   |
| промет рефундација                                              |                | Vaučer                | 1 253 00   |          | ABAHC PE     | ФУНЛАЦИЗ                                                                               | A W-VAT       | 19.00     | 35,000,00    | 5 588 24  |   |
| ПРЕЛРАЧУН ПРО                                                   | ЛАТА           | Prenos na račun       | 27,500,00  |          | , and the te |                                                                                        |               | 10.00     | 55,000.00    | 5,500.21  |   |
| ПРЕЛРАЧУН ВЕЕЦИДАСТІА                                           |                | Prenos na račun       | 27,500.00  |          |              |                                                                                        |               |           |              |           |   |
| КОПИЛА ПРОЛАТА                                                  |                | Cotovina              | 450.00     |          |              |                                                                                        |               |           |              |           |   |
| КОПИЈА РЕФУНЛАЦИЈА                                              |                | Gotovina              | 1 450 00   |          |              |                                                                                        |               |           |              |           |   |
|                                                                 |                | Vaučer                | 1 253 00   |          |              |                                                                                        |               |           |              |           |   |
| АВАНС ПРОДАЈА                                                   |                | Prenos na račun       | 137.000.00 |          |              |                                                                                        |               |           |              |           |   |
| АВАНС РЕФУНДА                                                   | ција           | Prenos na račun       | 35,000.00  |          |              |                                                                                        |               |           |              |           |   |
|                                                                 |                |                       |            |          |              |                                                                                        |               |           |              |           |   |
|                                                                 |                |                       |            | ~        |              |                                                                                        |               |           |              |           |   |
|                                                                 |                |                       | 274,823.47 |          |              |                                                                                        |               |           | 219,823.47   | 35,097.90 | 0 |
|                                                                 |                |                       |            | Za       | tvori        |                                                                                        |               |           |              |           |   |
|                                                                 |                |                       |            |          |              |                                                                                        |               |           |              |           |   |

| POWERSOFT DOO NIŠ<br>POWERSOFT DOO NIŠ                     |
|------------------------------------------------------------|
| Apelovac 67<br>Палилула (Ниш)                              |
|                                                            |
| Периодични извештај<br>01.12.2024 00:00 - 13.12.2024 23:59 |
| Обухваћени рачуни<br>број датум време                      |
| први 1 06.12.2024 08:49:32                                 |
| последњи 1 06.12.2024 08:49:32                             |
|                                                            |
|                                                            |
| по начину планања                                          |
|                                                            |
| Avans 17.500.00                                            |
| Ček 3,000.00                                               |
| Drugo bezgot. plaćanje 750.00<br>Cotovina 7.090.47         |
| Kartica 12,824.00                                          |
| Vaučer 1,253.00                                            |
| ПРОМЕТ РЕ∳УНПАЦИЈА                                         |
| Gotovina 1,000.00                                          |
| Vauöer 1,253.00                                            |
| ПРЕДРАЧУН ПРОДАЈА<br>Prenos na račun 27,500.00             |
| ПРЕДРАЧУН REFUNDACIJA<br>Prenos na račun 27,500.00         |
| KORIJA RPORAJA                                             |
| Gotovina 450.00                                            |
| КОПИЈА РЕФУНДАЦИЈА                                         |
| Gotovina 1,450.00                                          |
| vauger 1,253.00                                            |
| ABAHC IIPOJAJA<br>Prenos na račun 137,000.00               |
| ABAHC РЕФУНДАЦИЈА<br>Prenos na račun 35,000.00             |
|                                                            |
| Пореске стопе                                              |
|                                                            |
| IPOMET IPOJAJA                                             |
| X-VAT 42,417.47 19.0% 6,772.55                             |
|                                                            |
| ПРОМЕТ РЕФУНДАЦИЈА<br>Ознака Промет Стопа Износ            |
| X-VAT 2,253.00 19.0% 359.72                                |
| ПРЕПРАЧУН ПРОДАЛА                                          |
| Ознака Промет Стопа Износ                                  |
| X-VAT 92,500.00 19.0% 14,768.92                            |

#### 8. Komunikacioni proces ESIR-a sa LPFR ili VPFR

ESIR komunicira sa Procesorom fiskalnih računa po principu HTTP protokola sa LPFR-om u skladu sa Tehničkom dokumentacijom. Autentifikaciju u ovom slučaju vrši LPFR, dok se od ESIR-a može zahtevati verifikacija PIN-a ukoliko PIN nije unet pri pokretanju LPFR-a

Što se tiče komunikacije sa VPFR-om ona se odvija po HTTPS protokolu, što znači da je obavezna autentifikacija korisnika kroz isporučeni sertifikat, odnosno bezbednosni element.

#### 9. Napomene

Zaokruživanje se vrši na 2 decimale. Druga decimala se zaokružuje na manju vrednost ako je sledeća decimala manja od 5, odnosno na više ako je jednaka ili veća od 5.

Zaokruživanje tokom upita poreski stopa je takođe na 2 decimale. Druga decimala se zaokružuje na manju vrednost ako je sledeća decimala manja od 5, odnosno na više ako je jednaka ili veća od 5.

Prilikom startovanja ESIR preuzima poreske stope od SUF-a odnosno od Procesora fiskalnih računa i proverava vrednosti koje ima sa preuzetim. Ukoliko postoje razlike, stope se ažuriraju. Ukoliko nije moguće preuzeti stope poreza, ESIR obaveštava korisnika i ne dozvoljava dalji rad.

**Prilikom rada sa ESIR-om moguće je koristiti barcode čitač za unos artikala**. Ovom prilikom se ni u kom elementu ne ometa rad PFR-a. ESIR dozvoljava rad barcode čitača jedino na formi za unos artikala i to tehnikom merenja učestalosti ulaznih karaktera (barcode čitači imaju vreme slanja

karaktera manje od 0,2 sekunde), tako da se ovakav unos detektuje. S' obzirom da je interfejs izveden korišćenjem miša, ne postoji mogućnost bilo kakavog uticaja na PFR.

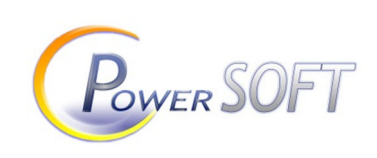